# .Table of Contents

| INTRODUCTION1                |
|------------------------------|
| Hardware Configuration1      |
| Ports and Indicators2        |
| Printer Operation3           |
| Mounting Paper3              |
| Printing Test Result4        |
| EXPLANATION OF BUTTONS4      |
| BUTTON DESCRIPTIONS4         |
| Conditions for Test4         |
| Select Diagnostic connector4 |
| DIAGNOSTIC SOCKET LOCATION5  |
| PIN DEFINITIONS5             |
| CONNECTION6                  |
| OPERATION7                   |
| ENTERING FUNCTION MENU       |
| DIGITAL DIAGNOSIS9           |
| ESM SYSTEM12                 |
| Control Unit Version12       |
| Read Fault Memory 13         |
| Clear Fault Memory13         |
| Read Data Stream 15          |
| Actuations16                 |
| ESP SYSTEM18                 |
| Control Unit Version         |
| Read Fault Memory 19         |
| Clear Fault Memory 20        |
| Read Data Stream 21          |
| Actuations22                 |
| ICM SYSTEM23                 |
| Control Unit Version         |
| Read Fault Memory 24         |
| Clear Fault Memory 25        |
| Read Data Stream 26          |
| Actuations27                 |
| Control Unit Adaptations     |

| AB SYSTEM                |     |
|--------------------------|-----|
| Control Unit Version     | 32  |
| Read Fault Memory        | 33  |
| Clear Fault Memory       | 33  |
| Read Data Stream         | 35  |
| EIS SYSTEM               |     |
| Control Unit Version     | 36  |
| Read Fault Memory        | 36  |
| Clear Fault Memory       | 37  |
| Read Data Stream         | 38  |
| Actuations               | 39  |
| Control Unit Adaptations | 40  |
| ETC SYSTEM               | 49  |
| Control Unit Version     | 50  |
| Read Fault Memory        | 50  |
| Clear Fault Memory       | 51  |
| Read Data Stream         | 52  |
| Read Data Stream         | 52  |
| Actuations               | 53  |
| Control Unit Adaptations | 55  |
| KG SYSTEM                | 62  |
| Control Unit Version     | 63  |
| Read Fault Memory        | 63  |
| Clear Fault Memory       | 64  |
| Actuations               | 65  |
| Control Unit Adaptations | 69  |
| EIS SYSTEM               | 81  |
| Control Unit Version     | 81  |
| Read Fault Memory        | 82  |
| Clear Fault Memory       | 82  |
| Read Data Stream         | 84  |
| Actuations               | 84  |
| Control Unit Adaptations | 86  |
| AAM SYSTEM               | 91  |
| Control Unit Version     | 92  |
| Read Fault Memory        | 92  |
| Clear Fault Memory       | 93  |
| Control Unit Adaptations | 94  |
| EAM SYSTEM               | 103 |

| Control Unit Version     | 104 |
|--------------------------|-----|
| Read Fault Memory        | 104 |
| Clear Fault Memory       | 105 |
| Actuations               | 106 |
| Control Unit Adaptations | 107 |
| D2B SYSTEM               | 112 |
| Control Unit Version     | 113 |
| Read Fault Memory        | 113 |
| Clear Fault Memory       | 114 |
| Control Unit Adaptations | 115 |
| ABC SYSTEM               | 117 |
| Control Unit Version     | 117 |
| Read Fault Memory        | 118 |
| Clear Fault Memory       | 118 |
| Read Data Stream         | 120 |
| Actuations               | 121 |
| Control Unit Adaptations | 122 |
| Airmatic test            | 124 |
| ME2.0 SYSTEM             | 126 |
| Control Unit Version     | 126 |
| Read Fault Memory        | 127 |
| Clear Fault Memory       | 127 |
| Read Data Stream         | 129 |
| Actuations               | 130 |
| Control Unit Adaptations | 133 |

# Introduction

# Hardware Configuration home

The hardware configuration for Mercedes-Benz is as shown in Figure 01.

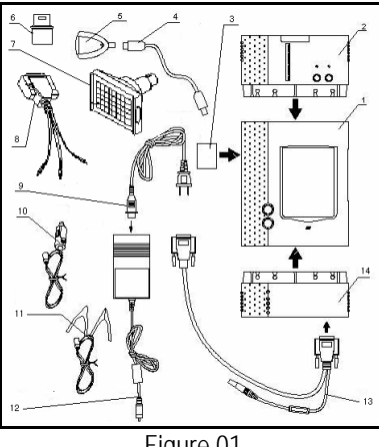

## Figure 01

## Configuration for Mercedes-Benz Diagnosis (Figure 01)

| ltem | Name                                   | Descriptions                                                               | Item | Name                         | Descriptions                                                                   |
|------|----------------------------------------|----------------------------------------------------------------------------|------|------------------------------|--------------------------------------------------------------------------------|
| 1    | X-431 main unit                        | To display operation<br>buttons, test result,<br>help information, etc.    | 8    | [Smart-3]<br>connector       | To diagnose vehicles<br>with 16PIN or 8PIN<br>rectangular<br>diagnostic socket |
| 2    | MINIPRINTER                            | To print test result.<br>(optional)                                        | 9    | Power cord                   | To connect the AC 100-240V outlet and the power adapter.                       |
| 3    | CF cartridge                           | To store diagnostic software and data                                      | 10   | Cigarette<br>lighter cable   | To get power from the vehicle cigarette lighter                                |
| 4    | USB cable                              | To connect CF card<br>reader/writer and<br>computer                        | 11   | Battery cable<br>w/two clips | To get power from the vehicle battery                                          |
| 5    | CF card<br>reader/writer               | To read or write data on the CF card                                       | 12   | Power<br>adapter             | To convert 100-240V<br>AC power into 12V<br>DC power.                          |
| 6    | [Smart<br>OBDII-16]<br>connector       | To diagnose vehicles<br>with OBDII-16PIN<br>trapezoid diagnostic<br>socket | 13   | Main cable                   | To connect the<br>diagnostic connector<br>and SMARTBOX                         |
| 7    | [Mercedes -<br>Benz - 38]<br>connector | To diagnose<br>Mercedes-Benz<br>vehicles with 38PIN<br>diagnostic socket   | 14   | SMARTBOX                     | To perform vehicle<br>diagnosis                                                |

# **Ports and Indicators**

See Figure 02 for X-431 connection ports and indicators.

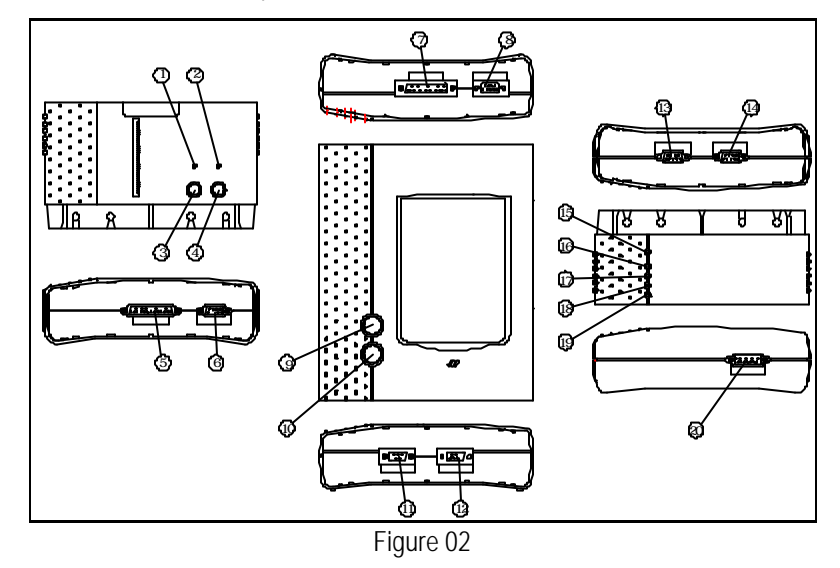

home

| 1  | Printer SEL indicator ( printer readiness )                         |
|----|---------------------------------------------------------------------|
| 2  | Printer power indicator                                             |
| 3  | Printer SEL button ( printer readiness )                            |
| 4  | Printer FL button ( paper feed )                                    |
| 5  | Parallel communication port for<br>connecting printer to main unit  |
| 6  | Power input for printer                                             |
| 7  | Parallel communication port for<br>connec ting main unit to printer |
| 8  | Power output of main unit.                                          |
| 9  | Hotkey of main unit                                                 |
| 10 | Power switch of the main unit.                                      |
| 11 | Power input of main unit                                            |
| 12 | Serial communication port of main unit                              |
| 13 | Power output of SMARTBOX                                            |
| 14 | Serial communication port of<br>SMARTBOX                            |
| 15 | SMARTBOX power indicator                                            |
| 16 | Indicator to show SMARTBOX sending<br>data to the main unit         |
| 17 | Indicator to show SMARTBOX receiving<br>data from the main unit     |
| 18 | Indicator to show SMARTBOX sending data to ECU                      |
| 19 | Indicator to show SMARTBOX receiving data from ECU                  |
| 20 | SMARTBOX data port                                                  |

# Printer Operation

**Mounting Paper** 

the paper.

## <u>home</u>

home

MINIPRINTER uses heat sensitive paper with size of  $30 \times 57$ mm (internal hole 7mm). Refer to Figure 03a to Figure 03d for mounting

1. Open the paper lid on the back of the printer. See Figure 03a.

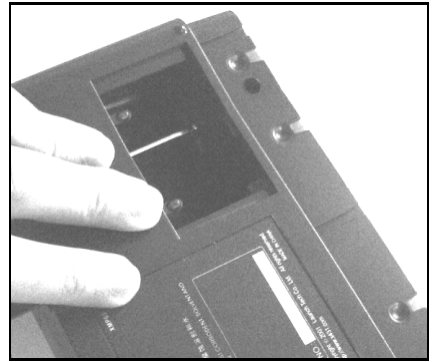

Figure 03a

2. Take out the spindle and mount the paper scroll onto the spindle. See Figure 03b.

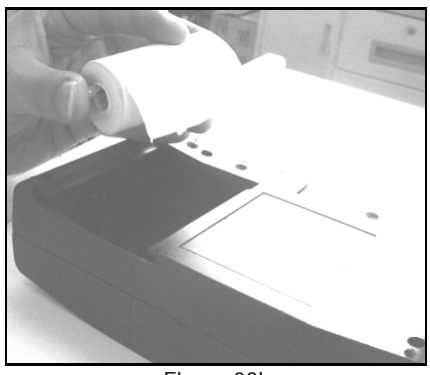

Figure 03b

3. Put the paper spindle into the printer with correct direction. The paper may not be fed if the direction is wrong. See Figure 03b and Figure 03c.

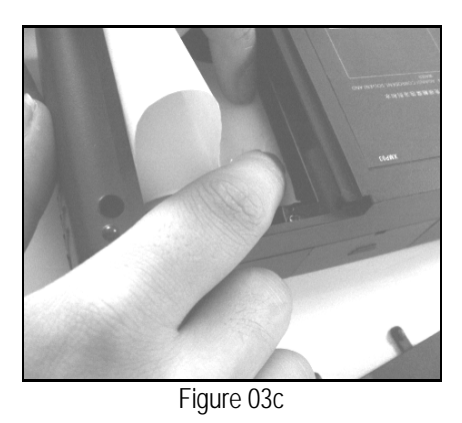

4. Open the side plate, pull up the pressing rod and lead the paper into slot. Turn the feed knob clockwise until the paper comes

out of the outlet. See Figure 03d.

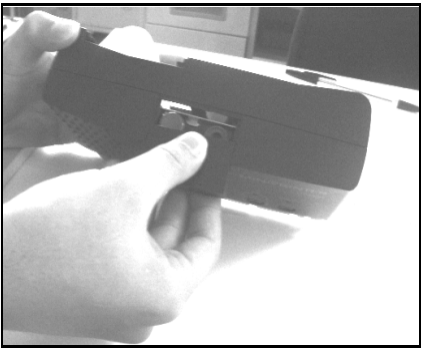

Figure 03d

5. Push down the pressing rod, mount the side plate, attach the paper lid, and then connect the printer to the X-431 main unit.

## Printing Test Result

home

There are two indicators on the printer:

1. [SEL] : to show the readiness of the printer.

2. [POWER] : the power indicator of the printer.

If the [SEL] indicator is not lit, you can press the [SEL] button to turn it on and make the printer ready.

When the [SEL] indicator is lit, it shows that the printer is ready. Click the [PRINT] button (if it appears) on the screen of X-431 main unit to print the test result.

# Explanation of Buttons home

| [POWER]  | Power button                                                                                                    |
|----------|----------------------------------------------------------------------------------------------------|
| [HOTKEY] | Hot key. Press it to calibrate<br>the screen after the machine is<br>turned on. Or press it to enter<br>the vehicle diagnosis interface<br>after X-431 is started. |
| [SEL]    | To select the printer. When<br>[SEL] indicator is lit, the printer<br>is ready to print. If [SEL]<br>indicator is not lit, the printer is<br>not able to print.    |
| [FL]     | Paper-feed button.                                                                                                    |

# Button Descriptions

<u>home</u>

The main buttons on the operation interface and their functions are as follows:

[BACK]: to return to the previous interface.

[START]: to do the next operation.

[EXIT]: to exit the diagnostic program.

[OK]: to confirm and execute.

[CANCEL]: to cancel present operation and return to the previous interface.

[**PAGE UP**]: to display the previous page. It is inactive if the current page is the first page.

[**PAGE DOWN**]: to display the next page. It is inactive if the current page is the last page.

[HOME]: return to the main interface.

[PRINT]: to print the test result.

**[BOX INFO]**: to show the version information of SMARTBOX.

[HELP]: to display the help information.

[**RETRY**]: to do the unfinished operation once again.

# Conditions for Test home

- The voltage of vehicle battery should be 11-14V. The rated voltage of the X-431 is 12V.
- Turn off all electric devices such as A/C, headlight, stereos etc.
- The throttle should be in the closed position.
- The ignition timer and idle speed should be in the standard range; the water temperature should be 90-110 and the transmission oil temperature should be 50-80.

# Select Diagnostic connector

- Select the [Benz-38] connector for 38PIN diagnostic socket, or
- Select [Smart OBDII-16] connector for 16PIN trapezoid diagnostic socket, or
- Select [Smart-3] connector for 16PIN or 8PIN rectangular diagnostic socket.

## Note:

In [Smart-3] connector, the red probe is for power , black probe for grounding and yellow probe for signal.

# **Diagnostic Socket Location**

- The 16PIN trapezoid diagnostic socket is located in the cab under the instrument.
- The 38PIN diagnostic socket is in the engine compartment, passenger side, near the strut tower.
- The 16PIN or 8PIN rectangular diagnostic socket is located near the firewall of the vehicle.

# **Pin Definitions**

home

## **16PIN Diagnostic Socket**

The 16PIN trapezoid diagnostic socket is as shown in Figure 04.

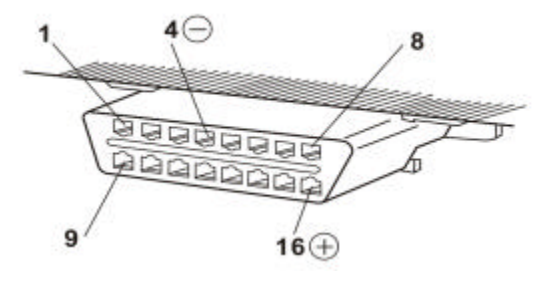

Figure 04

| DIN definition of | 16 DINI ORDII | diagnostic sockat |
|-------------------|---------------|-------------------|
|                   |               |                   |

| PIN | Definition                  |
|-----|-----------------------------|
| 1   | Two way communication line  |
| 2   | Not used                    |
| 3   | Not used                    |
| 4   | Body ground                 |
| 5   | Signal ground               |
| 6   | CAN interior bus (H)        |
| 7   | Two way communication line  |
| 8   | Ignition signal             |
| 9   | Two way communication line  |
| 10  | Not used                    |
| 11  | Two way commu nication line |
| 12  | Two way communication line  |
| 13  | Two way communication line  |
| 14  | CAN interior bus (L)        |
| 15  | Two way communication line  |
| 16  | Battery voltage             |

#### 16PIN rectangular diagnostic socket

The 16PIN rectangular diagnostic socket is as shown in Figure 05.

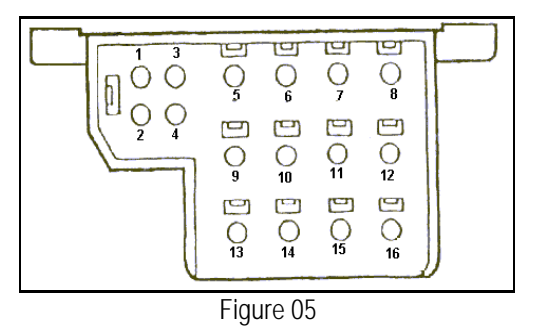

PIN definition of 16PIN rectangular diagnostic socket

| PIN | Definition                    |
|-----|-------------------------------|
| 1   | Body ground                   |
| 2   | On-board diagnostic switch    |
| 3   | CIS-E/DM                      |
| 4   | EDS/LED                       |
| 5   | ASD                           |
| 6   | AB                            |
| 7   | AC(124)/RB(129)               |
| 8   | DI/HFM, SFI, MFI /DMS         |
| 9   | ADS /RB(124)                  |
| 10  | RST(129)/speed signal         |
| 11  | ATA                           |
| 12  | IRCL                          |
| 13  | EATC                          |
| 14  | EA(124)/ISC(124)/ESCM(129)/CC |
| 15  | Not used                      |
| 16  | Positive pole of power        |

## **38PIN Diagnostic Socket**

The 38PIN diagnostic socket is as shown in Figure 06.

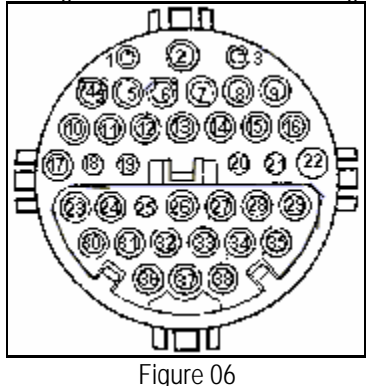

#### PIN definition of 38PIN diagnostic socket

| PIN | Definition                      |
|-----|---------------------------------|
| 1   | Body ground (or battery ground) |
| 2   | Ignition signal                 |

| 4ENG ECU (M120 right), IGN ECU, dies<br>ENG ECU5LH engine ECU (M120 left)6ABS/ASR7Electronic throttle/CC /Idle Control8Comprehensive ECU9ASD10Auto transmission11ADS12PML, SPS13Not used; RPM signal (LH & HFM - direct<br>ignition)14Not used; Percentage diagnosis (LH-right)15Dash board; Percentage diagnosis (LH-left)16A/C                                                                                                    |
|----------------------------------------------------------------------------------------------------|
| <ul> <li><sup>4</sup> ENG ECU</li> <li><sup>5</sup> LH engine ECU (M120 left)</li> <li><sup>6</sup> ABS/ASR</li> <li><sup>7</sup> Electronic throttle/CC /Idle Control</li> <li><sup>8</sup> Comprehensive ECU</li> <li><sup>9</sup> ASD</li> <li><sup>10</sup> Auto transmission</li> <li><sup>11</sup> ADS</li> <li><sup>12</sup> PML, SPS</li> <li><sup>13</sup> Not used; RPM signal (LH &amp; HFM - direct ignition)</li> <li><sup>14</sup> Not used; Percentage diagnosis (LH-right)</li> <li><sup>15</sup> Dash board; Percentage diagnosis (LH-left)</li> <li><sup>16</sup> A/C</li> </ul> |
| <ul> <li>5 LH engine ECU (M120 left)</li> <li>6 ABS/ASR</li> <li>7 Electronic throttle/CC /Idle Control</li> <li>8 Comprehensive ECU</li> <li>9 ASD</li> <li>10 Auto transmission</li> <li>11 ADS</li> <li>12 PML, SPS</li> <li>13 Not used; RPM signal (LH &amp; HFM - direct ignition)</li> <li>14 Not used; Percentage diagnosis (LH-right)</li> <li>15 Dash board; Percentage diagnosis (LH-left)</li> <li>16 A/C</li> </ul>                                                                                                    |
| <ul> <li>6 ABS/ASR</li> <li>7 Electronic throttle/CC /Idle Control</li> <li>8 Comprehensive ECU</li> <li>9 ASD</li> <li>10 Auto transmission</li> <li>11 ADS</li> <li>12 PML, SPS</li> <li>13 Not used; RPM signal (LH &amp; HFM - direct ignition)</li> <li>14 Not used; Percentage diagnosis (LH-right)</li> <li>15 Dash board; Percentage diagnosis (LH-left)</li> <li>16 A/C</li> </ul>                                                                                                    |
| <ul> <li>7 Electronic throttle/CC /Idle Control</li> <li>8 Comprehensive ECU</li> <li>9 ASD</li> <li>10 Auto transmission</li> <li>11 ADS</li> <li>12 PML, SPS</li> <li>13 Not used; RPM signal (LH &amp; HFM - direct ignition)</li> <li>14 Not used; Percentage diagnosis (LH-right)</li> <li>15 Dash board; Percentage diagnosis (LH-left)</li> <li>16 A/C</li> </ul>                                                                                                    |
| 8       Comprehensive ECU         9       ASD         10       Auto transmission         11       ADS         12       PML, SPS         13       Not used; RPM signal (LH & HFM - direct ignition)         14       Not used; Percentage diagnosis (LH-right)         15       Dash board; Percentage diagnosis (LH-left)         16       A/C                                                                                                    |
| 9       ASD         10       Auto transmission         11       ADS         12       PML, SPS         13       Not used; RPM signal (LH & HFM - direct ignition)         14       Not used; Percentage diagnosis (LH-right)         15       Dash board; Percentage diagnosis (LH-left)         16       A/C                                                                                                    |
| 10       Auto transmission         11       ADS         12       PML, SPS         13       Not used; RPM signal (LH & HFM - direct ignition)         14       Not used; Percentage diagnosis (LH-right)         15       Dash board; Percentage diagnosis (LH-left)         16       A/C                                                                                                    |
| 11       ADS         12       PML, SPS         13       Not used; RPM signal (LH & HFM - direct ignition)         14       Not used; Percentage diagnosis (LH-right)         15       Dash board; Percentage diagnosis (LH-left)         16       A/C                                                                                                    |
| 12       PML, SPS         13       Not used; RPM signal (LH & HFM - direct ignition)         14       Not used; Percentage diagnosis (LH-right)         15       Dash board; Percentage diagnosis (LH-left)         16       A/C                                                                                                    |
| 13Not used; RPM signal (LH & HFM - direct<br>ignition)14Not used; Percentage diagnosis (LH-right)15Dash board; Percentage diagnosis (LH-left)16A/C                                                                                                    |
| 13       ignition)         14       Not used; Percentage diagnosis (LH-right)         15       Dash board; Percentage diagnosis (LH-left)         16       A/C                                                                                                    |
| <ul> <li>14 Not used; Percentage diagnosis (LH-right)</li> <li>15 Dash board; Percentage diagnosis (LH-left)</li> <li>16 A/C</li> </ul>                                                                                                    |
| 15Dash board; Percentage diagnosis (LH-left)16A/C                                                                                                    |
| 16 A/C                                                                                                    |
|                                                                                                    |
| 17 EZL (M120 right), TD signal (HFM & 140                                                                                                    |
| RPM signal (LH)                                                                                                    |
| 18 EZL (M120 left)                                                                                                    |
| 19 CARB.DM                                                                                                    |
| 20 CLS, PSE                                                                                                    |
| 21 Additional equipment (slide roof control)                                                                                                    |
| 22 Additional equipment (rollover bar cont                                                                                                    |
| <sup>22</sup> module)                                                                                                    |
| 23 EDW                                                                                                    |
| 24 Not used                                                                                                    |
| 25 Not used                                                                                                    |
| 26 Not used; ASD                                                                                                    |
| 27 Not used                                                                                                    |
| 28 Not used                                                                                                    |
| 29 Additional memory; Not used                                                                                                    |
| 30 SRS; AB/ETR                                                                                                    |
| 31 Infrared door lock                                                                                                    |
| 32 Not used                                                                                                    |
| 33 Travel ECU; Not used                                                                                                    |
| 34 Not used                                                                                                    |
| 35 Not used                                                                                                    |
| 36 Assistant heater                                                                                                    |
| 37 Not used                                                                                                    |
| 38 Not used                                                                                                    |

## 8PIN rectangular diagnostic socket

The 8PIN rectangular diagnostic socket is as shown in Figure 07.

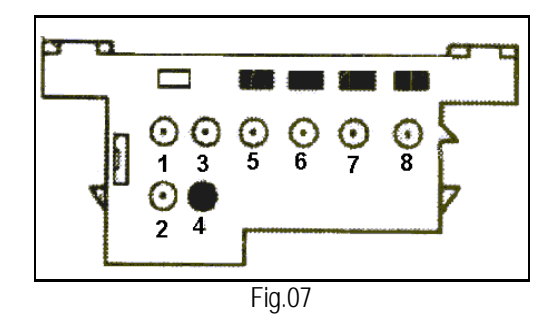

PIN definition of 8PIN rectangular diagnostic socket

| PIN | Definition                   |
|-----|------------------------------|
| 1   | Body ground                  |
| 2   | Ignition signal/Press button |
| 3   | Diagnosis percentage         |
| 4   | Engine trouble code/LED      |
| 5   | ASD                          |
| 6   | SUS trouble code             |
| 7   | A/C trouble code             |
| 8   | Ignition control system      |
|     |                              |

# Connection

#### home

Refer to Figure 08 and Figure 09 for 38PIN and 16PIN trapezoid diagnostic sockets connection.

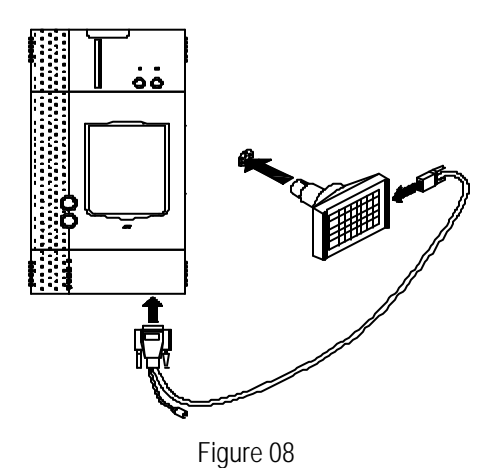

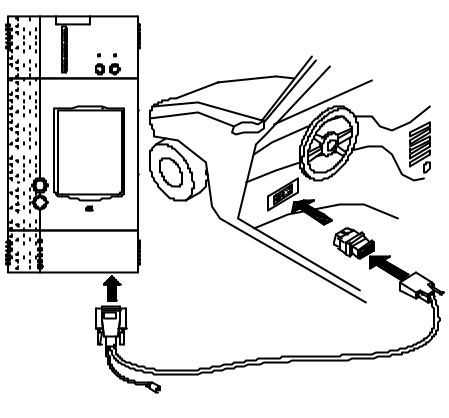

Figure 09

- Insert the CF cartridge into the CF cartridge slot, let the side printed with "X-431" be downward, and make sure the cartridge is fully seated.
- Insert one end of the main cable into the diagnostic socket on SMARTBOX.
- Connect the other end of the main cable to the selected diagnostic connector.
- Connect the other end of the diagnostic connector to the vehicle diagnostic socket.

#### Note:

If the power supply on vehicle diagnostic socket is insufficient or the power pin is damaged, you can get power in the following ways:

- ? From cigarette lighter: insert one end of the cigarette lighter cable into the lighter socket in vehicle and connect the other end to the power connector of X431 main cable.
- ? From battery: clamp the two clips of battery cable on the positive and negative poles of battery and insert another end of the cable into the power connector of X-431 main cable.
- ? From power adapter: connect the power adapter to the 100-240V AC outlet with power cord. Insert the 12V DC plug of power adapter into the power connector of X-431 main cable

If the diagnostic socket is rectangular 16PIN or 8PIN, make the connection in the following way:

- Earth the black probe of the [Smart-3] connector. It means that plug the black probe of the connector into jack #1 of the 8PIN or 16PIN diagnostic socket.
- Connect the red probe of the [Smart-3] connector to the power in the following ways:
  - 1. For 16PIN rectangular diagnostic socket, plug the red probe of the connector into jack #16 of 16PIN diagnostic socket.
  - 2. For 8PIN rectangular diagnostic socket, it is necessary to get power by means of battery cable or cigarette lighter cable as described above.
  - Connect the yellow probe of the [Smart-3] connector to signal cable. Refer to the screen prompts for specific jack.
- Connect the other end of [Smart-3] connector to the main cable. Then connect the main cable to SMARTBOX.

# Operation

home

# **Entering Function Menu**

After connection, press **[POWER]** key to start X-431.

After starting the main unit, press [HOTKEY] (or click **Ştart**] button on **the main menu**, and select [GAG] [GD Scan] on the pop-up menu), the screen will display the home page of vehicle diagnosis as shown in Figure 10.

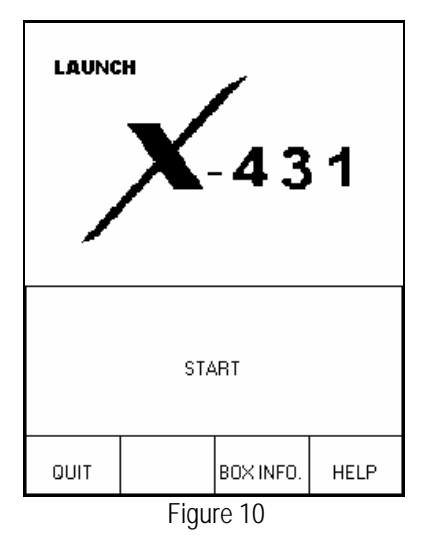

#### Button descriptions:

[QUIT]: to exit the diagnostic program. [BOX INFO.]: to display hardware and software version of SMARTBOX. [HELP]: to display help information. [START]: to start the diagnosis.

Click **[START**] button, the screen will display the vehicle make menu as shown in Figure 11.

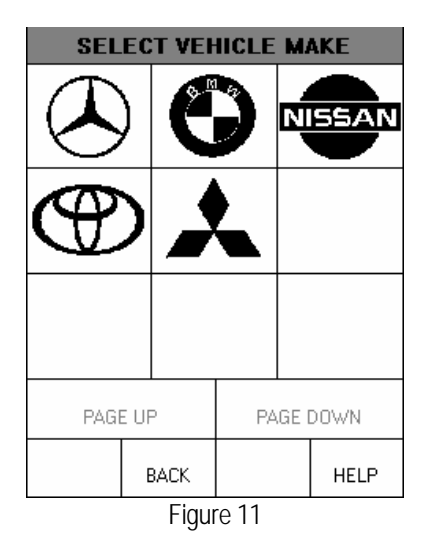

#### Button descriptions:

[BACK]: to return to the previous interface. [PAGE UP]: to display the previous page, it is inactive if the current page is the first page. [PAGE DOWN]: to display the next page, it is inactive if the current page is the last page. [HELP]: to display the help information.

Click the icon of Mercedes-Benz on the vehicle make menu, the screen will display as shown in Figure 12.

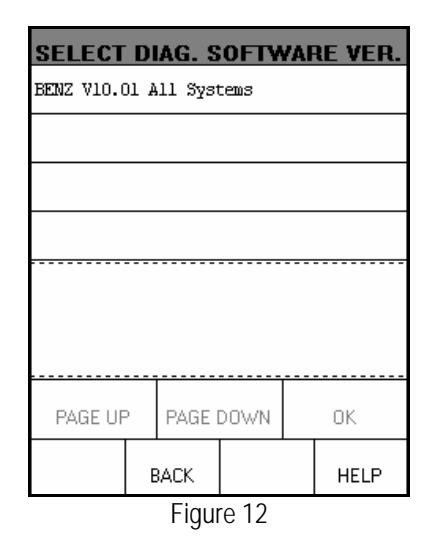

Click [BENZ V10.01 All Systems], the screen will display as shown in Figure 13.

| SELECT DIAG. SOFTWARE VER.                                                                                                    |                         |      |  |  |      |
|----------------------------------------------------------------------------------------------------|-------------------------|------|--|--|------|
| BENZ V10.0                                                                                                    | BENZ V10.01 All Systems |      |  |  |      |
|                                                                                                    |                         |      |  |  |      |
|                                                                                                    |                         |      |  |  |      |
|                                                                                                    |                         |      |  |  |      |
| The software can diagnose the elec.<br>control sys. of MB up to 2002,include<br>ENGINE/CHASSIS/BODY and other parts.<br>The operation is the same as the<br>original scan tool. |                         |      |  |  |      |
| PAGE UP PAGE DOWN OK                                                                                                    |                         |      |  |  |      |
|                                                                                                    | E                       | BACK |  |  | HELP |
| Figure 13                                                                                                    |                         |      |  |  |      |

The software can diagnose the electronic control systems of Mercedes-Benz up to 2000, including ENGINE/CHASIS/BODY and other parts. The operation is the same as that of the original scan tool.

Click [OK] button, X-431 begins reset and check the SMARTBOX, and download the

diagnostic program from the CF cartridge. After download, he screen will display as shown in Figure 14.

| INITIALIZATION OF S | MARTBOX   |
|---------------------|-----------|
|                     |           |
| Resetting SMARTBOX  | [SUCCESS] |
| Checking SMARTBOX   | [SUCCESS] |
| Downloading program | [SUCCESS] |
|                     |           |
|                     |           |
|                     |           |
|                     |           |
| ΟΚ                  |           |

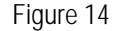

Button descriptions:

[OK]: to go on test.

# **Digital Diagnosis**

<u>home</u>

When the initialization is finished, click **QK**] button, the screen will display **the chassis menu** of Mercedes-Benz vehicle. See Figure 15.

| SELECT MENU       |        |       |      |
|-------------------|--------|-------|------|
| 107               |        |       |      |
| 124               |        |       |      |
| 124 034/03        | 36     |       |      |
| 126               |        |       |      |
| 129(Up to         | 08/99) |       |      |
| 129(As of         | 09/99) |       |      |
| 140               |        |       |      |
| 163               |        |       |      |
| PAGE UP PAGE DOWN |        |       |      |
| НОМЕ              | BACK   | PRINT | HELP |
| Figure 15         |        |       |      |

Click [PAGE DOWN] or [PAGE UP] to find the item corresponding to the tested vehicle. Then

click the item to enter the next menu.

#### Note:

- ? Now we take [220] (Chassis) [Gasoline engine] [Left-hand steering] [220.065.S320] [Control units] [Drive] as example to explain the diagnosis steps.
- ? There are too many models and systems for MERCEDES-BENZ. It is not possible and not necessary to list the test steps for all of the models and systems. The test procedures for different models and systems are similar. X-431 displays tips and help information. User can refer to the example or the tips to perform test for different models and systems.

Click [PAGE DOWN] to find [220] and dick it. The screen display will be as shown in Figure 16:

| SELECT MENU       |               |       |      |  |
|-------------------|---------------|-------|------|--|
| Gasoline e        | ngine         |       |      |  |
| Diesel enq        | Diesel engine |       |      |  |
|                   |               |       |      |  |
|                   |               |       |      |  |
|                   |               |       |      |  |
|                   |               |       |      |  |
|                   |               |       |      |  |
|                   |               |       |      |  |
| PAGE UP PAGE DOWN |               |       |      |  |
| НОМЕ              | BACK          | PRINT | HELP |  |
| Figure 16         |               |       |      |  |

#### **Button description:**

**[PRINT]:** to print the test result (this function is available only when the word becomes black.).

Click **[Gasoline engine]**, the screen display will be as shown in Figure 17:

| SELECT MENU       |            |       |      |
|-------------------|------------|-------|------|
| Right-hand        | d steering |       |      |
|                   |            |       |      |
|                   |            |       |      |
|                   |            |       |      |
|                   |            |       |      |
|                   |            |       |      |
|                   |            |       |      |
| PAGE UP PAGE DOWN |            |       |      |
| HOME              | BACK       | PRINT | HELP |
| Figure 17         |            |       |      |

Click [Left-hand steering], the screen will display the 220 chassis menu, as shown in Figure 18:

| SELECT MENU             |                 |       |      |  |
|-------------------------|-----------------|-------|------|--|
| 220.063 %               | 280             |       |      |  |
| 220.065 %               | 320             |       |      |  |
| 220.070 S               | 430             |       |      |  |
| 220.075 S500<br>S55 AMG |                 |       |      |  |
| 220.073 S               | 220.073 S55 AMG |       |      |  |
| 220.165 %               | 320             |       |      |  |
| 220.170 S4              | 220.170 \$430   |       |      |  |
| PAGE UP PAGE DOWN       |                 |       |      |  |
| HOME                    | BACK            | PRINT | HELP |  |
| Figure 18               |                 |       |      |  |

There are two pages showing the menu of 220 chassis. Click [PAGE DOWN] to display the second page, as shown in Figure 19:

| SELECT MENU           |        |       |      |  |
|-----------------------|--------|-------|------|--|
| 220.175 SS<br>S55 AMG | 500    |       |      |  |
| 220.178 50            | 500    |       |      |  |
| 220.173 S             | 55 AMG |       |      |  |
| 220.875 %             | 500 LL |       |      |  |
| 220.878 Se            | 500 LL |       |      |  |
|                       |        |       |      |  |
|                       |        |       |      |  |
| PAGE UP PAGE DOWN     |        |       |      |  |
| HOME                  | BACK   | PRINT | HELP |  |
| Figure 19             |        |       |      |  |

Click [220.065.S320] that in the 220 chassis menu. The screen display will be as shown in Figure 20:

| SELECT MENU       |                                        |       |      |  |
|-------------------|----------------------------------------|-------|------|--|
| Functions         | Functions covering all control modules |       |      |  |
| Control ur        | Control units                          |       |      |  |
|                   |                                        |       |      |  |
|                   |                                        |       |      |  |
|                   |                                        |       |      |  |
|                   |                                        |       |      |  |
|                   |                                        |       |      |  |
|                   |                                        |       |      |  |
| PAGE UP PAGE DOWN |                                        |       |      |  |
| НОМЕ              | BACK                                   | PRINT | HELP |  |
| Figure 20         |                                        |       |      |  |

The difference between these two items is in the classification method of system. For easy operation, usually select [Control units].

Click [Control units]. The screen will display the system classification menu, as shown in Figure 21:

| SELECT MENU           |                                                |             |         |  |
|-----------------------|------------------------------------------------|-------------|---------|--|
| Drive                 | Drive                                          |             |         |  |
| Chassis               |                                                |             |         |  |
| Drive auth            | orization                                      |             |         |  |
| Central lo            | ocking                                         |             |         |  |
| Communicat            | ion and ir                                     | nformation  | systems |  |
| Supplement            | al restra                                      | int system: | 3       |  |
| Heating,ve<br>control | Heating,ventilation,cooling,climate<br>control |             |         |  |
| PAGE UP PAGE DOWN     |                                                |             |         |  |
| НОМЕ                  | BACK                                           | PRINT       | HELP    |  |
|                       | Figu                                           | re 21       |         |  |

#### Note:

# Different chassis may have different system classification menu.

Click [Drive], the screen will display the menu of driving system, as shown in Figure 22:

| SELECT MENU                                                 |             |             |            |
|-------------------------------------------------------------|-------------|-------------|------------|
| Transmissi                                                  | ion         |             |            |
| ME2-SFI-Mo                                                  | otor electi | conics      |            |
| EIS-Electi<br>DAS 3)                                        | conic ignit | tion switch | n ELCODE ( |
| ICM-Instrument cluster with maintenance<br>interval display |             |             |            |
| AAC-Automatic air conditioning                              |             |             |            |
|                                                             |             |             |            |
|                                                             |             |             |            |
| PAGE UP PAGE DOWN                                           |             |             |            |
| НОМЕ                                                        | BACK        | PRINT       | HELP       |
|                                                             | Figu        | re 22       |            |

Click [ME2-SFI-Motor electronics]. The screen display will be as shown in Figure 23:

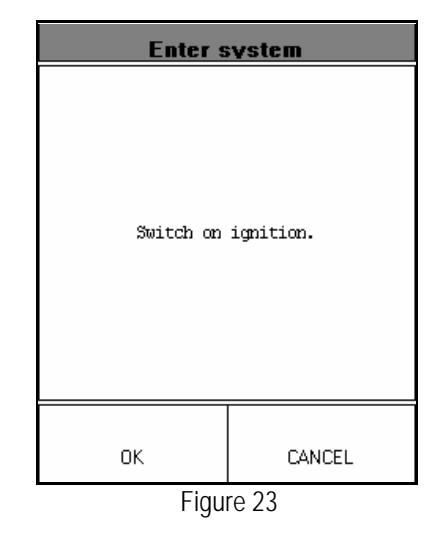

Follow the tips on the screen to switch on the ignition. Then click [OK] button to perform test. Click [CANCEL] to return to the previous interface.

#### Note:

- ? It may be necessary to start the engine when testing some types of vehicle.
- ? If the test fails with the ignition switched on, you can try the test again after the engine is started.

After turning on the ignition, click [OK]. A moment later, X-431 displays the function menu relating to the tested engine model, as shown in Figure 24:

| ME2.8             |                   |                                                                                                    |      |  |
|-------------------|-------------------|----------------------------------------------------------------------------------------------------|------|--|
| Control un        | nit version       | a and a second second se |      |  |
| Read fault        | Read fault memory |                                                                                                    |      |  |
| Clear faul        | lt memory         |                                                                                                    |      |  |
| Actual val        | Actual values     |                                                                                                    |      |  |
| Actuations        | 3                 |                                                                                                    |      |  |
| Control ur        | nit adaptat       | tions                                                                                                    |      |  |
|                   |                   |                                                                                                    |      |  |
|                   |                   |                                                                                                    |      |  |
| PAGE UP PAGE DOWN |                   |                                                                                                    |      |  |
| НОМЕ              | BACK              | PRINT                                                                                                    | HELP |  |

Figure 24

|                   | ESM         |       |         |  |
|-------------------|-------------|-------|---------|--|
| Control un        | nit version | 2     |         |  |
| Read fault        | t memory    |       |         |  |
| Clear faul        | lt memory   |       |         |  |
| Actual val        | lues        |       |         |  |
| Actuations        | 3           |       |         |  |
|                   |             |       |         |  |
|                   |             |       |         |  |
|                   |             |       |         |  |
| PAGE UP PAGE DOWN |             |       |         |  |
| HOME              | BACK        | PRINI | HELP    |  |
| (Start)           | ф с         | ¥ 🔆   | 🖽 17:32 |  |

| Control un                                                                                 | it version                                                        |
|--------------------------------------------------------------------------------------------|-------------------------------------------------------------------|
| Control unit<br>MB No.: 220<br>Supplier: D<br>Hardware sta<br>Software sta<br>Diagnosis id | : ESM<br>5451232<br>elfi<br>tus: 47/01<br>tus: 17/00<br>ent: 0/10 |
| OK                                                                                         | FRINI                                                             |
| Start                                                                                      | 🕻 🔆 🖼 17:32                                                       |

Figure26

# **ESM SYSTEM**

#### <u>home</u>

In ESM system following functions can be selected for running:

- Control unit version
- ✓ Read fault memory
- ∠ Actual values
- $\measuredangle$  Actuations

Click corresponding item to perform the function test.

## **Control Unit Version**

<u>home</u>

Click [**Control unit version**] that in the function menu. The screen will display the information about the control unit version of the test system, as shown in Figure26.

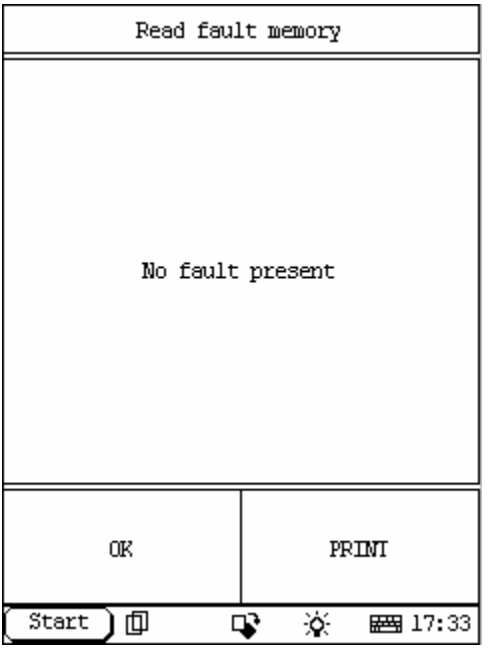

Figure27

| Clear fault memory   |
|----------------------|
| Switch off ignition. |
| ОК                   |
| Start 🗍 📭 🔆 🚟 14:30  |

Figure28

#### Read Fault Memory

#### home

Click [**READ FAULT CODE**] in the function menu. X-431 starts to scan the fault code. The screen will display the result after the scanning is finished. Figure 27 shows an example. *Note:* 

- ? The first part of the information is the fault code; the second part is description of the fault code; the third part is the status of the fault code (there may be no third part for some fault code).
- ? If there is no fault code in the tested system, the screen will display message "No fault present".
- ? After the test result is displayed, click [PRINT] to print out the test result.
- ? Click [ok] to return to the function menu.

## **Clear Fault Memory**

#### home

Click [**Clear fault memory**] that in the function menu. The screen will prompt the user to switch off the ignition, as shown in Figure 28:

| Clear fault memory                            |
|-----------------------------------------------|
| low is clearing fault memory , please<br>Wait |
| Start 🗊 🗣 😵 🖽 14:30                           |

| Clear fault memory    |
|-----------------------|
| Erase code succeeded! |
| OIK                   |
| Start 🗍 🖓 🔆 📾 14:30   |

Figure30

After the ignition is turned off, click **[OK]** to clear the fault memory. The screen will display the massage as shown in Figure29:

After the fault code is cleared, the screen will show the related message. Click [OK] to return to the function menu.

| SELECT DATA ITEM                   |             |            |             |  |
|------------------------------------|-------------|------------|-------------|--|
| 014 voltaç                         | ge supply   | (KI.15)    |             |  |
| 015 back l                         | light       |            |             |  |
| 012 shift                          | lever reg   | ulation    |             |  |
| 007 gently                         | y press but | tton 'p    | ositive'    |  |
| 008 gently press button 'negative' |             |            |             |  |
| 004 'shift lockup' function        |             |            |             |  |
| 001 cut-off solenoid valve status  |             |            |             |  |
| 009 S16/5 (drive program switch)   |             |            |             |  |
| PAGE UP PAGE DOWN OR               |             |            |             |  |
| HOME BACK PRINT HELP               |             |            | I HELP      |  |
| Start )                            | þ c         | <b>v</b> 🔅 | ( 🛛 🚟 17:34 |  |

Figure31

| DATA STREAM                       |                                      |   |      |          |         |
|-----------------------------------|--------------------------------------|---|------|----------|---------|
| 014 volta<br>)                    | 014 voltage supply (KI.15 0.0 V<br>) |   |      |          |         |
| 012 shift lever -P-<br>regulation |                                      |   |      |          |         |
|                                   |                                      |   |      |          |         |
|                                   |                                      |   |      |          |         |
|                                   |                                      |   |      |          |         |
|                                   |                                      |   |      |          |         |
|                                   |                                      |   |      |          |         |
| PAGE UF                           | PAGE UP PAGE DOWN GRAPHIC-1          |   |      | RAPHIC-1 |         |
| HOME                              | BA                                   | ж | PRIN | Т        | HELP    |
| (Start)                           | ф                                    | Ę | s X  | £.       | 🖽 17:34 |

Figure32

#### Read Data Stream

home

Click [Actual values] that in the function menu. The screen will display the list of data

streams, as shown in Figure 31 There is more than one page for the list. Click

[PAGE UP] or [PAGE DOWN] to turn the page. Figure 31 shows the first page.

For example, select 2 items -- [Voltage supply] and [Shift lever] then click [OK]. The screen will display the real-time values of these 4 items, as shown in Figure 32:

#### Note:

- ? When clicking [DIGITAL] in the interface, the screen will display the real-time value of the data stream again.
- ? The three display mode -- [DIGITAL], [GRAPHIC-1] and [GRAPHIC-2] can be switched in turn.

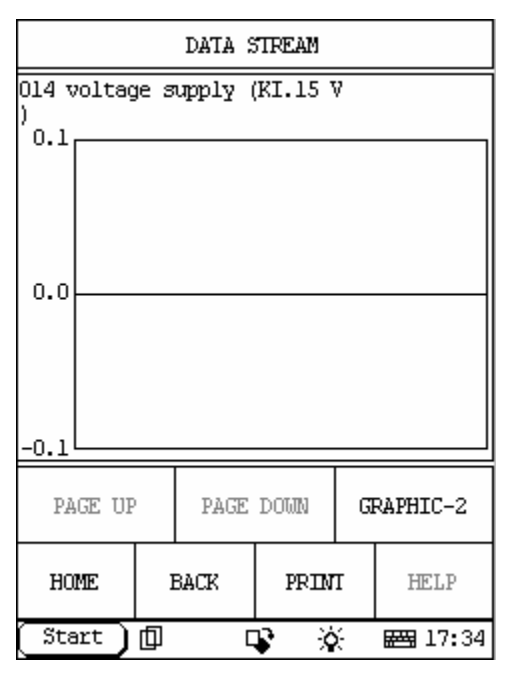

| Actuations        |            |          |                |  |  |
|-------------------|------------|----------|----------------|--|--|
| 1.R/P-lock        | up soleno: | id valve |                |  |  |
| 2.shift-re        | eleased    |          |                |  |  |
| 3.backup l        | light      |          |                |  |  |
|                   |            |          |                |  |  |
|                   |            |          |                |  |  |
|                   |            |          |                |  |  |
|                   |            |          |                |  |  |
|                   |            |          |                |  |  |
| PAGE UP PAGE DOWN |            |          |                |  |  |
| HOME              | BACK       | PRIMI    | HELP           |  |  |
| Start )           | ф с        | ¥ 🔆      | <b>₩</b> 17:35 |  |  |

Figure34

Click **[GRAPHIC-1]** in the interface shown in Figure 32. The screen will display the waveform for one data stream item. See Figure 33.

Click [PAGE DOWN] to display the waveform of the next data stream item.

## Actuations

<u>home</u>

Click **[Actuations]** in the function menu. The screen will display a list of actuations, as shown in Figure 34:

| ACTUATION TEST                                                                                            |                        |       |     |     |                 |   |
|----------------------------------------------------------------------------------------------------|------------------------|-------|-----|-----|-----------------|---|
| cut-off so<br>status                                                                                      | olenoid valve inactive |       |     |     |                 |   |
| shift leve                                                                                                | er regl                | latio | n   | -P- |                 |   |
| hint:<br>shift lever in D position<br>or N position<br>start engine<br>vehicle drive.                     |                        |       |     |     |                 |   |
| F3:cut-off solenoid valve<br>activated.<br>F4:cut-off solenoid valve<br>not work.<br>F12:cut-off solenoid |                        |       |     |     |                 |   |
| PAGE UP PAGE DOWN PRINI                                                                                   |                        |       |     |     |                 |   |
| FЗ                                                                                                    | F4                     |       | F12 |     | EXIT            |   |
| Start )                                                                                                   | ф                      |       | - C | Σ÷  | <b>= 17:</b> 33 | 5 |

Click [**R/P-lock solenoid valve**] then the screen will display a list of actuations, as shown in Figure35:

Figure35

| ACTUATION TEST                                                                                                    |                                                                                                    |     |           |  |  |
|----------------------------------------------------------------------------------------------------|----------------------------------------------------------------------------------------------------|-----|-----------|--|--|
| cut-off solenoid valve inactive<br>status                                                                                         |                                                                                                    |     |           |  |  |
| shift leve                                                                                                    | er regulat:                                                                                                    | ion | -P-       |  |  |
| hint:<br>shift leve<br>position<br>start eng:<br>vehicle mu<br>F3:cut-off<br>activated.<br>F4:cut-off<br>not work.<br>F12:cut-off | hint:<br>shift lever must be in P<br>position<br>start engine<br>vehicle must be stop.<br>F3:cut-off solenoid valve<br>activated.<br>F4:cut-off solenoid valve<br>not work. |     |           |  |  |
| PAGE UP PAGE DOWN PRINT                                                                                                    |                                                                                                    |     |           |  |  |
| FЗ                                                                                                    | F4                                                                                                    | F12 | EXIT      |  |  |
| Start                                                                                                    | þ c                                                                                                    | r X | ∑ 🖽 17:36 |  |  |

Click **[Shift released**] that in figure34 then the screen will display a list of actuations, as shown in Figure36:

Figure36

| ACTUATION TEST                                                              |              |   |     |   |         |
|-----------------------------------------------------------------------------|--------------|---|-----|---|---------|
| back light                                                                  | ack light ON |   |     |   |         |
| F3:back light working.<br>F4:back light not work.<br>F12:back light return. |              |   |     |   |         |
|                                                                             |              |   |     |   |         |
|                                                                             |              |   |     |   |         |
|                                                                             |              |   |     |   |         |
|                                                                             |              |   |     |   |         |
|                                                                             |              |   |     |   |         |
| PAGE UP PAGE DOWN PRINT                                                     |              |   |     |   |         |
| F3                                                                          | F            | 4 | F12 |   | EXII    |
| Start )                                                                     | ф            | 0 | r X | λ | 🖽 17:36 |

| ESP               |             |            |                           |  |
|-------------------|-------------|------------|---------------------------|--|
| Control ur        | nit version | 2          |                           |  |
| Read fault        | : memory    |            |                           |  |
| Clear faul        | lt memory   |            |                           |  |
| Actual val        | lues        |            |                           |  |
| Actuations        | 3           |            |                           |  |
|                   |             |            |                           |  |
|                   |             |            |                           |  |
|                   |             |            |                           |  |
| PAGE UP PAGE DOWN |             |            |                           |  |
| HOME              | BACK        | PRIMI      | HELP                      |  |
| (Start)           | ф с         | <b>v</b> 🔆 | ₩ <b>3</b> 17 <b>:</b> 41 |  |

Figure38

Click **[Shift released]** that in figure34 then the screen will display a list of actuations, as shown in Figure37:

# **ESP SYSTEM**

#### home

In ESP system following functions can be selected for running:

- Control unit version
- Clear fault memory
- 🖉 Actual values
- $\not { \mbox{ Actuations }}$

Click corresponding item to perform the function test.

| Control un                                                                                 | it version                                                        |
|--------------------------------------------------------------------------------------------|-------------------------------------------------------------------|
| Control unit<br>MB No.: 031<br>Supplier: B<br>Hardware sta<br>Software sta<br>Diagnosis id | : ESP<br>5454132<br>osch<br>tus: 14/01<br>tus: 14/01<br>ent: 0/00 |
| OK                                                                                         | PRINI                                                             |
| Start                                                                                      | 😵 🔆 🖼 17:42                                                       |

| TROUBLE CODE           |                                                                                 |          |    |   |         |
|------------------------|---------------------------------------------------------------------------------|----------|----|---|---------|
| C1101 I<br>-006 s<br>J | C1101 L6/2 (right front Stored<br>-006 speed sensor):<br>Implausible wheelspeed |          |    |   |         |
|                        |                                                                                 |          |    |   |         |
|                        |                                                                                 |          |    |   |         |
|                        |                                                                                 |          |    |   |         |
|                        |                                                                                 |          |    |   |         |
|                        |                                                                                 |          |    |   |         |
|                        |                                                                                 |          |    |   |         |
| PAGE UP PAGE DOWN      |                                                                                 |          |    |   |         |
| HOME BACK PRINI HELP   |                                                                                 |          |    |   |         |
| ( Start                | :)[                                                                             | <u>р</u> | ц, | Ŷ | 📇 17:42 |

Figure40

#### Control Unit Version

#### home

Click [**Control unit version**] that in the function menu. The screen will display the information about the control unit version of the test system, as shown in Figure 39:

## Read Fault Memory

home

Click [**READ FAULT CODE**] in the function menu. X-431 starts to scan the fault code. The screen will display the result after the scanning is finished. Figure 40 shows an example.

#### Note:

- ? The first part of the information is the fault code; the second part is description of the fault code; the third part is the status of the fault code (there may be no third part for some fault code).
- ? If there is no fault code in the tested system, the screen will display message "No fault present".
- ? After the test result is displayed, click [PRINT] to print out the test result.
- ? Click [BACK] to return to the function menu.

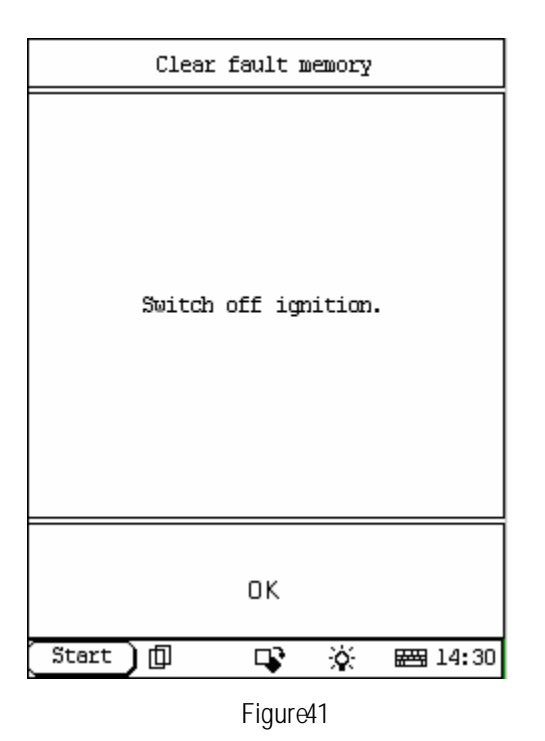

## Clear Fault Memory

home

Click [**Clear fault memory**] that in the function menu. The screen will prompt the user to switch off the ignition, as shown in Figure41:

| Clear fault memory                            |  |  |  |  |
|-----------------------------------------------|--|--|--|--|
| low is clearing fault memory , please<br>mait |  |  |  |  |
| Start 🗍 📭 🔆 🚟 14:30                           |  |  |  |  |

Figure42

After the ignition is turned off, click **[OK]** to clear the fault memory. The screen will display the massage as shown in Figure42:

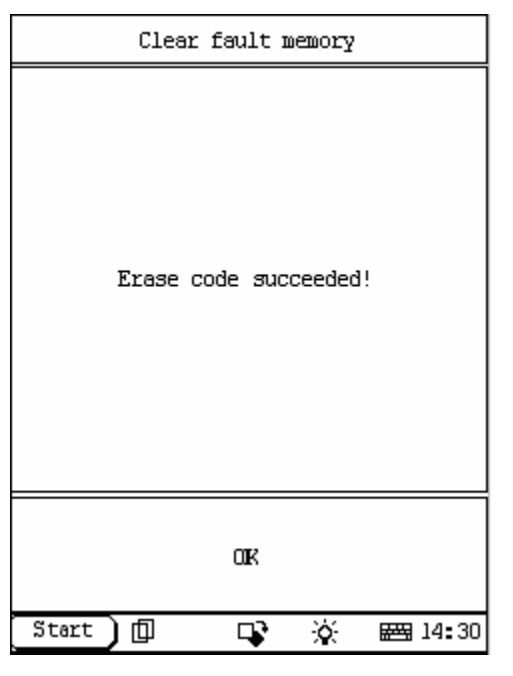

| F | İq | ur | 'e4 | 13 |
|---|----|----|-----|----|
|   |    |    |     |    |

| SELECT DATA ITEM                   |                                     |         |              |  |  |
|------------------------------------|-------------------------------------|---------|--------------|--|--|
| 060 KI.87                          | 060 KI.87                           |         |              |  |  |
| 045 Compone<br>NO contact          | nt 39/1                             | (Stop 1 | amp switch), |  |  |
| 073 Compone<br>NC contact          | nt S9/1                             | (Stop 1 | amp switch), |  |  |
| 023 L6/1 (1                        | eft fron                            | t speed | sensor)      |  |  |
| 021 L6/2 (r                        | 021 L6/2 (right front speed sensor) |         |              |  |  |
| 020 L6/3 (1                        | eft rear                            | speed   | sensor)      |  |  |
| 022 L6/4 (right rear speed sensor) |                                     |         |              |  |  |
| PAGE UP PAGE DOWN OF               |                                     |         |              |  |  |
| HOME BACK PRINT HELP               |                                     |         |              |  |  |
| Start 🗍 📭 🔅 🚝 17:43                |                                     |         |              |  |  |

After the fault code is cleared, the screen will show the related message. Click **[OK]** to return to the function menu.

## Read Data Stream

home

Click [**Actual values**] that in the function menu. The screen will display the list of data streams, as shown in Figure 44:

There is more than one page for the list. Click [**PAGE UP**] or [**PAGE DOWN**] to turn the page. Figure44 shows the first page.

| SELECI DATA ITEM          |                                     |          |              |  |  |
|---------------------------|-------------------------------------|----------|--------------|--|--|
| 060 KI.87                 |                                     |          |              |  |  |
| 045 Compone<br>NO contact | nt 39/1 i                           | (Stop la | amp switch), |  |  |
| 073 Compone<br>NC contact | nt 39/1 (                           | (Stop la | amp switch), |  |  |
| 023 L6/1 (1               | eft front                           | speed    | sensor)      |  |  |
| 021 L6/2 (r               | 021 L6/2 (right front speed sensor) |          |              |  |  |
| 020 L6/3 (1               | eft rear                            | speed :  | sensor)      |  |  |
| 022 L6/4 (r               | ight ream                           | speed    | sensor)      |  |  |
| PAGE UP PAGE DOWN OR      |                                     |          |              |  |  |
| HOME BACK PRINT HELP      |                                     |          |              |  |  |
| Start 🗊 📭 🔆 📾 17:43       |                                     |          |              |  |  |

| Actuations                                            |                                                         |                          |                  |  |  |
|-------------------------------------------------------|---------------------------------------------------------|--------------------------|------------------|--|--|
| 1 A7/3ml<br>)                                         | (High pres:                                             | sure and re              | etum pump        |  |  |
| 2 Check n<br>(High pres                               | n-on time<br>ssure and n                                | of compone<br>tetum pump | ent A7/3ml<br>p) |  |  |
| 3 A7/3y6<br>hold press                                | (front left<br>sure)                                    | t solenoid               | valve,           |  |  |
| 4 A7/3y7 (front left solenoid valve, reduce pressure) |                                                         |                          |                  |  |  |
| 5 A7/3y8<br>hold press                                | 5 A7/3y8 (front right solenoid valve,<br>hold pressure) |                          |                  |  |  |
| 6 A7/3y9<br>reduce pre                                | 6 A7/3y9 (front right solenoid valve, reduce pressure)  |                          |                  |  |  |
| PAGE UP PAGE DOWN                                     |                                                         |                          |                  |  |  |
| HOME BACK PRINI HELP                                  |                                                         |                          |                  |  |  |
| (Start)                                               | ф с                                                     | ¥ 🔆                      | <b>₩</b> 17:44   |  |  |

Figure46

Select the corresponding item the screen will display the real-time values.

# Actuations

<u>home</u>

Click **[Actuations]** in the function menu. The screen will display a list of actuations, as shown in Figure46:

| ACTUATION TEST                                                                                                    |                                                  |           |  |  |  |  |
|----------------------------------------------------------------------------------------------------|--------------------------------------------------|-----------|--|--|--|--|
| K40/2k4 (High<br>return pump r                                                                                                    | K40/2k4 (High-pressure<br>return pump relay) OFF |           |  |  |  |  |
| The speed of<br>must be less                                                                                                    | the vehicle<br>than 10 km/h                      |           |  |  |  |  |
| Component A7/3ml (High<br>pressure and return pump)<br>must not be switched on<br>for more than 15 seconds.<br>Test sequence:<br>-Operate pushbutton ON.<br>-Component A7/3ml (High<br>pressure and return pump)<br>is switched on and is<br>heard to run. |                                                  |           |  |  |  |  |
| PAGE UP PAGE DOWN PRINI                                                                                                    |                                                  |           |  |  |  |  |
| ON OFF EXIT                                                                                                    |                                                  |           |  |  |  |  |
| (Start ) 🗇                                                                                                    | <b>.</b>                                         | E 🖽 17:44 |  |  |  |  |

| ICM                  |             |            |                |  |  |
|----------------------|-------------|------------|----------------|--|--|
| Control ur           | nit version | 2          |                |  |  |
| Read fault           | : memory    |            |                |  |  |
| Clear faul           | lt memory   |            |                |  |  |
| Actual val           | lues        |            |                |  |  |
| Actuations           | 3           |            |                |  |  |
| Control ur           | nit adaptat | tions      |                |  |  |
|                      |             |            |                |  |  |
|                      |             |            |                |  |  |
| PAGE UP PAGE DOUN    |             |            |                |  |  |
| HOME BACK PRINT HELP |             |            |                |  |  |
| (Start)              | ф с         | <b>v</b> 🔆 | <b>₩</b> 17:48 |  |  |

Figure48

X-431 Mercedes-Benz Diagnosis

Click [**R/P-lock solenoid valve**] then the screen will display a list of actuations, as shown in Figure47:

# **ICM SYSTEM**

home

In ICM system following functions can be selected for running:

- Control unit version
- Clear fault memory
- 🖉 Actual values
- ∠ Actuations
- ✓ Control unit adaptations

Click corresponding item to perform the function test.

| Control unit version                                                                                                    |             |  |  |  |
|----------------------------------------------------------------------------------------------------|-------------|--|--|--|
| Control unit: ICM<br>MB No.: 2205402747<br>Supplier: Bosch<br>Hardware status: 42/00<br>Software status: 12/02<br>Diagnosis ident: 5/202 |             |  |  |  |
| OK PRINI                                                                                                    |             |  |  |  |
| (Start) 🗇 🛛                                                                                                    | 😵 🔆 📾 17:49 |  |  |  |

Figure49

| Read faul | Read fault memory |  |  |  |
|-----------|-------------------|--|--|--|
| No fault  | present           |  |  |  |
| OK PRINI  |                   |  |  |  |
|           |                   |  |  |  |

Figure50

#### Control Unit Version

#### home

Click [**Control unit version**] that in the function menu. The screen will display the information about the control unit version of the test system, as shown in Figure49:

## Read Fault Memory

#### home

Click [**READ FAULT MEMORY**] in the function menu. X-431 starts to scan the fault code. The screen will display the result after the scanning is finished. Figure 50 shows an example.

#### Note:

- ? The first part of the information is the fault code; the second part is description of the fault code; the third part is the status of the fault code (there may be no third part for some fault code).
- ? If there is no fault code in the tested system, the screen will display message "No fault present".
- ? After the test result is displayed, click [PRINT] to print out the test result.

Click [ok] to return to the function menu

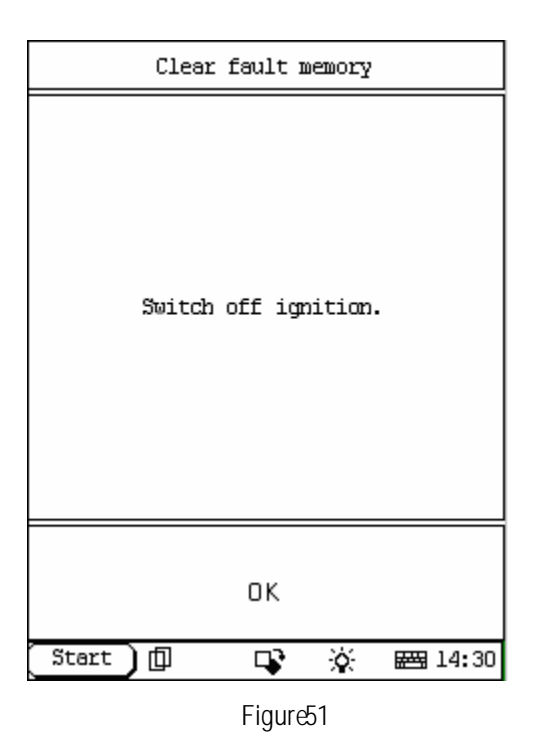

## Clear Fault Memory

home

Click [**Clear fault memory**] that in the function menu. The screen will prompt the user to switch off the ignition, as shown in Figure 51:

| Clear fault memory      |         |        |                |  |
|-------------------------|---------|--------|----------------|--|
| Now is clearing<br>Wait | fault   | nenory | , please       |  |
| Start 🗍                 | <b></b> | ×.     | <b>₩</b> 14:30 |  |

Figure52

After the ignition is turned off, click **[OK]** to clear the fault memory. The screen will display the massage as shown in Figure 52:

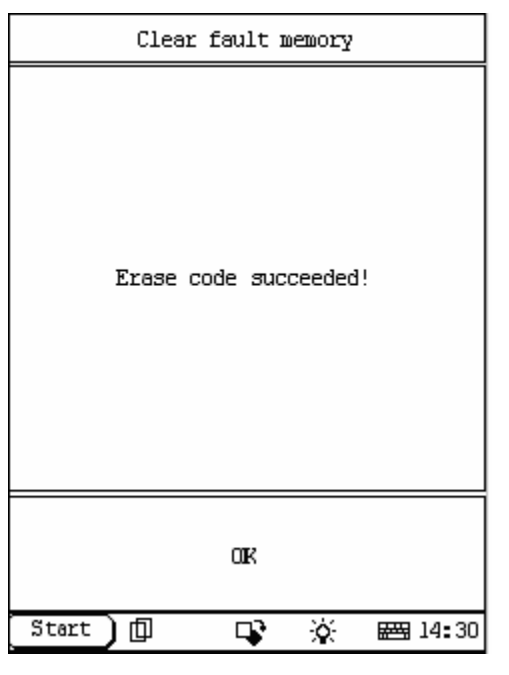

| F | q | ur | еБ | 3 |
|---|---|----|----|---|
|   | 0 |    |    |   |

| SELECI DATA ITEM                       |                     |                 |            |  |
|----------------------------------------|---------------------|-----------------|------------|--|
| 001 Current                            | kilomete            | er read         | ing        |  |
| 002 Kilometer reading (Engine CAN bus) |                     |                 |            |  |
| 003 Fuel tam                           | nk level            |                 |            |  |
| 004 Fuel ta                            | nk level            | minimu          | ш          |  |
| 006 Temperature unit                   |                     |                 |            |  |
| 007 Outside air temperature            |                     |                 |            |  |
| 008 Language                           |                     |                 |            |  |
| 009 Unit of                            | vehicle             | speed           | indication |  |
| PAGE UP                                | AGE UP PAGE DOWN OR |                 |            |  |
| HOME                                   | BACK                | BACK PRINT HELP |            |  |
| Start 🗍 🗍                              | ] [                 | s X             | E 🖽 17:49  |  |

After the fault code is cleared, the screen will show the related message. Click **[OK]** to return to the function menu.

### Read Data Stream

home

Click [Actual values] that in the function menu. The screen will display the list of data streams, as shown in Figure 54:

There is more than one page for the list. Click [**PAGE UP**] or [**PAGE DOWN**] to turn the page. Figure54 shows the first page.

| SELECT DATA ITEM                     |            |                 |              |
|--------------------------------------|------------|-----------------|--------------|
| 001 Current                          | t kilomete | er read:        | ing          |
| 002 Kilomet                          | ter readir | ng (Eng:        | ine CAN bus) |
| 003 Fuel ta                          | ank level  |                 |              |
| 004 Fuel ta                          | ank level  | minimu          | D            |
| 006 Tempera                          | ature unit | E               |              |
| 007 Outside air temperature          |            |                 |              |
| 008 Language                         |            |                 |              |
| 009 Unit of vehicle speed indication |            |                 |              |
| PAGE UP PAGE DOWN OR                 |            |                 |              |
| HOME                                 | BACK       | BACK PRINT HELP |              |
| Start 🗊 📭 🔆 🚟 17:49                  |            |                 |              |

| Actuations           |             |             |                  |  |
|----------------------|-------------|-------------|------------------|--|
| l Instrume           | nt cluster  | actuation   | ນຮ               |  |
| 2 Display<br>display | test image  | es on the l | rad              |  |
| 3 Brightne           | ess of inst | trument lig | ghting           |  |
|                      |             |             |                  |  |
|                      |             |             |                  |  |
|                      |             |             |                  |  |
|                      |             |             |                  |  |
| PAGE UP PAGE DOWN    |             |             |                  |  |
| HOME                 | BACK        | PRIM        | HELP             |  |
| (Start )             |             | <b>\$</b>   | ₩ <b>3</b> 17:50 |  |

Figure56

Select the corresponding item and click **[ok]** the screen will display the real-time values.

## Actuations

<u>home</u>

Click **[Actuations]** in the function menu. The screen will display a list of actuations, as shown in Figure56:

| ACTUATION TEST                                                                                                    |                         |      |           |  |
|----------------------------------------------------------------------------------------------------|-------------------------|------|-----------|--|
| The following actuations<br>can be performed:<br>F3:Move instrument<br>pointer.<br>F4:Actuate light warning<br>buzzer.<br>F12:Stop |                         |      |           |  |
|                                                                                                    |                         |      |           |  |
| PAGE UF                                                                                                    | PAGE UP PAGE DOWN PRINT |      |           |  |
| F3                                                                                                    | F4                      | F12  | EXII      |  |
| ( Start )                                                                                                    | ф                       | цэ 🕺 | × 🖽 17:58 |  |

| ACTUATION TEST                                                                                                    |         |  |      |      |      |   |
|----------------------------------------------------------------------------------------------------|---------|--|------|------|------|---|
| The following actuations<br>can be performed:<br>F3:Uneven columns<br>F4:Even columns<br>F5:Uneven lines<br>F6:Even lines<br>F7:Actuate color 'red'.<br>F12:Stop |         |  |      |      |      |   |
|                                                                                                    |         |  |      |      |      |   |
|                                                                                                    |         |  |      |      |      |   |
|                                                                                                    | PAGE UP |  | PAGE | DOWN | PRIM |   |
| <                                                                                                    | F3      |  | F4   | F5   | F6   | > |
| Start 🗍 🗘 🐼 🚟 18:01                                                                                                    |         |  |      |      |      |   |

Figure58

Click **[Instrument cluster actuations**] then the screen will display a list of actuations that can be performed, as shown in Figure 57:

## Click [Display test images on LCD display]

that in figure56 then the screen will display a list of actuations that can be performed, as shown in Figure58:

[>]More function key

| ACTUATION TEST                                                                                                    |       |          |                 |          |       |  |
|----------------------------------------------------------------------------------------------------|-------|----------|-----------------|----------|-------|--|
| Note:<br>Start actuation.Wait 5<br>seconds.<br>When the Stop pushbutton<br>is pressed, the brightness<br>of the lighting is again<br>adjusted in line with the<br>ambient brightness and<br>the position of the<br>potentiometer.<br>The following actuations<br>can be performed:<br>F3:Minimum<br>F4:MIDDLE<br>F5:Maximum |       |          |                 |          |       |  |
| PA                                                                                                    | GE UP | PAGE     | PAGE DOWN PRINI |          |       |  |
| <                                                                                                    | F3    | F4       | F5              | F5 F12 > |       |  |
| (Sta                                                                                                    | rt)[  | <u>ן</u> | <b>v</b> X      |          | 18:08 |  |

| Ca                       | ntrol unit         | adaptatio  | ns             |
|--------------------------|--------------------|------------|----------------|
| l Read coo<br>control ur | ding and ti<br>nit | ransfer to | the new        |
| 2 Oil ser                | vice               |            |                |
|                          |                    |            |                |
|                          |                    |            |                |
|                          |                    |            |                |
|                          |                    |            |                |
|                          |                    |            |                |
|                          |                    |            |                |
| PAGE                     | C UP               | PAGE       | DOWN           |
| HOME                     | BACK               | PRIMI      | HELP           |
| (Start)                  |                    | ¥ 🔆        | <b>₩</b> 18:13 |

Figure60

Click [**Brightness of instrument lighting**] that in figure56 then the screen will display a list of actuations that can be performed, as shown in Figure58:

[>]Press the key can display more function keys

#### **Control Unit Adaptations**

home

#### Warning!

Do not perform this operation discretionarily; only the professional can do the control unit adaptations.

Click [**Control Unit Adaptations**] in the function menu. The screen display will be as shown in Figure60:

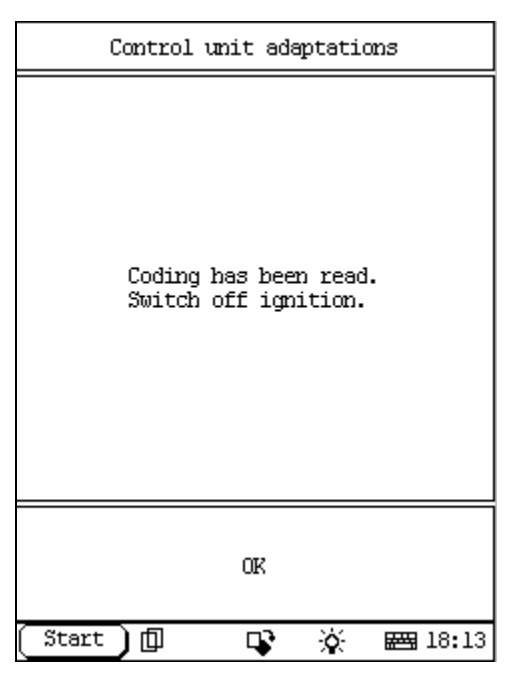

| Control                                                 | unit ada       | aptatio | ms   |       |
|---------------------------------------------------------|----------------|---------|------|-------|
| Replace the old<br>new control unit<br>Switch on igniti | control<br>on. | unit    | with | the   |
|                                                         | OK             |         |      |       |
| Start 🕽 🗇                                               | ₽              | ò       | ***  | 18:14 |

Figure62

Click [reading coding and transfer to the new control unit]. The screen display will be as shown in Figure61:

Turn off the ignition according to the tips on the screen and then click [OK]. The screen display will be as shown in Figure62:

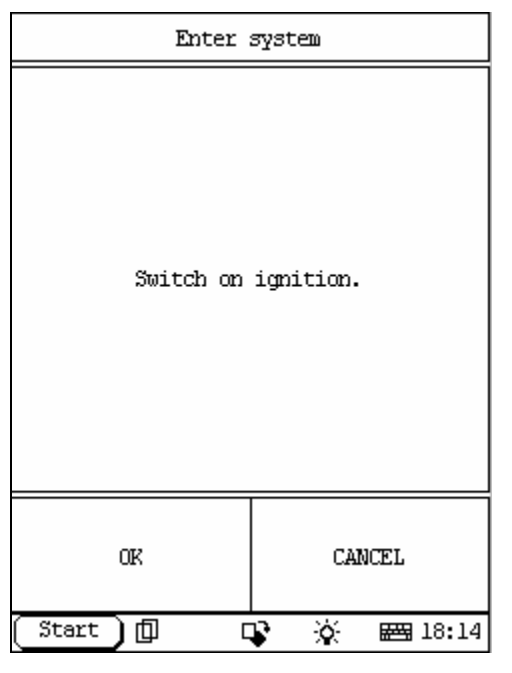

| Control unit                             | adaptations        |
|------------------------------------------|--------------------|
| Is the coding to be<br>new control unit? | transferred to the |
| YES                                      | NO                 |
| Start ] 🗍 🛛                              | 🕻 🔆 🖼 18:14        |

Figure64

After the ignition is turned on, click **[OK]**. X-431 starts the control unit adaptation. The screen display will be as shown in Figure63: *Note:* 

- ? After the ignition is turned on, click [OK] to go on the operation.
- ? Click [CANCEL] to cancel the operation.

Click [**Oil service**]. The screen display will be as shown in Figure64:

| AB                |             |       |         |  |
|-------------------|-------------|-------|---------|--|
| Control ur        | nit version | 2     |         |  |
| Read fault        | : memory    |       |         |  |
| Clear faul        | lt memory   |       |         |  |
| Actual val        | lues        |       |         |  |
|                   |             |       |         |  |
|                   |             |       |         |  |
|                   |             |       |         |  |
|                   |             |       |         |  |
| PAGE UP PAGE DOWN |             |       |         |  |
| HOME              | BACK        | PRIMI | HELP    |  |
| (Start )          | þ c         | s x   | 🖽 10:54 |  |

| Control unit version                                                                       |                                                                |  |  |
|--------------------------------------------------------------------------------------------|----------------------------------------------------------------|--|--|
| Control unit<br>MB No.: 202<br>Supplier: T<br>Hardware sta<br>Software sta<br>Diagnosis id | : AB<br>8203326<br>EG<br>tus: 16/93<br>tus: 25/93<br>ent: 1/01 |  |  |
| OK                                                                                         | PRIMI                                                          |  |  |
| Start)[] [                                                                                 | 🕻 🔆 🖼 10:55                                                    |  |  |

Figure66

# **AB SYSTEM**

#### <u>home</u>

In AB system following functions can be selected for running:

- Control unit version
- ✓ Clear fault memory
- ∠ Actual values

Click corresponding item to perform the function test.

## **Control Unit Version**

home

Click [**Control unit version**] that in the function menu. The screen will display the information about the control unit version of the test system, as shown in Figure66:

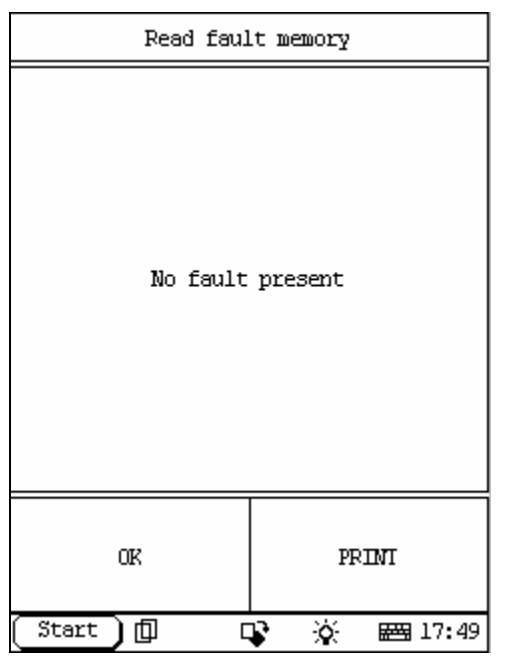

Figure67

| Clear fault memory   |
|----------------------|
| Switch off ignition. |
| ОК                   |
| Start) 🗊 📭 🔆 🖼 14:30 |

Figure68

#### Read Fault Memory

<u>home</u>

Click [**READ FAULT MEMORY**] in the function menu. X-431 starts to scan the fault code. The screen will display the result after the scanning is finished. Figure67 shows an example. *Note:* 

- ? The first part of the information is the fault code; the second part is description of the fault code; the third part is the status of the fault code (there may be no third part for some fault code).
- ? If there is no fault code in the tested system, the screen will display message "No fault present".
- ? After the test result is displayed, click [PRINT] to print out the test result.

Click [ok] to return to the function menu

## Clear Fault Memory

home

Click [**Clear fault memory**] that in the function menu. The screen will prompt the user to switch off the ignition, as shown in Figure

| Clear fault memory                            |
|-----------------------------------------------|
| Now is clearing fault memory , please<br>Wait |
| Start 🗍 🗣 🔆 🚟 14:30                           |

Figure69

| Clear fault memory    |
|-----------------------|
| Erase code succeeded! |
| ar                    |
| Start 🗊 🗣 🔆 🖼 14:30   |

Figure70

After the ignition is turned off, click **[OK]** to clear the fault memory. The screen will display the massage as shown in Figure69:

After the fault code is cleared, the screen will show the related message. Click [OK] to return to the function menu.
| DATA STREAM                                        |                                    |               |      |     |                |
|----------------------------------------------------|------------------------------------|---------------|------|-----|----------------|
| SRS airbag malfunction -F-<br>indicator lamp Alel5 |                                    |               |      |     |                |
| Airbag igr<br>Driver                               | oiti                               | on ciro       | ruit | -F- |                |
| Airbag igr<br>Front pass                           | niti<br>seng                       | on ciro<br>er | ruit | -F- |                |
| ETR igniti<br>Driver                               | ETR ignition circuit -F-<br>Driver |               |      |     |                |
| ETR ignition circuit -F-<br>Front passenger        |                                    |               |      |     |                |
| Voltage -F-                                        |                                    |               |      |     |                |
| PAGE UP PAGE DOWN GRAPHIC-1                        |                                    |               |      |     |                |
| HOME                                               | F                                  | BACK PRI      |      | Т   | HELP           |
| (Start)                                            | Ф                                  | Ę             | s X  | λ   | <b>₩</b> 10:57 |

| EIS                      |                      |   |  |  |  |
|--------------------------|----------------------|---|--|--|--|
| Control ur               | nit version          | 2 |  |  |  |
| Read fault               | : memory             |   |  |  |  |
| Clear faul               | lt memory            |   |  |  |  |
| Actual val               | lues                 |   |  |  |  |
| Actuations               |                      |   |  |  |  |
| Control unit adaptations |                      |   |  |  |  |
|                          |                      |   |  |  |  |
|                          |                      |   |  |  |  |
| PAGE UP PAGE DOWN        |                      |   |  |  |  |
| HOME                     | HOME BACK PRINT HELP |   |  |  |  |
| Start 🗍 📭 🔆 🖼 11:16      |                      |   |  |  |  |

Figure72

### Read Data Stream

home

Click [Actual values] that in the function menu. The screen will display the list of data streams, as shown in Figure 71:

There is more than one page for the list. Click [**PAGE UP**] or [**PAGE DOWN**] to turn the page. Figure 71 shows the first page.

# **EIS SYSTEM**

home

In EIS system following functions can be selected for running:

- ∠ Actuations
- ∠ Control unit adaptations

Click corresponding item to perform the function test.

| Control unit version                                                                        |                                                                       |  |
|---------------------------------------------------------------------------------------------|-----------------------------------------------------------------------|--|
| Control unit<br>MB No.: 210<br>Supplier: M<br>Hardware sta<br>Software sta<br>Diagnosis ide | : EIS<br>5450208<br>arquardt<br>tus: 12/00<br>tus: 42/98<br>ent: 0/09 |  |
| OK PRINI                                                                                    |                                                                       |  |
| (Start) 🗇 🛛                                                                                 | 😵 🔆 📾 11:16                                                           |  |

Figure73

| Read fault memory |             |  |  |
|-------------------|-------------|--|--|
| No fault          | present     |  |  |
| OK                | PRIM        |  |  |
| (Start)[] [       | 🕻 🔆 🖂 17:49 |  |  |

Figure74

## Control Unit Version

#### <u>home</u>

Click [**Control unit version**] that in the function menu. The screen will display the information about the control unit version of the test system, as shown in Figure73:

# Read Fault Memory

#### home

Click [**READ FAULT MEMORY**] in the function menu. X-431 starts to scan the fault code. The screen will display the result after the scanning is finished. Figure 74 shows an example.

### Note:

- ? The first part of the information is the fault code; the second part is description of the fault code; the third part is the status of the fault code (there may be no third part for some fault code).
- ? If there is no fault code in the tested system, the screen will display message "No fault present".
- ? After the test result is displayed, click [PRINT] to print out the test result.

Click [ok] to return to the function menu

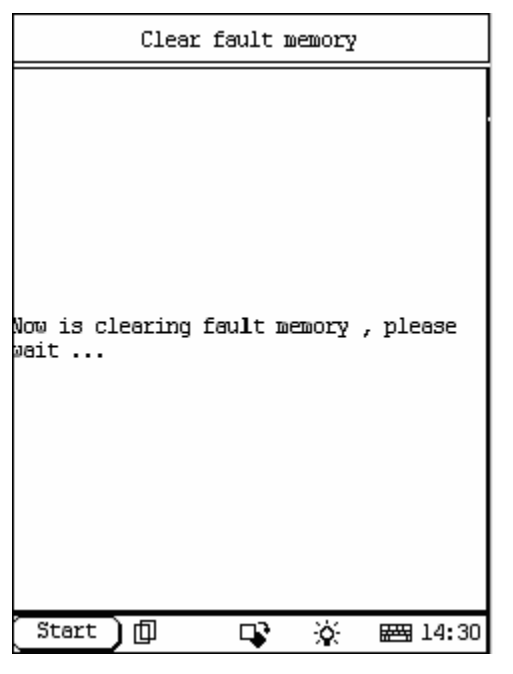

Figure75

| Clear fault memory    |  |  |  |
|-----------------------|--|--|--|
| Erase code succeeded! |  |  |  |
| ak                    |  |  |  |
| Start 🗊 🗣 🔆 🖼 14:30   |  |  |  |

Figure76

## Clear Fault Memory

#### <u>home</u>

Click [**Clear fault memory**] that in the function menu. The screen will prompt the user to switch off the ignition. After the ignition is turned off, click [**OK**] to clear the fault memory. The screen will display the massage as shown in Figure75:

After the fault code is cleared, the screen will show the related message. Click **[OK]** to return to the function menu.

| SELECT DATA FIEM                 |             |                 |         |      |            |
|----------------------------------|-------------|-----------------|---------|------|------------|
| 01 Front τ                       | Jipe        | r combi         | ination | SW:  | itch S4    |
| 02 Vehicl<br>control ad          | spe<br>ctiv | ed resp<br>ated | ponsive | wij  | per        |
| 03 Front τ                       | Jash        | 1               |         |      |            |
| 04 Tum si                        | igna        | l combi         | ination | sw   | itch S4    |
| 05 Cruise                        | con         | trol s          | vitch S | 40   |            |
| 06 Cruise control safety contact |             |                 |         |      |            |
| 07 Voltage<br>S40                | e su        | pply cı         | cuise c | onti | rol switch |
| PAGE UP PAGE DOWN OF             |             |                 |         |      |            |
| HOME                             | I           | BACK PRINT HELP |         |      | HELP       |
| Start 🗊 🗣 🔆 🚟 11:17              |             |                 |         |      |            |

# Read Data Stream

home

Click [**Actual values**] that in the function menu. The screen will display the list of data streams, as shown in Figure 77:

There is more than one page for the list. Click [**PAGE UP**] or [**PAGE DOWN**] to turn the page. Figure 77 shows the first page

| Fig     | uur 077 |
|---------|---------|
| - E I() |         |
| 1 19    |         |

| SELECT DATA ITEM                               |                                      |                 |         |     |         |
|------------------------------------------------|--------------------------------------|-----------------|---------|-----|---------|
| 01 Front v                                     | 01 Front wiper combination switch S4 |                 |         |     |         |
| 02 Vehicl<br>control ac                        | speed<br>tivat                       | resj<br>ed      | ponsive | wij | per     |
| 03 Front 6                                     | ash                                  |                 |         |     |         |
| 04 Tum si                                      | gnal                                 | comb:           | ination | SWI | itch S4 |
| 05 Cruise                                      | contr                                | ol s            | witch S | 40  |         |
| 06 Cruise control safety contact               |                                      |                 |         |     |         |
| 07 Voltage supply cruise control switch<br>S40 |                                      |                 |         |     |         |
| PAGE UP PAGE DOWN OK                           |                                      |                 |         |     |         |
| HOME                                           | BA                                   | BACK PRINT HELP |         |     | HELP    |
| Start 🗊 📭 🔆 🚟 11:18                            |                                      |                 |         |     |         |

Figure78

Select the corresponding item and click **[ok]** then the screen will display the real-time values.

| Actuations        |       |           |                  |
|-------------------|-------|-----------|------------------|
| 1 CAN inte        | erior |           |                  |
|                   |       |           |                  |
|                   |       |           |                  |
|                   |       |           |                  |
|                   |       |           |                  |
|                   |       |           |                  |
|                   |       |           |                  |
|                   |       |           |                  |
| PAGE UP PAGE DOWN |       |           |                  |
| HOME              | BACK  | PRIMI     | HELP             |
| Start )           | þ c   | <b>\$</b> | 🖽 11 <b>:</b> 19 |

Actuations

home

Click **[Actuations]** in the function menu. The screen will display a list of actuations, as shown in Figure79:

| Fig | ure79 |
|-----|-------|
|     |       |

| ACTUATION TEST          |            |  |  |
|-------------------------|------------|--|--|
| CAN high -F-            |            |  |  |
| CAN low -F-             |            |  |  |
| EIL 🗸                   | ,          |  |  |
| PSE 🗸                   | ,          |  |  |
| SAM 🗸                   |            |  |  |
| LCP 🗸                   |            |  |  |
| 0CP 🗸                   | ,          |  |  |
| dCM1 🗸                  | ,          |  |  |
| PAGE UP PAGE DOWN PRINT |            |  |  |
| START                   | STAFT EXIT |  |  |
| Start 🗍 📭 🔆 🚟 11:19     |            |  |  |

Figure80

Click [**CAN interior**] then the screen will display a list of actuations that can be performed, as shown in Figure80: Click [**START**] then start actuation test. Click [**EXIT**] then exit actuation test.

| Control unit adaptations |                                                     |                          |                  |  |
|--------------------------|-----------------------------------------------------|--------------------------|------------------|--|
| l Read coo<br>control mo | l Read coding and transfer to new<br>control module |                          |                  |  |
| 2 Read/cha               | ange coding                                         | 3                        |                  |  |
| 3 Activate               | e EIS                                               |                          |                  |  |
| 4 Unlock e<br>transport  | electric st<br>protection                           | teering loo<br>,activate | :k               |  |
|                          |                                                     |                          |                  |  |
|                          |                                                     |                          |                  |  |
|                          |                                                     |                          |                  |  |
| PAGE UP PAGE DOWN        |                                                     |                          |                  |  |
| HOME                     | BACK                                                | PRIM                     | HELP             |  |
| (Start )                 |                                                     | <b>\$</b>                | ₩ <b>3</b> 11:20 |  |

| Control unit adaptations                                                                                                    |
|----------------------------------------------------------------------------------------------------|
| Note 1:Only when replacing control<br>modules 208 545 01 08 and 208 545 02 08<br>with 210 545 00 08,210 545 01 08,<br>software version 8.3 also replace all<br>the keys output for the vehicle.The<br>previous keys do not operate at the EIS<br>as of software version 8.3.<br>Note 2:When replacing the EIS,inhibited<br>keys should be enabled in the electric<br>steering lock (workshop key). |
| OK                                                                                                    |
| Start 🗊 🗣 🔆 🖼 11:20                                                                                                    |

Figure82

# Control Unit Adaptations

# <u>home</u>

#### Warning!

Do not perform this operation discretionarily; only the professional can do the control unit adaptations.

Click [**Control Unit Adaptations**] in the function menu. The screen display will be as shown in Figure81:

Click [1 read coding and transfer to new control module] in figure81. The screen display will be as shown in Figure82:

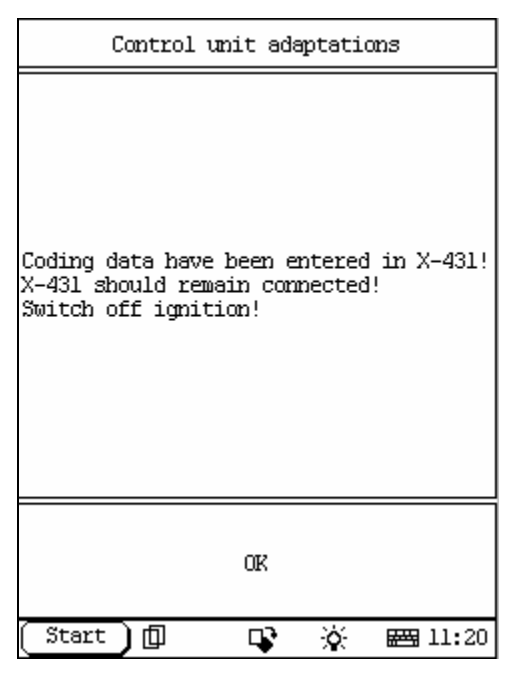

| Control unit                                                  | adaptations              |
|---------------------------------------------------------------|--------------------------|
| Replace control modu<br>After replacing cont<br>press OK key! | le!<br>rol module,please |
| 08                                                            | ζ.                       |
| (Start)D C                                                    |                          |

Figure84

Click [**ok**] the screen display will be as shown in Figure83:

Click [**ok**] the screen display will be as shown in Figure84:

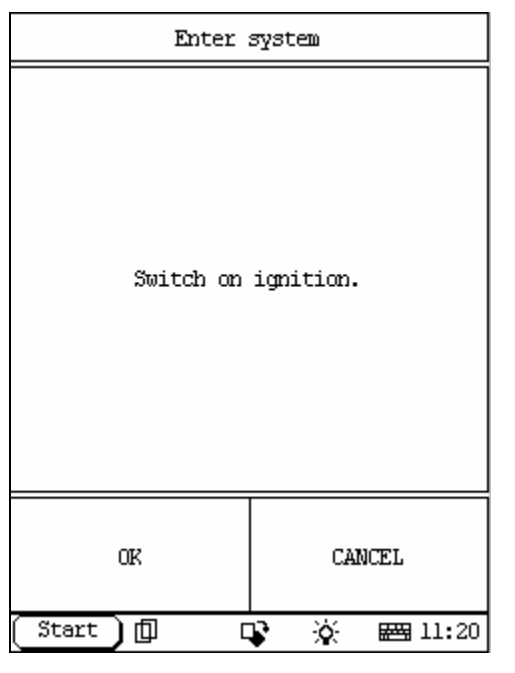

| Control unit adaptations        |                  |  |
|---------------------------------|------------------|--|
| Transfer coding data<br>module? | a to new control |  |
| YES                             | NO               |  |
| Start)[] [                      | 🕻 🔆 🖼 11:21      |  |

Figure86

Click [**ok**] the screen display will be as shown in Figure85:

Click [**ok**] the screen display will be as shown in Figure86: Click [**cancel**] then exit.

42

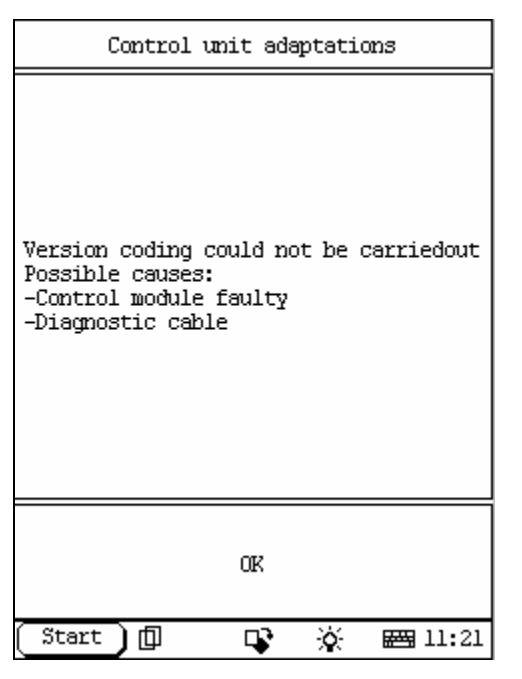

| Control unit adaptations                                                                                                    |
|----------------------------------------------------------------------------------------------------|
| Note 1:0nly when replacing control<br>modules 208 545 01 08 and 208 545 02 08<br>with 210 545 00 08,210 545 01 08,<br>software version 8.3 also replace all<br>the keys output for the vehicle.The<br>previous keys do not operate at the EIS<br>as of software version 8.3.<br>Note 2:When replacing the EIS,inhibited<br>keys should be enabled in the electric<br>steering lock (workshop key). |
| OK                                                                                                    |
| Start 🗊 🗣 🔆 🖼 11:21                                                                                                    |

Figure88

Click [**yes**] the screen display will be as shown in Figure87:

Click [**ok**] the screen display will be as shown in Figure88:

| Control unit adaptations                                                               |             |            |    |  |
|----------------------------------------------------------------------------------------|-------------|------------|----|--|
| 02 LHS/RHS modelRight-hand steering                                                    |             |            |    |  |
| 03 Auxilia                                                                             | ary fan (A, | /C) fitted | NO |  |
| 04 Rain se                                                                             | ensor fitte | edYES      |    |  |
| 06 ESAL left front seat adjustment,with<br>Memory fittedN0                             |             |            |    |  |
| 07 ESAR right front seat adjustment,<br>with Memory fittedN0                           |             |            |    |  |
| 08 SVMCM special vehicle multifunction<br>control module (SVMCM version)Not<br>present |             |            |    |  |
| PAGE UP PAGE DOWN                                                                      |             |            |    |  |
| HOME BACK PRINT HELP                                                                   |             |            |    |  |
| Start 🗊 🗣 🔆 📟 11:21                                                                    |             |            |    |  |

|   |                   | 03  | Αu | xili | ary | fan | (A/C) | fi | tted   |   |
|---|-------------------|-----|----|------|-----|-----|-------|----|--------|---|
| 1 | YE:               | 5   |    |      |     |     |       |    |        |   |
| 2 | NO                |     |    |      |     |     |       |    |        |   |
|   |                   |     |    |      |     |     |       |    |        |   |
|   |                   |     |    |      |     |     |       |    |        |   |
|   |                   |     |    |      |     |     |       |    |        |   |
|   |                   |     |    |      |     |     |       |    |        |   |
|   |                   |     |    |      |     |     |       |    |        |   |
|   |                   |     |    |      |     |     |       |    |        |   |
|   | PAGE UP PAGE DOWN |     |    |      |     |     |       |    |        |   |
|   | HO                | ME  |    | Bž   | ACK |     | PRINT |    | HELP   |   |
| C | Sta               | ərt | J  | þ    |     | ₽.  | ò     |    | 📇 11:2 | 7 |

Figure90

Click [**read / change coding**] in figure81. The screen display will be as shown in Figure89:

Click [03 Auxiliary fan (A/C) fitted]. The screen display will be as shown in Figure

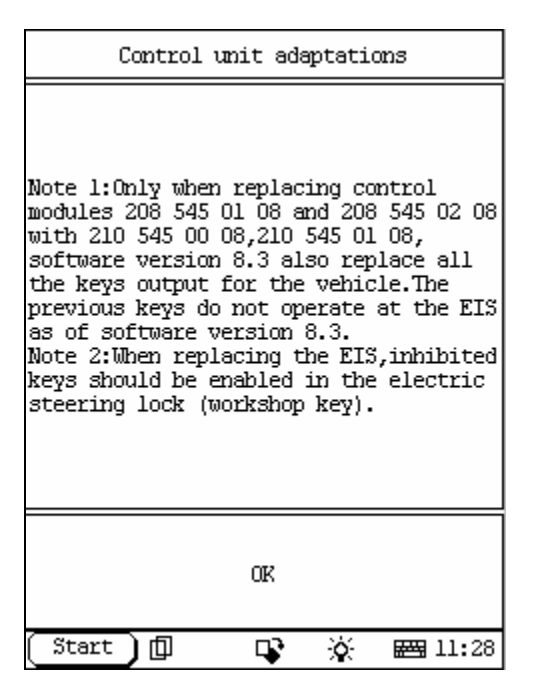

| Control unit adaptations  |
|---------------------------|
| EIS:<br>-is not activated |
| OK                        |
| Start 🗊 🗣 🔆 🖼 11:28       |

Figure92

Click [**Activate EIS**] in figure81. The screen display will be as shown in Figure91:

Click **[OK]** in figure91. The screen display will be as shown in Figure92:

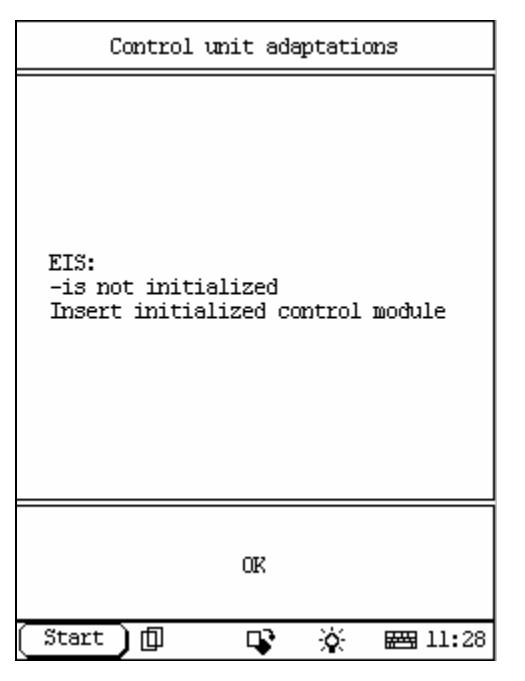

| Control unit adaptations                           |
|----------------------------------------------------|
| Switch off ignition!<br>DO NOT switch on ignition! |
| OK                                                 |
| Start 🗍 🗘 😵 😹 11:29                                |

Figure94

Click **[OK]** in figure92. The screen display will be as shown in Figure:

Click **[OK]** in figure93. The screen display will be as shown in Figure94:

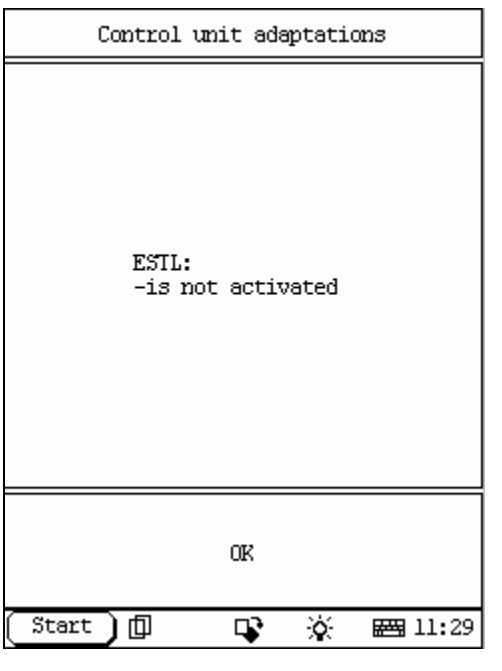

Figure95

| Control unit adaptations |
|--------------------------|
| ESTL:<br>-is initialized |
| OK                       |
| Start 🗊 🗣 🔆 🖼 11:30      |

Figure96

Click **[OK]** in figure94. The screen display will be as show n in Figure:

Click [**OK**] in figure95. The screen display will be as shown in Figure: Click [**ok**] will return.

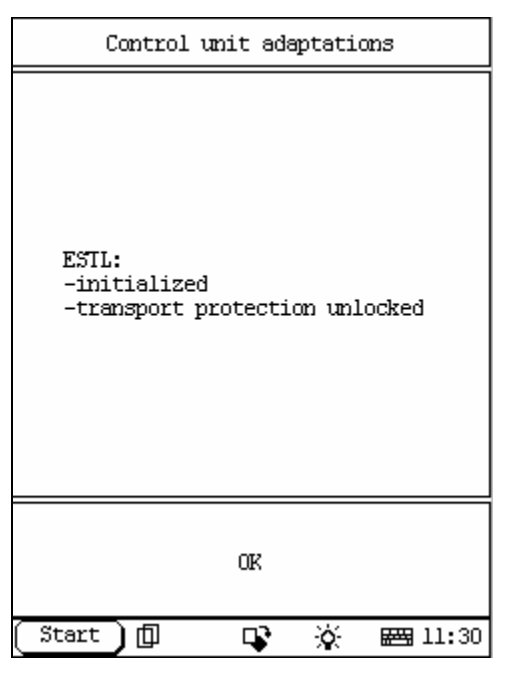

| Control unit adaptations                                                               |                                    |  |
|----------------------------------------------------------------------------------------|------------------------------------|--|
| ESIL:<br>-initialized<br>-transport protect<br>-not personalised<br>Carry out personal | tion unlocked<br>Lisation of ESTL? |  |
| YES                                                                                    | NO                                 |  |
| Start ] 🗍 🛛                                                                            | 🕻 🔆 📾 11:30                        |  |

Figure98

Click [**Unlock electric steering lock transport protection, activate**] in figure81. The screen display will be as shown in Figure97:

Click [**ok**] in figure97. The screen display will be as shown in Figure98:

Click [yes] will carry out, click [no] then exit.

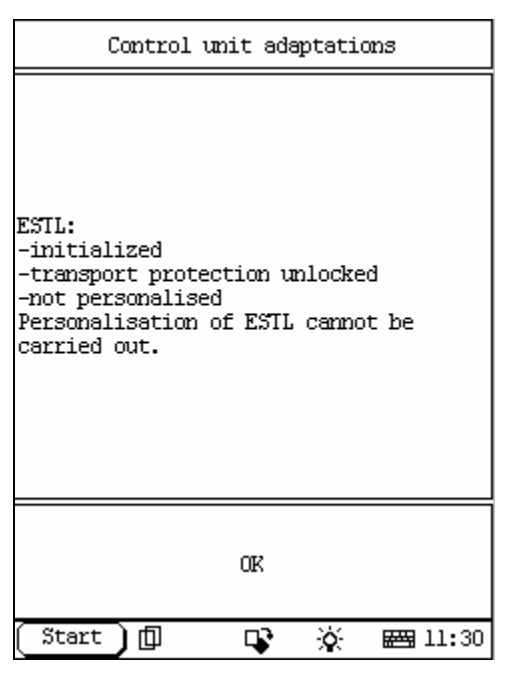

| EAG                      |             |       |      |
|--------------------------|-------------|-------|------|
| Control ur               | nit version | 2 C   |      |
| Read fault               | : memory    |       |      |
| Clear faul               | lt memory   |       |      |
| Actual val               | lues        |       |      |
| Actuations               |             |       |      |
| Control unit adaptations |             |       |      |
|                          |             |       |      |
|                          |             |       |      |
| PAGE UP PAGE DOWN        |             |       |      |
| HOME                     | BACK        | PRIMI | HELP |
| Start 🗍 📭 🔆 🚟 09:18      |             |       |      |

Figure100

If can't be carried out, the screen display will be as shown in Figure99: Click [**OK**] and return.

# **ETC SYSTEM**

home

In ETC system following functions can be selected for running:

- ✓ Read fault memory
- ✓ Clear fault memory
- 🖉 Actual values
- ∠ Actuations
- ∠ Control unit adaptations

Click corresponding item to perform the function test.

| Control unit version                                                                       |                                                                     |  |
|--------------------------------------------------------------------------------------------|---------------------------------------------------------------------|--|
| Control unit<br>MB No.: 022<br>Supplier: S<br>Hardware sta<br>Software sta<br>Diagnosis id | : EAG<br>5455132<br>iemens<br>tus: 50/98<br>tus: 08/99<br>ent: 1/13 |  |
| OK                                                                                         | PRINI                                                               |  |
| Start                                                                                      | 🕻 🔆 🖂 09:18                                                         |  |

Figure101

| TROUBLE CODE          |                                                    |      |       |      |  |
|-----------------------|----------------------------------------------------|------|-------|------|--|
| 007                   | 007 Control valve ¥3/1y2<br>discontinuity or N15/1 |      |       |      |  |
|                       |                                                    |      |       |      |  |
|                       |                                                    |      |       |      |  |
|                       |                                                    |      |       |      |  |
|                       |                                                    |      |       |      |  |
|                       |                                                    |      |       |      |  |
| PAGE UP PAGE DOWN     |                                                    |      |       |      |  |
| HOM                   | E                                                  | BACK | PRINT | HELP |  |
| Start ] 🗊 🔹 滋 📾 09:18 |                                                    |      |       |      |  |

Figure102

# **Control Unit Version**

Click [**Control unit version**] that in the function menu. The screen will display the information about the control unit version of the test system, as shown in Figure101

# Read Fault Memory

#### home

Click [**READ FAULT MEMORY**] in the function menu. X-431 starts to scan the fault code. The screen will display the result after the scanning is finished. Figure102 shows an example. *Note:* 

- ? The first part of the information is the fault code; the second part is description of the fault code; the third part is the status of the fault code (there may be no third part for some fault code).
- ? If there is no fault code in the tested system, the screen will display message "No fault present".
- ? After the test result is displayed, click [PRINT] to print out the test result.

Click [ok] to return to the function menu

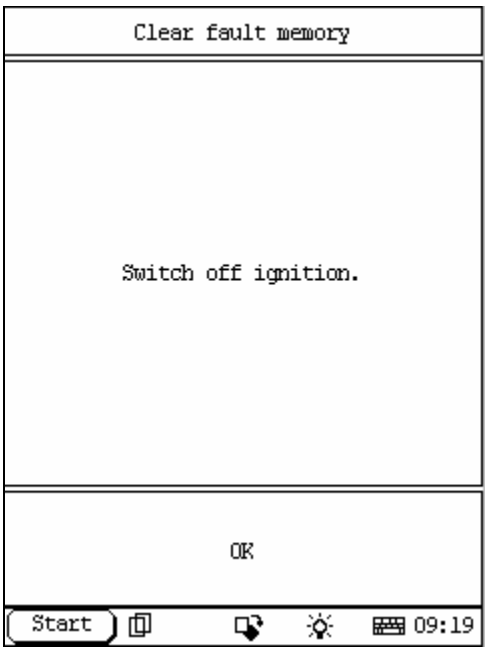

Figure103

| Clear fault memory    |  |  |
|-----------------------|--|--|
| Erase code succeeded! |  |  |
| OIK                   |  |  |
| Start 🗊 🗣 🔆 🖼 14:30   |  |  |

Figure104

## Clear Fault Memory

#### <u>home</u>

Click [**Clear fault memory**] that in the function menu. The screen will prompt the user to switch off the ignition. After the ignition is turned off, click [**OK**] to clear the fault memory. The screen will display the massage as shown in Figure103:

After the fault code is cleared, the screen will show the related message. Click **[OK]** to return to the function menu.

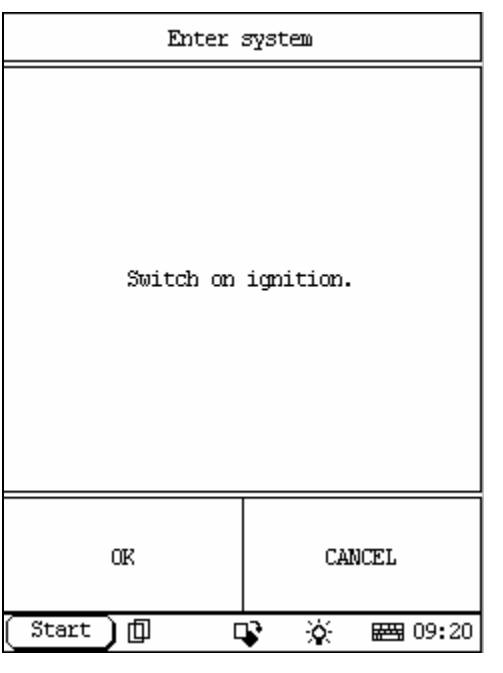

Figure105

| DATA STREAM                                        |   |          |    |        |         |
|----------------------------------------------------|---|----------|----|--------|---------|
| 01 Engine speed                                    |   |          |    | 185    | 58 mpna |
| 02 Output shaft speed                              |   |          | ed | 311,   | 7 mpmu  |
| 04 Corrected intake 8736 mbar<br>manifold pressure |   |          |    | 5 mbar |         |
| 07 Set value 210 %<br>potentiometer                |   |          |    |        |         |
| 09 Digital signals E GS                            |   |          |    | ŏ      |         |
| 03 Intake manifold 7712 mbar                       |   |          |    | 2 mbar |         |
| 05 Altitude pressure 47877 mbar                    |   |          |    |        |         |
| PAGE UP PAGE DOWN GRAPHIC-1                        |   |          |    |        |         |
| HOME                                               | 1 | BACK PRI |    | Т      | HELP    |
| Start 🗍 📭 🔆 🚟 09:20                                |   |          |    |        |         |

Figure106

## Read Data Stream

home

Click [Actual values] that in the function menu. The screen will display, as shown in Figure 105

# **Read Data Stream**

home

Click **[OK]** infigure105. The screen will display the list of data streams, as shown in Figure 106:

There is more than one page for the list. Click [**PAGE UP**] or [**PAGE DOWN**] to turn the page. Figure106 shows the first page.

| DATA STREAM                  |    |      |      |     |      |                |
|------------------------------|----|------|------|-----|------|----------------|
| 01 Engine speed rpm<br>18559 |    |      |      |     |      |                |
| 18558                        |    |      |      |     |      |                |
| 18557                        |    |      |      |     |      |                |
| PAGE UP PAGE DOWN GRAPHIC-2  |    |      |      |     |      |                |
| HOME                         |    | BACK | PRIN | T   | HELP |                |
| ( Star                       | t) | þ    | C    | r X | é    | <b>₩</b> 09:21 |

| Actuations        |                                  |           |                |  |  |
|-------------------|----------------------------------|-----------|----------------|--|--|
| l Valve te        | est                              |           |                |  |  |
| 2 Transmis        | 2 Transmission protection output |           |                |  |  |
|                   |                                  |           |                |  |  |
|                   |                                  |           |                |  |  |
|                   |                                  |           |                |  |  |
|                   |                                  |           |                |  |  |
|                   |                                  |           |                |  |  |
|                   |                                  |           |                |  |  |
| PAGE UP PAGE DOWN |                                  |           |                |  |  |
| HOME              | BACK                             | PRIM      | HELP           |  |  |
| (Start )          |                                  | <b>\$</b> | <b>₩</b> 09:21 |  |  |

Figure108

Click [**graphic-1**], the screen display will be as shown in Figure107:

# Actuations

## home

Click **[Actuations**] in the function menu. The screen will display a list of actuations, as shown in Figure108:

| ACTUATION TEST                                                           |   |     |      |  |
|--------------------------------------------------------------------------|---|-----|------|--|
| Valve test Y3/1 Condition<br>:Speed 0 km/h Actuation<br>takes appros.5 s |   |     |      |  |
|                                                                          |   |     |      |  |
|                                                                          |   |     |      |  |
|                                                                          |   |     |      |  |
|                                                                          |   |     |      |  |
|                                                                          |   |     |      |  |
|                                                                          |   |     |      |  |
| PAGE UP PAGE DOWN PRINT                                                  |   |     |      |  |
| STARI EXII                                                               |   |     |      |  |
| Start 🗍 🗊                                                                | [ | r X | : 21 |  |

| ACTUATION TEST                                                                            |           |           |  |  |  |
|-------------------------------------------------------------------------------------------|-----------|-----------|--|--|--|
| Transmission protection ON<br>output Condition:Speed O<br>km/h Transmission<br>protection |           |           |  |  |  |
|                                                                                           |           |           |  |  |  |
|                                                                                           |           |           |  |  |  |
|                                                                                           |           |           |  |  |  |
|                                                                                           |           |           |  |  |  |
|                                                                                           |           |           |  |  |  |
| PAGE UP                                                                                   | PAGE DOWN | PRINT     |  |  |  |
| ON                                                                                        | OFF       | EXII      |  |  |  |
| Start 🗍 🗇                                                                                 | rr X      | ★ E 09:23 |  |  |  |

Figure110

Click [1 valve test], the screen display will be as shown in Figure109:

Click [START] will be started testing.

Click [**2 transmission protect output**] that in figure108, the screen display will be as shown in Figure110:

You can carry out [on] or [off] test here.

| Control unit adaptations |                 |           |                 |  |  |
|--------------------------|-----------------|-----------|-----------------|--|--|
| Initial st               | Initial startup |           |                 |  |  |
| Adaptation               | ) data          |           |                 |  |  |
| resetting                | of adaptat      | tion data |                 |  |  |
|                          |                 |           |                 |  |  |
|                          |                 |           |                 |  |  |
|                          |                 |           |                 |  |  |
|                          |                 |           |                 |  |  |
|                          |                 |           |                 |  |  |
| PAGE UP PAGE DOWN        |                 |           |                 |  |  |
| HOME                     | BACK            | PRIM      | HELP            |  |  |
| (Start )                 |                 | r X       | <b>E 09:</b> 26 |  |  |

| Actuations                                                                                                    |                                                                                                    |  |
|----------------------------------------------------------------------------------------------------|----------------------------------------------------------------------------------------------------|--|
| Note:<br>Control module EGS u<br>MB part number 029 5<br>ordered with Index 2<br>VIN (e.g.022 545 46-<br>If a control module<br>including MB part NG<br>replaced with a cont<br>of MB part NO. 030 5<br>code cannot be trans | np to and including<br>145 XXX must be<br>136 and citing the<br>132)<br>EGS up to and<br>1. 029 545 XXX is<br>1701 module EGS as<br>1345 xxx the variant<br>156rred. |  |
| OK                                                                                                    | CANCEL                                                                                                    |  |
| (Start)[] [                                                                                                    | 😮 🔆 🖂 09:26                                                                                                    |  |

Figure112

# Control Unit Adaptations

home

### Warning!

Do not perform this operation discretionarily; only the professional can do the control unit adaptations.

Click [**Control Unit Adaptations**] in the function menu. The screen display will be as shown in Figure 111:

Click [Initial startup], the screen display will be as shown in Figure 112:

Actuations The following procedure will guide you through all steps required to perform a complete initial startup of system ETC Requirement. - The old control unit is still installed. - The new control unit must be available. You will be guided through the following steps: -Read coding and transfer to the new control unit. START process with OK 0K CANCEL 百 Start L) 0 **26 09:**26

Figure113

| Actuations                      |  |  |
|---------------------------------|--|--|
| Coding has been read,Switch off |  |  |
| OK                              |  |  |
| (Start) 🗊 📭 🔆 🚟 09:27           |  |  |

Figure114

Click **[ok**], the screen display will be as shown in Figure113:

Click [cancel] then exit.

Click [ok], the screen display will be as shown in Figure114:

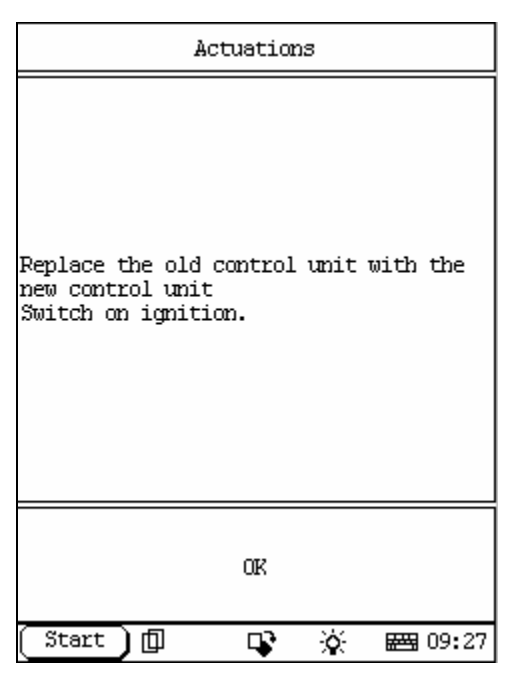

Figure115

| Enter system |             |  |
|--------------|-------------|--|
| Switch on    | ignition.   |  |
| OK           | CANCEL      |  |
| Start 🗍 🗍 🛛  | 😵 🔆 🖼 09:27 |  |

Figure116

Click  $[\!\textit{ok}]\!$  , the screen display will be as shown in Figure115:

Click  $[\mathbf{ok}]$ , the screen display will be as shown in Figure116:

| Actuations                               |                    |  |
|------------------------------------------|--------------------|--|
| Is the coding to be<br>new control unit? | translatted to the |  |
| OK                                       | CANCEL             |  |
| (Start) 🗊 🛛                              | 😵 🔆 📾 09:27        |  |

Figure117

| Actuations |           |   |                |
|------------|-----------|---|----------------|
|            | Switch of | f |                |
|            | OK        |   |                |
| Start 🗍 🗇  | 4         | ¢ | <b>₩</b> 09:29 |

Figure118

Click [ok], the screen display will be as shown in Figure117:

Click [cancel] then exit.

Click [ok], the screen display will be as shown in Figure118:

Click [cancel] then exit

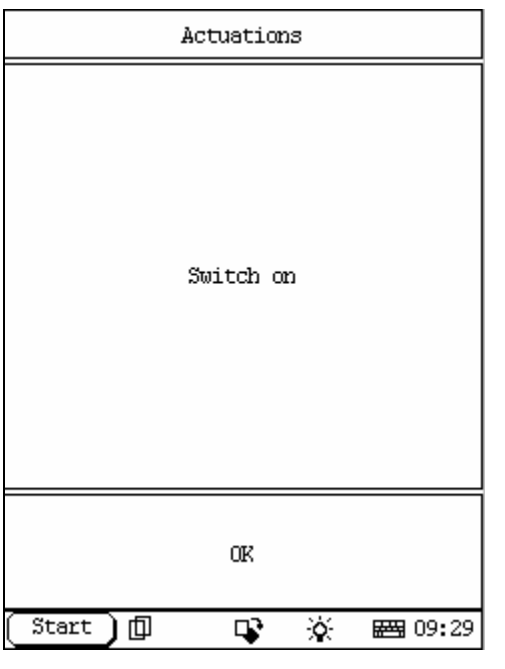

Figure119

| Enter system        |             |  |  |
|---------------------|-------------|--|--|
| Switch on ignition. |             |  |  |
| OK CANCEL           |             |  |  |
| (Start) 🗊 🛛         | 🕻 🔆 🖾 09:30 |  |  |

Figure120

Click  $[{\rm ok}],$  the screen display will be as shown in Figure119:

Click  $\left[ \textbf{ok} \right]$  , the screen display will be as shown in Figure120:

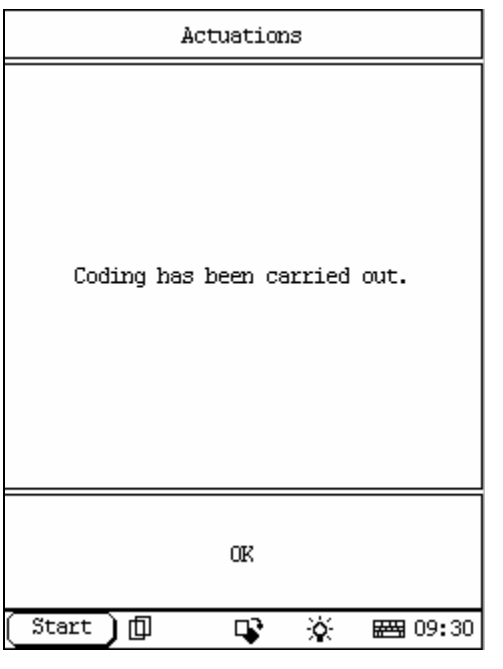

Figure121

| Actuations                           |  |  |  |
|--------------------------------------|--|--|--|
| Initial startup was fully completed. |  |  |  |
| OK                                   |  |  |  |
| [Start] 🗊 🔹 🔆 🖽 09:30                |  |  |  |

Figure122

Click  $[\!\textit{ok}]\!$  , the screen display will be as shown in Figure121:

Click [cancel] that in figure120 then exit

Click  $[\mathbf{ok}]$ , the screen display will be as shown in Figure122:

| ACTUATION TEST          |           |       |  |
|-------------------------|-----------|-------|--|
| 01_1 Accel. 1           | -258 Nm   |       |  |
| 01_2 Accel. 1           | 2         | 24 Nm |  |
| 01_3 Accel. 1           | 330 Nm    |       |  |
| 01_4 Accel. 1-2 258 Nm  |           |       |  |
| 01_5 Accel. 1-2 306 Nm  |           |       |  |
| 01_6 Accel. 1-2 -138 Nm |           |       |  |
| 02_1 Accel. 2-3 -258 Nm |           |       |  |
| 02_2 Accel. 2-3 24 Nm   |           |       |  |
| PAGE UP                 | PAGE DOWN | PRINI |  |
| EXIT                    |           |       |  |
| Start 🗍 🗘 😵 🔆 🚟 09:36   |           |       |  |

| Actuations                                         |             |  |  |
|----------------------------------------------------|-------------|--|--|
| Do you really wish to reset the<br>adapation data? |             |  |  |
| OK                                                 | OK CANCEL   |  |  |
| (Start)[] [                                        | 😮 🔆 📾 09:37 |  |  |

Figure124

Click [adaptation data] that in figure111, the screen will display the referenced data as shown in Figure123:

Click [resetting of adaptation data] that in figure111, the screen display will be as shown in Figure124:

Click [cancel] then exit

Click [ok] start to reset.

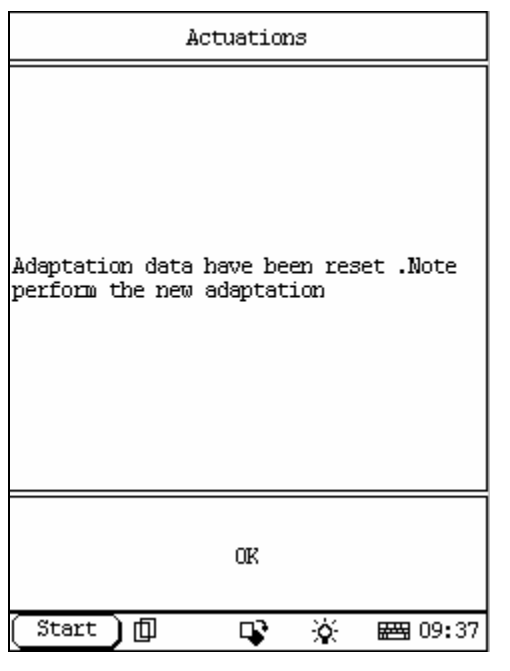

Figure125

| KG                       |      |       |      |
|--------------------------|------|-------|------|
| Control unit version     |      |       |      |
| Read fault memory        |      |       |      |
| Clear fault memory       |      |       |      |
| Actuations               |      |       |      |
| Control unit adaptations |      |       |      |
|                          |      |       |      |
|                          |      |       |      |
|                          |      |       |      |
| PAGE UP PAGE DOWN        |      | DOWN  |      |
| HOME                     | BACK | PRINI | HELP |
| [Start] 🗊 🔹 🔆 🖼 11:36    |      |       |      |

Figure126

Click [ok] in here, complete resetting.

# **KG SYSTEM**

#### home

In KG system following functions can be selected for running:

- $\swarrow$  Control unit version
- Clear fault memory
- ∠ Actuations
- ∠ Control unit adaptations

Click corresponding item to perform the function test.

| Control unit version                                                                                                    |             |  |  |  |
|----------------------------------------------------------------------------------------------------|-------------|--|--|--|
| Control unit: KG<br>MB No.: 0325450032<br>Supplier: Siemens<br>Hardware status: 03/01<br>Software status: 21/01<br>Diagnosis ident: 0/02 |             |  |  |  |
| OK                                                                                                    | PRINI       |  |  |  |
| (Start) 🗊 🛛                                                                                                    | 😮 🔆 🖼 11:36 |  |  |  |

Figure127

| Read fault memory |             |  |  |
|-------------------|-------------|--|--|
| No fault present  |             |  |  |
| OK                | PRIMI       |  |  |
| Start)[] [        | 🕻 🔆 📾 11:37 |  |  |

Figure128

## Control Unit Version

#### home

Click [Control unit version] that in the function menu. The screen will display the information about the control unit version of the test system, as shown in Figure 127

# **Read Fault Memory**

#### home

Click [**READ FAULT MEMORY**] in the function menu. X-431 starts to scan the fault code. The screen will display the result after the scanning is finished. Figure128 shows an example. *Note:* 

- ? The first part of the information is the fault code; the second part is description of the fault code; the third part is the status of the fault code (there may be no third part for some fault code).
- ? If there is no fault code in the tested system, the screen will display message "No fault present".
- ? After the test result is displayed, click [PRINT] to print out the test result.

Click [ok] to return to the function menu

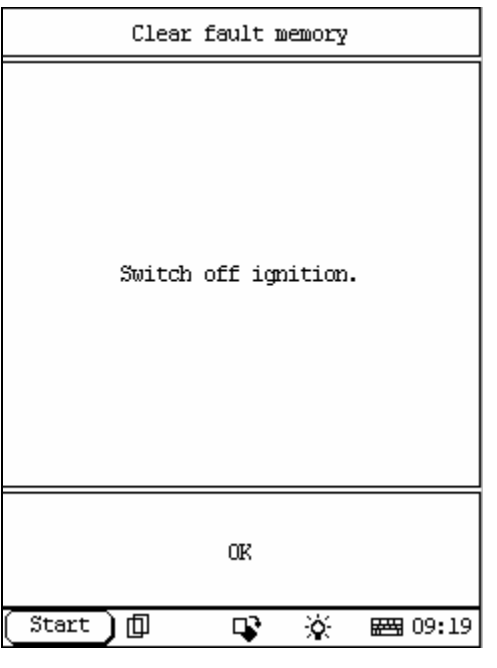

Figure129

#### home

Click [**Clear fault memory**] that in the function menu. The screen will prompt the user to switch off the ignition, as shown in Figure129:

| Clear fault memory                            |  |  |
|-----------------------------------------------|--|--|
| Now is clearing fault memory , please<br>wait |  |  |
| Start 🗍 📑 🔆 🚟 14:30                           |  |  |

Figure130

After the ignition is turned off, click **[OK]** to clear the fault memory. The screen will display the massage as shown in Figure130:

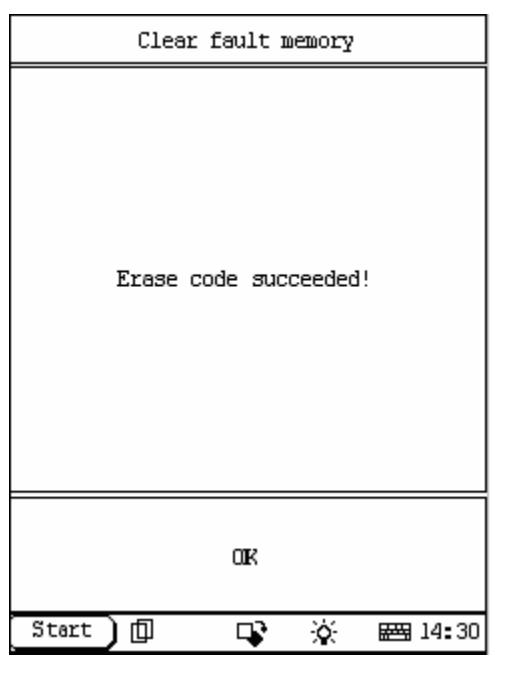

Figur e131

| Actuations                          |      |      |      |
|-------------------------------------|------|------|------|
| l Activatin of lift solenoids       |      |      |      |
| 2 Transmitter card and antenna test |      |      |      |
|                                     |      |      |      |
|                                     |      |      |      |
|                                     |      |      |      |
|                                     |      |      |      |
|                                     |      |      |      |
|                                     |      |      |      |
| PAGE UP                             |      | PAGE | DOWN |
| HOME                                | BACK | PRIM | HELP |
| [Start] 🗊 🗣 🔆 🖼 11:37               |      |      |      |

Figure132

After the fault code is cleared, the screen will show the related message. Click **[OK]** to return to the function menu.

# Actuations

## <u>home</u>

Click **[Actuations**] in the function menu. The screen will display a list of actuations, as shown in Figure 132:

| Actuations                                            |      |      |      |
|-------------------------------------------------------|------|------|------|
| 1 Ll2(left front door keyless go lift<br>solenoid)    |      |      |      |
| 2 Ll2/2(Right front door Keyless go<br>lift solenoid) |      |      |      |
|                                                       |      |      |      |
|                                                       |      |      |      |
|                                                       |      |      |      |
|                                                       |      |      |      |
|                                                       |      |      |      |
| PAGE UP PAGE DOWN                                     |      | DOWN |      |
| HOME                                                  | BACK | PRIM | HELP |
| [Start] 🗊 🗣 🔆 🖼 11:38                                 |      |      |      |

| Actuations                                                                                                    |             |  |
|----------------------------------------------------------------------------------------------------|-------------|--|
| Test requirement<br>- Relevant fault codes exit or there is<br>no complaint<br>- Battery voltage is o.k<br>- Fuse F4F58(fuse 58) ok<br>- The voltage supply of the control<br>module N69/5 (keyless go control module<br>) is ok<br>Status of the relevant fault codes: |             |  |
| Fault Code 'B1361 L12(Left front door<br>keyless Go lift solend):'not present.                                                                                                    |             |  |
| Test sequence:<br>- Carry out actuation of component Ll2(<br>Left front door Keyless Go lift<br>solenoid).                                                                                                    |             |  |
| OK CANCEL                                                                                                    |             |  |
| (Start)[] [                                                                                                    | 🕻 🔆 🖼 11:38 |  |

Figure134

Click [activation of lift solenoids], the screen will display a list of actuations, as shown in Figure133:

Click [1 L12], the screen display as show in the figure:

| ACTUATION TEST                                                                                                    |           |       |  |
|----------------------------------------------------------------------------------------------------|-----------|-------|--|
| Voltage:Ll2(left front 0.0 V<br>door keyless go lift<br>solenoid)                                                              |           |       |  |
| Specified value: 5.08.<br>8V<br>F3: Reset voltage value<br>of lift solenoid.<br>F4: Actuatiion of lift<br>solenoid<br>F2: Next |           |       |  |
|                                                                                                    |           |       |  |
| PAGE UP                                                                                                    | PAGE DOWN | PRINI |  |
| F3                                                                                                    | F4        | EXII  |  |
| Start 🗍                                                                                                    | r 🗘       | €     |  |

Click [**ok**], the screen display as show in the figure 135:

[F3] Reset voltage value of lift solenoid

[F4] Actuation of lift solenoid

Figure135

| Actuations                                                                                                    |                                                                                                   |  |
|----------------------------------------------------------------------------------------------------|---------------------------------------------------------------------------------------------------|--|
| Note:<br>-This function is no<br>case of transmitter<br>A2157660406A2157<br>combination with the<br>module with MB no. A<br>295458532. | ot possible in the<br>cards with MB no.<br>7660706 in<br>2 Keyless Go control<br>40225459832 + AO |  |
| OR CANCEL                                                                                                    |                                                                                                   |  |
| (Start)[] [                                                                                                    | 😮 🔆 🖂 11:40                                                                                       |  |

Figure136

Click [transmitter card and antenna test] that in figure132, the screen will display a list of actuations, as shown in Figure136:

| Actuations        |      |         |    |                |      |        |
|-------------------|------|---------|----|----------------|------|--------|
| 1 A2/3<br>door)   | 8 () | xeyless | go | antenna,le     | eft  | front  |
| 2 A2/4<br>door)   | 0 (} | keyless | go | antenna,ri     | ight | front  |
| 3 A2/3            | 5 () | keyless | go | antenna,trunk) |      |        |
| 4 A2/3<br>)       | 1 () | ceyless | go | antenna,re     | ear  | bumper |
|                   |      |         |    |                |      |        |
|                   |      |         |    |                |      |        |
|                   |      |         |    |                |      |        |
| PAGE UP PAGE DOWN |      | N       |    |                |      |        |
| HOME              | C    | BACK    |    | PRIM           | F    | ÆLP    |
| ( Stari           | t )  | ф       | Ę  | r X            | **   | 11:40  |

Click **[ok]**, the screen will display actuations items, as show in the figure137:

Figure137

| Actuations                                                                                                    |             |  |
|----------------------------------------------------------------------------------------------------|-------------|--|
| The transmitter cards located in the<br>transmission range of the antenna are<br>addressed for 15s and indicate this by<br>the LEDs flashing. There must not be a<br>key inserted in the ignition lock of<br>the vehicle. |             |  |
| OK CANCEL                                                                                                    |             |  |
| (Start)[] [                                                                                                    | 🕻 🔆 🖼 11:40 |  |

Figure138

We introduce the process by the second item. Click [2 A2/40 (keyless go antenna, right front door)], then the screen display as show in figure138:

| Actuations                                                           |
|----------------------------------------------------------------------|
| The transmitter card located in the<br>transmission area are address |
| Start 🖓 🖓 🖼 11:40                                                    |

| Control unit adaptations               |      |          |         |
|----------------------------------------|------|----------|---------|
| l Initial startup                      |      |          |         |
| 2 Control unit replacement             |      |          |         |
| 3 Assign transmitter card to key track |      |          |         |
|                                        |      |          |         |
|                                        |      |          |         |
|                                        |      |          |         |
|                                        |      |          |         |
|                                        |      |          |         |
| PAGE UP                                |      | PAGE     | DOWN    |
| HOME                                   | BACK | PRINI    | HELP    |
| (Start )                               | ф с  | <b>v</b> | 📇 11:45 |

Figure140

Click [**ok**] then the screen display as show in figure 139:

It may take minutes.

# **Control Unit Adaptations**

home

## Warning!

Do not perform this operation discretionarily; only the professional can do the control unit adaptations.

Click [**Control Unit Adaptations**] in the function menu. The screen display will be as shown in Figure140:

| Control | unit | adaptations |  |
|---------|------|-------------|--|
|---------|------|-------------|--|

The following procedure will guide you through all steps required to perform a complete initial startup to system Keyless Go. You will be guided through the

 OK
 CANCEL

 OK
 CANCEL

Click [**Initial startup**] then the screen display as show in figure141:

Figure141

0

**23** 11:46

百

Start

| Control unit adaptations                                             |                                                        |  |
|----------------------------------------------------------------------|--------------------------------------------------------|--|
| Before replacing cor<br>assignment of the tr<br>must be read out and | ntrol unit KG the<br>ransmitter cards<br>9 noted down. |  |
| OK                                                                   | CANCEL                                                 |  |
| (Start)ញ [                                                           | 🖹 🔆 🖼 11:48                                            |  |

Figure142

Click [**control unit replacement**] that in figure140 then the screen display as show in figure142:
| ACTUATION TEST                 |                           |   |                |
|--------------------------------|---------------------------|---|----------------|
| 300 Transmitt<br>for Keyless G | er card l<br>Co Key trac  | 1 |                |
| 301 Transmitt<br>for Keyless G | er card 2<br>So Key track | 1 |                |
|                                |                           |   |                |
|                                |                           |   |                |
|                                |                           |   |                |
|                                |                           |   |                |
| PAGE UP                        | PAGE DOW                  | 1 | PRINT          |
| F2                             |                           | E | XII            |
| Start 🗍                        |                           | ò | <b>₩</b> 11:46 |

| Control unit adaptations                                                                  |                                   |
|-------------------------------------------------------------------------------------------|-----------------------------------|
| PAY attention to not<br>-Switch off ignitior<br>-Replace the old cor<br>new control unit. | tes:<br>).<br>otrol unit with the |
| OK                                                                                        | CANCEL                            |
| (Start)[] [                                                                               | 🕻 🔆 📾 11:49                       |

Figure144

Click [assign transmitter to key track] then the screen display as show in figure143:

We introduce the process by the first item. Click [**300 Transmitter card 2 1for keyless go key track**], then the screen display as show in figure144:

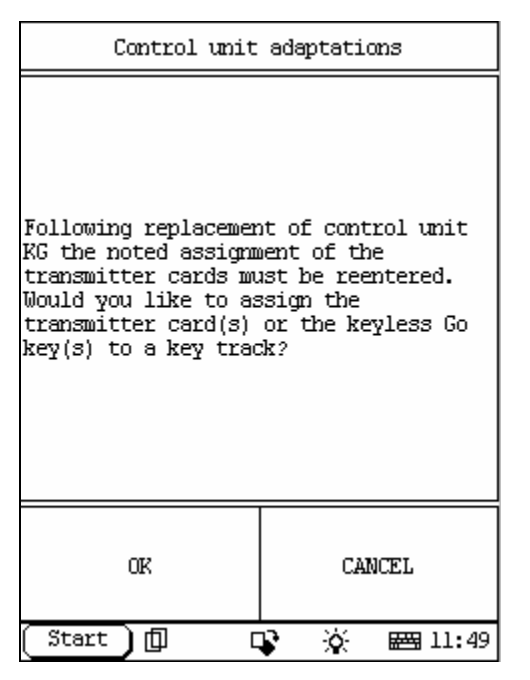

| Control unit adaptations                                                                                                    |
|----------------------------------------------------------------------------------------------------|
| Please select the adaptation item '<br>Assign transmit card to key track',<br>firstly do 'Transmitter card 1 for<br>Reyless go' function,secondly do '<br>Transmitter card 2 for Keyless go'<br>function. |
| OK                                                                                                    |
| Start 🗍 🔂 😵 🔆 🚟 11:49                                                                                                    |

Figure146

Click [**ok**] then the screen display as show in figure145:

Click [**ok**] then the screen display as show in figure146:

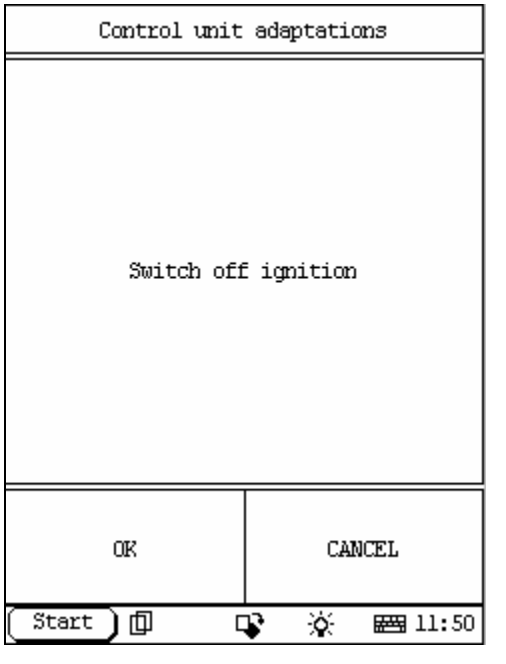

Figure147

| Control unit adaptations |
|--------------------------|
| Switch on ignition       |
| OK                       |
| Start 🗊 🗣 🔆 🖼 11:50      |

Figure148

Click [**ok**] then the screen display as show in figure147:

Click [**ok**] then the screen display as show in figure148:

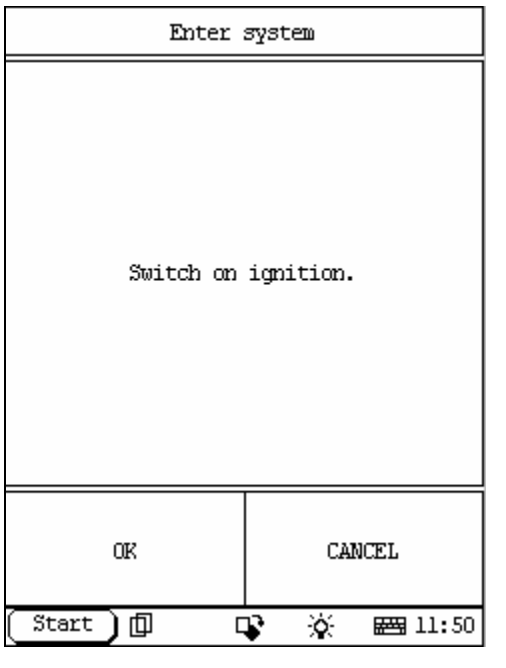

| Control unit adaptations                              |             |             |         |
|-------------------------------------------------------|-------------|-------------|---------|
| l Determine current transmitter card                  |             |             |         |
| 2 Cancel assignment and re-learn<br>transmitter cards |             |             |         |
| 3 Transmitter card 1 for Keyless go                   |             |             |         |
| 4 Transmit                                            | tter card 2 | 2 for Keyle | ess go  |
|                                                       |             |             |         |
|                                                       |             |             |         |
|                                                       |             |             |         |
| PAGE UP PAGE DOWN                                     |             |             |         |
| HOME                                                  | BACK        | PRIMI       | HELP    |
| (Start )                                              | þ c         | \$ X        | 🖽 11:53 |

Figure150

Click [**ok**] then the screen display as show in figure149:

Click [**ok**] then the screen display as show in figure150:

| Control unit                                                                                                    | adaptations                                                                     |
|----------------------------------------------------------------------------------------------------|---------------------------------------------------------------------------------|
| Place the transmitte<br>determined on the dr<br>This takes about 30<br>There must not be a<br>ignition lock of the | er card to be<br>river's seat.<br>seconds.<br>key inserted in the<br>e vehicle. |
| OK                                                                                                    | CANCEL                                                                          |
| Start 🗍 🗍 🛛                                                                                                    | 😵 🔆 📾 11:54                                                                     |

We introduce the process by the third item. Click **[Transmitter card 1 for keyless go]**, then the screen display as show in figure151:

Figure151

| Control unit adaptations                                               |  |  |
|------------------------------------------------------------------------|--|--|
| The transmitter cards located in the<br>transmission area are located. |  |  |
| OK                                                                     |  |  |
| Start 🗓 📭 🔆 🚟 11:54                                                    |  |  |

Figure152

Click [**ok**] then the screen display as show in figure152:

| Control unit adaptations                                                                                                    |
|----------------------------------------------------------------------------------------------------|
| Current assignment<br>Transmitter card 1 is assigned to key<br>trackl<br>Transmitter card 2 is assigned to key<br>trackl<br>After erasing in the keyless go control<br>module (N69/5) no assignment exists of<br>the transmitter card to the key tracks<br>of the electronic ignition switch<br>control module (N73).Transmitter cards<br>must then be reassigned.<br>Cancel assignment between transmitter<br>cards and key tracks? |
| OK                                                                                                    |
| Start 🗍 🗘 😵 🚟 11:54                                                                                                    |

| Control unit adaptations                         |                               |  |
|--------------------------------------------------|-------------------------------|--|
| Assignment between tra<br>and key tracks has bee | nsmitter cards<br>n canceled. |  |
| OK                                               |                               |  |
| Start 🗍 🖓                                        | 🄆 🖼 11:55                     |  |

Figure154

Click [**ok**] then the screen display as show in figure153:

Click [**ok**] then the screen display as show in figure154:

| Control (                                                                                                    | mit ad                                                       | aptatio                                                  | ms                                                      |                 |
|----------------------------------------------------------------------------------------------------|--------------------------------------------------------------|----------------------------------------------------------|---------------------------------------------------------|-----------------|
| Assigned between<br>key tracks has b<br>two possibilitie<br>assigning the pr<br>cards or additio<br>to the keyless g | transm<br>een car<br>s for l<br>evious<br>nal tra<br>o contr | itte c<br>celed.<br>earnin<br>transm<br>nsmitt<br>ol mod | ards ar<br>There a<br>g and<br>itter<br>er cara<br>ule. | nd<br>are<br>ds |
|                                                                                                    | OK                                                           |                                                          |                                                         |                 |
| Start 🗍 🗇                                                                                                    | 4                                                            | ¢.                                                       | 幽 11                                                    | L:55            |

| ACTUATION TEST                                                                    |           |           |
|-----------------------------------------------------------------------------------|-----------|-----------|
| F3:Assignment between the<br>transmitter cards and the<br>key tracks is known.    |           |           |
| F4:Assignment between the<br>transmitter cards and the<br>key tracks is not known |           |           |
|                                                                                   |           |           |
|                                                                                   |           |           |
|                                                                                   |           |           |
|                                                                                   |           |           |
| PAGE UP                                                                           | PAGE DOWN | PRINT     |
| F3                                                                                | F4        | EXII      |
| Start 🕽 🗊                                                                         | <b></b>   | E 🖽 11:55 |

Figure156

Click [**ok**] then the screen display as show in figure155:

Click [**ok**] then the screen display as show in figure156:

You can carry out [F3] or [F4] in here.

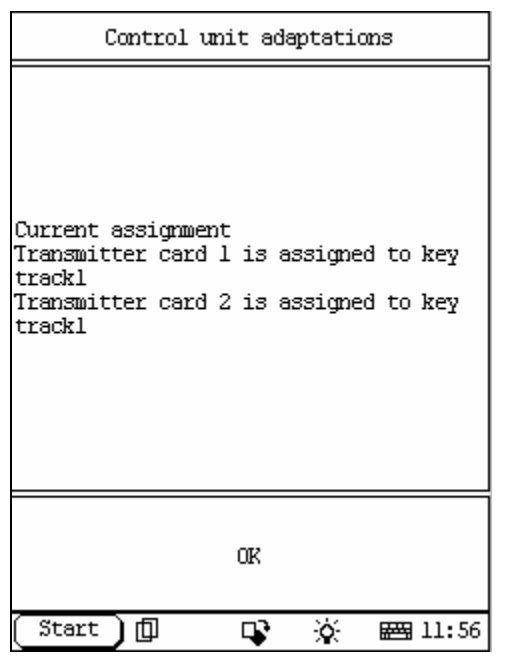

We introduce the process by the F3 button. Click [**F3**], then the screen display as show in figure157:

Figure157

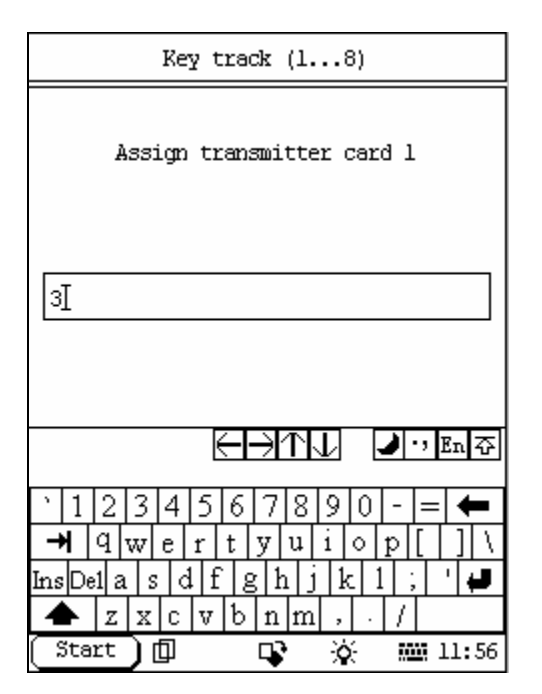

Click [**ok**] then the screen display as show in figure158:

Figure158

| Control unit adaptations                                                                                                   |  |  |
|----------------------------------------------------------------------------------------------------|--|--|
| Current assignment<br>Transmitter card 1 is assigned to key<br>track49<br>Transmitter card 2 is assigned to key<br>track49 |  |  |
| OK                                                                                                    |  |  |
| Start 🗍 🗊 🗣 🔆 📾 11:58                                                                                                    |  |  |

Input the right key track and close the keyboard, click **[ok]**, then the screen display as show in figure159:

| Figure159 |
|-----------|
|-----------|

| Control unit adaptations                      |  |  |  |  |
|-----------------------------------------------|--|--|--|--|
| Transmitte card l has been assigned to<br>key |  |  |  |  |
| OK                                            |  |  |  |  |
| Start 🗓 📭 🔆 🖼 11:58                           |  |  |  |  |

Figure160

Click [**ok**] then the screen display as show in figure160:

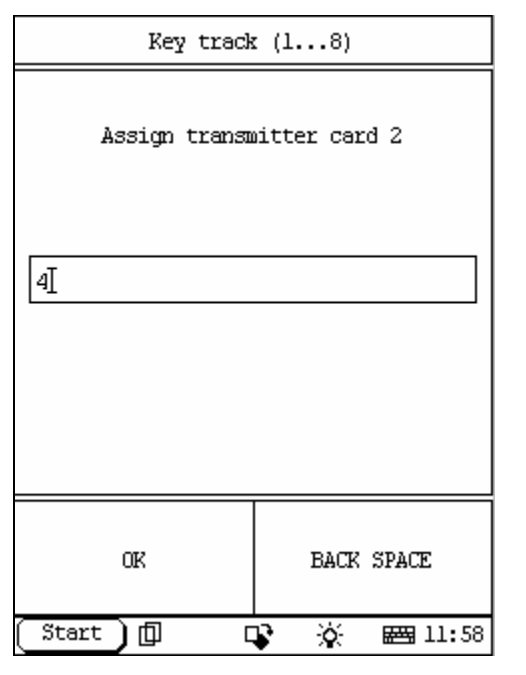

| Control unit adaptations                                                                                                   |  |  |  |  |  |  |
|----------------------------------------------------------------------------------------------------|--|--|--|--|--|--|
| Current assignment<br>Transmitter card l is assigned to key<br>track49<br>Transmitter card 2 is assigned to key<br>track49 |  |  |  |  |  |  |
| OIK                                                                                                    |  |  |  |  |  |  |
| Start 🗍 🗘 🔆 🖼 11:58                                                                                                    |  |  |  |  |  |  |

Figure162

Click [**ok**] then the screen display as show in figure161:

Input the right key track and close the keyboard, click [**ok**], then the screen display as show in figure162: Click [**ok**] then finish.

| KI                       |          |  |  |  |  |
|--------------------------|----------|--|--|--|--|
| Control unit version     |          |  |  |  |  |
| Read fault               | : memory |  |  |  |  |
| Clear faul               | t memory |  |  |  |  |
| Actual val               | ues      |  |  |  |  |
| Actuations               | 3        |  |  |  |  |
| Control unit adaptations |          |  |  |  |  |
|                          |          |  |  |  |  |
|                          |          |  |  |  |  |
| PAGE UP PAGE DOWN        |          |  |  |  |  |
| HOME BACK PRINT HELP     |          |  |  |  |  |
| Start 🗍 📭 🔆 🚟 10:16      |          |  |  |  |  |

| Control unit version                                                                                                    |             |  |  |  |  |  |
|----------------------------------------------------------------------------------------------------|-------------|--|--|--|--|--|
| Control unit: KI<br>MB No.: 2025400748<br>Supplier: VDO<br>Hardware status: 28/96<br>Software status: 04/96<br>Diagnosis ident: 0/16 |             |  |  |  |  |  |
| OK PRINT                                                                                                    |             |  |  |  |  |  |
| Start) 🗍 🛛                                                                                                    | 🔉 🔆 📾 10:16 |  |  |  |  |  |

Figure164

# **EIS SYSTEM**

#### home

In EIS system following functions can be selected for running:

- Control unit version
- ✓ Read fault memory
- ✓ Clear fault memory
- \land Actual values
- ∠ Actuations

Click corresponding item to perform the function test.

## **Control Unit Version**

home

Click [**Control unit version**] that in the function menu. The screen will display the information about the control unit version of the test system, as shown in Figure164:

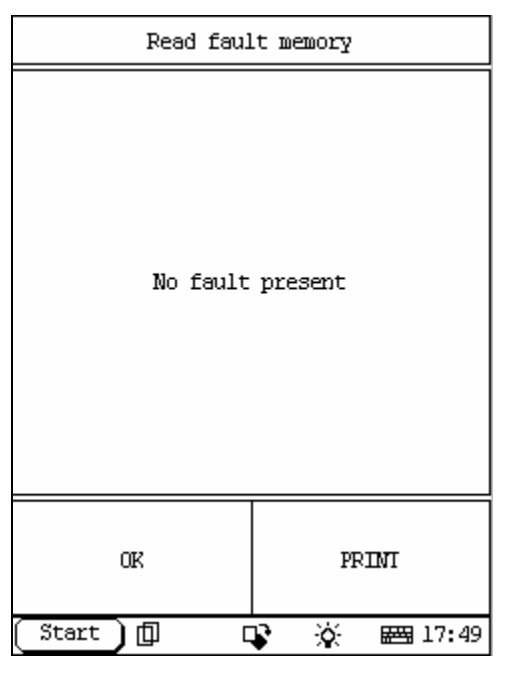

Figure165

| Clear fault memory   |
|----------------------|
| Switch off ignition. |
| OK                   |
| Start 🗇 📭 🔆 🚟 14:30  |

Figure166

### Read Fault Memory

#### home

Click [**READ FAULT MEMORY**] in the function menu. X-431 starts to scan the fault code. The screen will display the result after the scanning is finished. Figure165 shows an example. *Note:* 

- ? The first part of the information is the fault code; the second part is description of the fault code; the third part is the status of the fault code (there may be no third part for some fault code).
- ? If there is no fault code in the tested system, the screen will display message "No fault present".
- ? After the test result is displayed, click [PRINT] to print out the test result.

Click [ok] to return to the function menu

## Clear Fault Memory

#### home

Click [**Clear fault memory**] that in the function menu. The screen will prompt the user to switch off the ignition, as shown in Figure166:

| Clear fault memory                            |  |  |  |  |  |
|-----------------------------------------------|--|--|--|--|--|
| Now is clearing fault memory , please<br>Wait |  |  |  |  |  |
| Start 🗊 📭 🔅 🖼 14:30                           |  |  |  |  |  |

Figure167

| Clear fault memory    |  |  |  |  |  |
|-----------------------|--|--|--|--|--|
| Erase code succeeded! |  |  |  |  |  |
| OIK                   |  |  |  |  |  |
| Start 🗊 📭 🔆 🚟 14:30   |  |  |  |  |  |

Figure168

After the ignition is turned off, click **[OK]** to clear the fault memory. The screen will display the massage as shown in Figure167:

After the fault code is cleared, the screen will show the related message. Click  $[\mathbf{OK}]$  to return to the function menu.

| SELECT DATA FIEM       |      |                 |          |     |        |
|------------------------|------|-----------------|----------|-----|--------|
| Ol fuel tank capacity  |      |                 |          |     |        |
| 02 outside temperature |      |                 |          |     |        |
| 03 Kl.58d              |      |                 |          |     |        |
| 04 refrige             | eran | t/clear         | ning flu | uid | status |
| 05 clock time          |      |                 |          |     |        |
| 06 engine oil pressure |      |                 |          |     |        |
| 07 seat be             | elt  | switch          |          |     |        |
| 08 Kl.15               |      |                 |          |     |        |
| PAGE UP PAGE DOWN OR   |      |                 |          |     |        |
| HOME                   | F    | BACK PRINT HELP |          |     |        |
| Start 🗊 🗣 🔆 🖼 10:18    |      |                 |          |     |        |

| Actuations             |  |  |  |  |  |
|------------------------|--|--|--|--|--|
| l Light warning buzzer |  |  |  |  |  |
| 2 Gauges               |  |  |  |  |  |
| 3 Display              |  |  |  |  |  |
|                        |  |  |  |  |  |
|                        |  |  |  |  |  |
|                        |  |  |  |  |  |
|                        |  |  |  |  |  |
|                        |  |  |  |  |  |
| PAGE UP PAGE DOWN      |  |  |  |  |  |
| HOME BACK PRINT HELP   |  |  |  |  |  |
| Start 🗍 🗣 🔆 🚟 10:20    |  |  |  |  |  |

## Figure170

### Read Data Stream

home

Click [**Actual values**] that in the function menu. The screen will display the list of data streams, as shown in Figure 169:

There is more than one page for the list. Click [**PAGE UP**] or [**PAGE DOWN**] to turn the page. Figure169 shows the first page.

Select the corresponding item and click **[ok]** the screen will display the real-time values.

### Actuations

#### <u>home</u>

Click **[Actuations]** in the function menu. The screen will display a list of actuations, as shown in Figure 170:

| ACTUATION TEST                                                                           |      |      |       |  |  |  |
|------------------------------------------------------------------------------------------|------|------|-------|--|--|--|
| Light warning buzzer The<br>light warning buzzer is<br>actuated for about 1.5<br>seconds |      |      |       |  |  |  |
|                                                                                          |      |      |       |  |  |  |
|                                                                                          |      |      |       |  |  |  |
|                                                                                          |      |      |       |  |  |  |
|                                                                                          |      |      |       |  |  |  |
|                                                                                          |      |      |       |  |  |  |
| PAGE UP                                                                                  | PAGE | DOWN | PRINT |  |  |  |
| ON                                                                                       | EXII |      |       |  |  |  |
| Start 🗊 📭 🔆 🚟 10:21                                                                      |      |      |       |  |  |  |

Click [**Light warning buzzer**] then the screen will display as shown in Figure171: Click [**on**] you can test the light warning buzzer.

Figure171

| ACTUATION TEST                                                                    |      |      |      |   |  |  |
|-----------------------------------------------------------------------------------|------|------|------|---|--|--|
| Gauges All the gauges are<br>moved from 0 ° to maximum<br>stop in about 3 seconds |      |      |      |   |  |  |
|                                                                                   |      |      |      |   |  |  |
|                                                                                   |      |      |      |   |  |  |
|                                                                                   |      |      |      |   |  |  |
|                                                                                   |      |      |      |   |  |  |
|                                                                                   |      |      |      |   |  |  |
|                                                                                   |      |      |      |   |  |  |
| PAGE UP                                                                           | PAGE | DOWN | PRIN | I |  |  |
| ON EXII                                                                           |      |      |      |   |  |  |
| Start 🗊 🗣 🔆 🖼 10:21                                                               |      |      |      |   |  |  |

Figure172

Click [**gauges**] that in figure170 then the screen will display as shown in Figure172 Click [**on**] you can test the gauges.

| ACTUATION TEST |           |           |  |
|----------------|-----------|-----------|--|
| Display        |           |           |  |
|                |           |           |  |
|                |           |           |  |
|                |           |           |  |
|                |           |           |  |
|                |           |           |  |
|                |           |           |  |
|                |           |           |  |
|                |           |           |  |
| PAGE UP        | PAGE DOWN | PRINT     |  |
| ON             | OFF       | EXII      |  |
| Start 🕽 🗇      | 🗣 😯       | € ₩ 10:46 |  |

| Control uni                                                                                                    | t adaptations                                                                                                  |
|----------------------------------------------------------------------------------------------------|----------------------------------------------------------------------------------------------------|
| If odometer in inst<br>flashes,first of a<br>version coding.Flas<br>appears after carry<br>coding.Then,if nece<br>reading. | trument cluster<br>ll carry out the<br>shing di <i>s</i> play dis.<br>ying out version<br>essary,set kilometer |
|                                                                                                    | OK                                                                                                    |
| Start ] 🗍                                                                                                    | 📭 🔆 📾 10:47                                                                                                    |

Figure174

Click [**Display**] that in figure170 then the screen will display as shown in Figure173: Click [**on**] or [**off**] you can test the display.

## Control Unit Adaptations

# Warning!

Do not perform this operation discretionarily; only the professional can do the control unit adaptations.

home

Click [**Control Unit Adaptations**] in the function menu. The screen display will be as shown in Figure174:

| Control unit adaptations |                                                  |      |  |  |  |
|--------------------------|--------------------------------------------------|------|--|--|--|
| l Read coo<br>control mo | l Read coding and transfer to new control module |      |  |  |  |
| 2 Reset of               | dometer to                                       | 0 km |  |  |  |
| 3 Oil serv               | vice                                             |      |  |  |  |
| 4 mileage                | 4 mileage as read from odometer forward          |      |  |  |  |
|                          |                                                  |      |  |  |  |
|                          |                                                  |      |  |  |  |
|                          |                                                  |      |  |  |  |
| PAGE UP PAGE DOWN        |                                                  |      |  |  |  |
| HOME                     | HOME BACK PRINT HELP                             |      |  |  |  |
| Start ) 🗊 🔹 🔆 📟 10:47    |                                                  |      |  |  |  |

| Control unit adaptations |                    |                     |        |              |    |
|--------------------------|--------------------|---------------------|--------|--------------|----|
| Coding 431!<br>Switch    | data ha<br>off ign | ve been e<br>ition! | otered | in the       | x- |
|                          |                    | OK                  |        |              |    |
| ( Start                  | ]@                 | 4                   | 0      | <b>E</b> 10: | 48 |

Figure176

Click [**ok**] then the screen display as show in figure175:

Click [1 Read coding and transfer to new module] then the screen display as show in figure176:

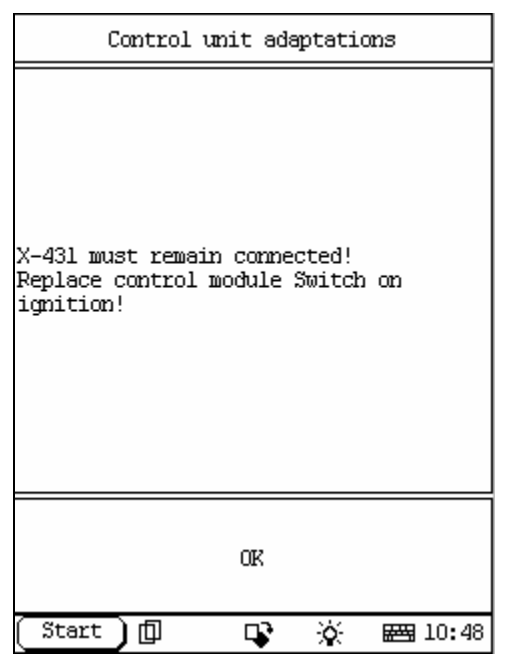

Figure177

| Control unit adaptations        |                  |  |
|---------------------------------|------------------|--|
| Transfer coding data<br>module? | a to new control |  |
| YES                             | NO               |  |
| Start)[] [                      | 🕻 🔆 🖂 10:48      |  |

Figure178

Click [**ok**] then the screen display as show in figure177:

Click [**ok**] then the screen display as show in figure178:

Click [**yes**], coding data will be transferred. Click [**no**] will return.

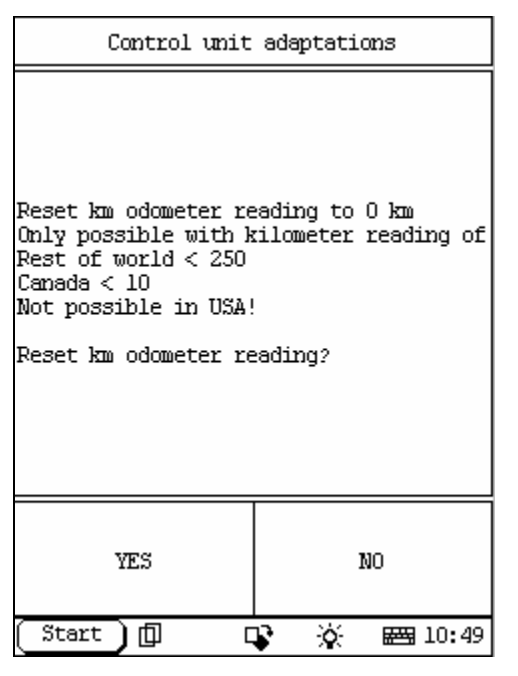

| Control unit adaptations |             |  |
|--------------------------|-------------|--|
| Oil se                   | rvice?      |  |
| YES                      | NO          |  |
| Start 🗍 🛛                | 😵 🔆 📾 10:49 |  |

Figure180

Click [**2 reset odometer to 0 km**] that in figure175 then the screen display as show in figure179:

Click [**yes**] km odometer will be reset. Click [**no**] will return

Click [**Oil service**] that in figure175 then the screen display as show in figure180:

| Control unit adaptations                                            |                                                      |  |
|---------------------------------------------------------------------|------------------------------------------------------|--|
| Sets the kilometer i<br>with a odometer read<br>10),between 250 and | is only possible<br>ling < 250.(Canada <<br>1 999700 |  |
| YES NO                                                              |                                                      |  |
| Start 🗍 🗍 🛛                                                         | 🕻 🦄 📾 10:49                                          |  |

| Control unit adaptations                                                                                     |    |       |          |            |                |
|----------------------------------------------------------------------------------------------------|----|-------|----------|------------|----------------|
| Sets the kilometer is only possible<br>with a odometer reading < 250.(Canada <<br>10),between 250 and 999700 |    |       |          |            |                |
| 368]                                                                                                    |    |       |          |            |                |
| OK BACK SPACE                                                                                                |    |       |          |            |                |
| 1                                                                                                    | 2  | 3 4 5 |          |            | 5              |
| 6                                                                                                    | 7  | 8     | 3        | 9          | 0              |
| ( Start                                                                                                    | )@ | Ę     | <b>P</b> | <u>à</u> E | <b>펔</b> 10:50 |

Figure182

Click [**Mileage as read from odometer forward**] then the screen display as show in figure181:

Click [**yes**] then the screen display as show in figure182:

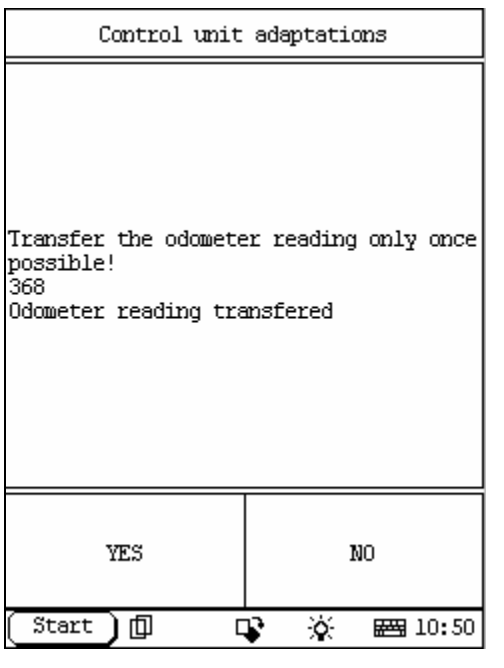

| AAM                   |                      |       |  |  |
|-----------------------|----------------------|-------|--|--|
| Control ur            | nit version          | 2 C   |  |  |
| Read fault            | : memory             |       |  |  |
| Clear faul            | lt memory            |       |  |  |
| Control ur            | nit adaptat          | tions |  |  |
|                       |                      |       |  |  |
|                       |                      |       |  |  |
|                       |                      |       |  |  |
|                       |                      |       |  |  |
| PAGE UP PAGE DOWN     |                      |       |  |  |
| HOME                  | HOME BACK PRINT HELP |       |  |  |
| Start ) 🗊 🔹 🔆 📾 10:00 |                      |       |  |  |

Figure184

Input the right number then click **[ok**], the screen display as show in figure: Click **[yes]** completely.

# AAM SYSTEM

#### home

In AAM system following functions can be selected for running:

- $\swarrow$  Control unit version
- ✓ Clear fault memory
- ∠ Control unit adaptations

Click corresponding item to perform the function test.

| Control unit version                                                                       |                                                                    |  |
|--------------------------------------------------------------------------------------------|--------------------------------------------------------------------|--|
| Control unit<br>MB No.: 163<br>Supplier: K<br>Hardware sta<br>Software sta<br>Diagnosis id | : AAM<br>5452632<br>ostal<br>tus: 40/99<br>tus: 31/99<br>ent: 0/06 |  |
| OK                                                                                         | PRINT                                                              |  |
| (Start)D [                                                                                 | 😵 🔆 🖼 10:00                                                        |  |

Figure185

| Read fault memory |             |  |
|-------------------|-------------|--|
| No fault          | present     |  |
| OK PRINI          |             |  |
| (Start)[] [       | 🕻 🔆 🖂 10:00 |  |

Figure186

## Control Unit Version

#### home

Click [**Control unit version**] that in the function menu. The screen will display the information about the control unit version of the test system, as shown in Figure185:

### **Read Fault Memory**

#### home

Click [**READ FAULT MEMORY**] in the function menu. X-431 starts to scan the fault code. The screen will display the result after the scanning is finished. Figure 186 shows an example. *Note:* 

- ? The first part of the information is the fault code; the second part is description of the fault code; the third part is the status of the fault code (there may be no third part for some fault code).
- ? If there is no fault code in the tested system, the screen will display message "No fault present".
- ? After the test result is displayed, click [PRINT] to print out the test result.
- Click [ok] to return to the function menu

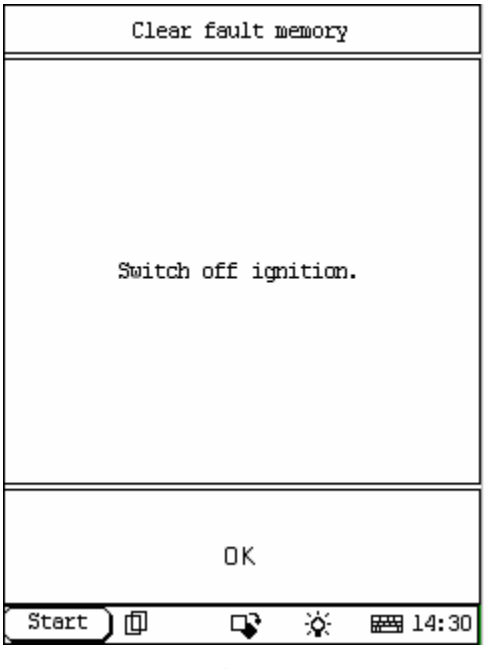

Figure187

| Clear | Fault | Memory |
|-------|-------|--------|
|-------|-------|--------|

Click [Clear fault memory] that in the function menu. The screen will prompt the user to switch off the ignition, as shown in Figure 187:

| Clear fault memory                          |  |  |  |
|---------------------------------------------|--|--|--|
| ow is clearing fault memory , please<br>ait |  |  |  |
| Start 🗍 🖓 🔆 📇 14:30                         |  |  |  |

Figure188

After the ignition is turned off, click **[OK]** to clear the fault memory. The screen will display the massage as shown in Figure188:

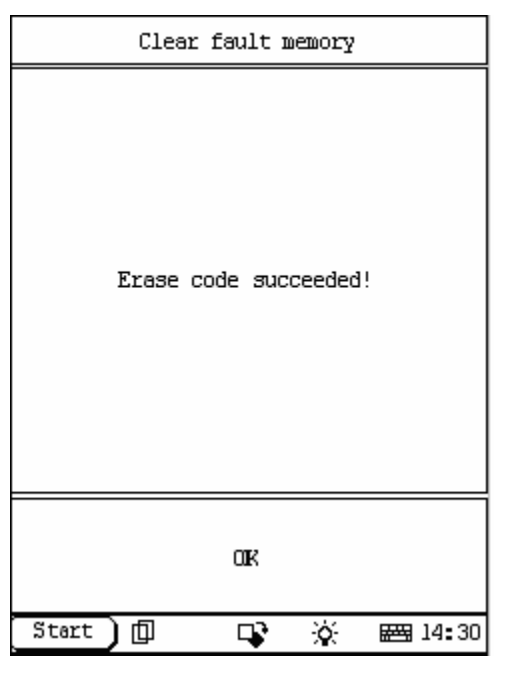

Figure189

| Control unit adaptations                                                        |      |       |      |
|---------------------------------------------------------------------------------|------|-------|------|
| Initial startup with automatic takeover<br>of settings of previous control unit |      |       |      |
| Read coding and change if necessary                                             |      |       |      |
| Learn radio code of a new transmitter<br>key                                    |      |       |      |
|                                                                                 |      |       |      |
|                                                                                 |      |       |      |
|                                                                                 |      |       |      |
|                                                                                 |      |       |      |
| PAGE UP PAGE DOWN                                                               |      |       |      |
| HOME                                                                            | BACK | PRIMI | HELP |
| Start 🗍 🗣 🔆 🚟 10:02                                                             |      |       |      |

After the fault code is cleared, the screen will show the related message. Click **[OK]** to return to the function menu.

## **Control Unit Adaptations**

<u>home</u>

## Warning!

Do not perform this operation discretionarily; only the professional can do the control unit adaptations.

Click [**Control Unit Adaptations**] in the function menu. The screen display will be as shown in Figure190:

| Control | unit | adaptations |
|---------|------|-------------|
|---------|------|-------------|

The following procedure will guide you through all steps required to perform a complete initial startup of system N10( All-activity module(AAM)). Requirements: -The old control unit is still installed. -The new control unit must be available You will be guided through the following steps: -Transfer data of old control unit to new control unit. -Teach-in of remote control key(s). YES NO Start 巾 0 **E** 10:02

Click [Initial startup with automatic takeover of settings of previous control unit] then the screen display as show in figure191:

Figure191

| Control unit adaptations                      |  |  |  |
|-----------------------------------------------|--|--|--|
| Coding has been read.<br>Switch off ignition. |  |  |  |
| OK                                            |  |  |  |
| Start 🗍 🗊 🖓 🚟 10:02                           |  |  |  |

Figure192

Click [**yes**] then the screen display as show in figure192:

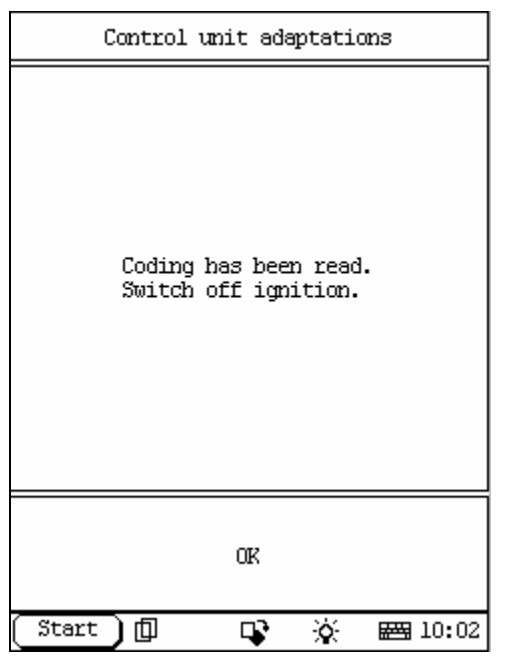

| Control unit adaptations                                |                 |      |             |     |
|---------------------------------------------------------|-----------------|------|-------------|-----|
| Replace the old<br>new control unit<br>Switch on igniti | control<br>ion. | unit | with th     | e   |
|                                                         | OK              |      |             |     |
| Start 🕽 🗊                                               | 4               | ¢.   | <b>E</b> 10 | :03 |

Figure194

Click [**ok**] then the screen display as show in figure193:

Click [**ok**] then the screen display as show in figure194:

| Control unit adaptations                 |                    |  |  |
|------------------------------------------|--------------------|--|--|
| Is the coding to be<br>new control unit? | transferred to the |  |  |
| YES                                      | YES NO             |  |  |
| (Start) 🗇 🛛                              | 🕻 🔆 📾 10:04        |  |  |

| Enter system        |             |  |  |
|---------------------|-------------|--|--|
| Switch on ignition. |             |  |  |
| OK CANCEL           |             |  |  |
| (Start) 🗊 🛛         | 😵 🔆 📾 10:04 |  |  |

Figure196

Click [**ok**] then the screen display as show in figure195:

Click [**yes**] then the screen display as show in figure196:

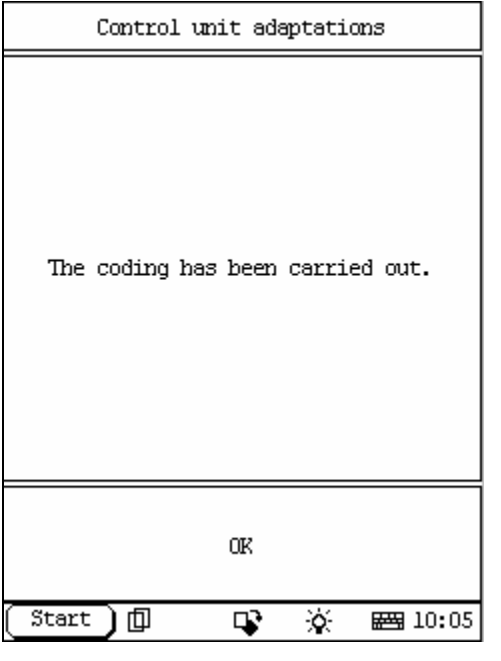

Figure197

| Control unit adaptations                                                                                                    |  |  |  |
|----------------------------------------------------------------------------------------------------|--|--|--|
| NOTE: Following installation of a new<br>control unit N10(All-activity module (<br>AAM)),all remote control keys that the<br>customer has for this vehicle must be<br>taught in.<br>Start process with key YES. |  |  |  |
| OK                                                                                                    |  |  |  |
| Start 🗍 🗊 🗣 🔆 🚟 10:05                                                                                                    |  |  |  |

Figure198

Click [**ok**] then the screen display as show in figure197:

Click [**ok**] then the screen display as show in figure198:

| Control unit adaptations                                                                                                    |  |  |  |
|----------------------------------------------------------------------------------------------------|--|--|--|
| The radio code of a new transmitter key<br>is being learned.                                                                                                    |  |  |  |
| Requirements:<br>-Battery voltage is o.k<br>-The fuses are okay.<br>-Appropriate vehicle key is present.<br>-Appropriate key or key track is not<br>inhibited.   |  |  |  |
| Sequence:<br>-Insert key into ignition lock and turn<br>into position 1 or 2.<br>-The key number must be displayed as<br>actual value.<br>-Continue with key OK. |  |  |  |
| OK                                                                                                    |  |  |  |
| Start 🗇 🗣 🔆 🖼 10:05                                                                                                    |  |  |  |

Click [**ok**] then the screen display as show in figure199:

Figure199

| ACTUATION TEST |           |           |  |
|----------------|-----------|-----------|--|
| Key in igniti  | on lock : | 3         |  |
|                |           |           |  |
|                |           |           |  |
|                |           |           |  |
|                |           |           |  |
|                |           |           |  |
|                |           |           |  |
|                |           |           |  |
| PAGE UP        | PAGE DOWN | PRINI     |  |
| F2             |           |           |  |
| Start 🗍        | <b></b>   | 🄆 📾 10:05 |  |

Figure200

Click [**ok**] then the screen display as show in figure200:

| Control unit adaptations                                                                                                    |  |  |  |
|----------------------------------------------------------------------------------------------------|--|--|--|
| Sequence:<br>-Withdraw key from the ignition lock.<br>-Start learning with key YES in control<br>module AAM.<br>-After the start,hold the close button<br>on the transmitter key pressed within<br>the next 10 seconds and at the same<br>time press the open button 5 times.<br>-After this,release the close button<br>and press any other button of the<br>transmitter key once. |  |  |  |
| OK                                                                                                    |  |  |  |
| Start 🗍 📭 🔆 🚟 10:05                                                                                                    |  |  |  |

| Control unit adaptations                               |                            |                |                  |
|--------------------------------------------------------|----------------------------|----------------|------------------|
| The transmitter<br>As a check,press<br>transmitter key | key has<br>any bu<br>once. | been<br>tton o | leamed.<br>f the |
|                                                        | OK                         |                |                  |
| Start 🕽 🗊                                              | <b>•</b>                   | 0              | <b>₩</b> 10:06   |

Figure202

Click **[F2**] then the screen display as show in figure201:

Click [**ok**] then the screen display as show in figure202:

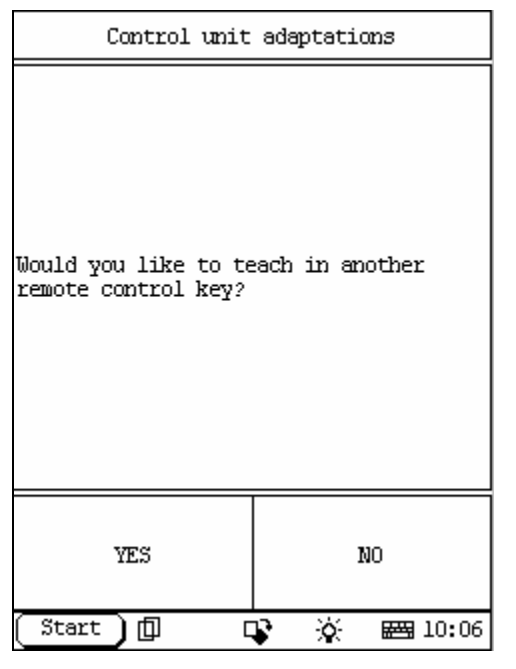

| Control unit adaptations             |  |  |
|--------------------------------------|--|--|
| Initial startup was fully completed. |  |  |
| OK                                   |  |  |
| [Start][] 📭 🔆 🚟 10:08                |  |  |

Figure204

Click [**ok**] then the screen display as show in figure203:

Click [**no**] then the screen display as show in figure204:

Click [**yes**] will teach in another remote key. Click [**ok**] complete

| Control unit adaptations            |  |  |  |
|-------------------------------------|--|--|--|
| Read coding and change if necessary |  |  |  |
| OK                                  |  |  |  |
| Start 🗊 🗣 🔆 📾 10:14                 |  |  |  |

| Control unit adaptations                                                      |      |       |      |
|-------------------------------------------------------------------------------|------|-------|------|
| National version                                                              |      |       |      |
| Air conditioning                                                              |      |       |      |
| EDW anti-theft alarm                                                          |      |       |      |
| ATA interior motion/towing sensor                                             |      |       |      |
| Component H3/1(Alarm signal siren with<br>additional battery):National verion |      |       |      |
| Trip computer                                                                 |      |       |      |
| Panic alamı                                                                   |      |       |      |
| PAGE UP PAGE DOWN                                                             |      |       |      |
| HOME                                                                          | BACK | PRINI | HELP |
| Start 🗊 📭 🔆 🚟 10:14                                                           |      |       |      |

Figure206

Click [**Read coding and change if necessary**] that in figure190 then the screen display as show in figure205:

Click [**ok**] then the screen display as show in figure206:

| ACTUATION TEST   |                           |           |  |  |
|------------------|---------------------------|-----------|--|--|
| Air conditioning |                           | PRESENT   |  |  |
| F1:PRESENT.F2    | F1:PRESENT.F2:NOT PRESENT |           |  |  |
|                  |                           |           |  |  |
|                  |                           |           |  |  |
|                  |                           |           |  |  |
|                  |                           |           |  |  |
|                  |                           |           |  |  |
|                  |                           |           |  |  |
| PAGE UP          | PAGE DOWN                 | PRINT     |  |  |
| Fl               | F2                        | Exit      |  |  |
| Start 🕽 🗊        | 🗣 🖓                       | × 🖼 10:15 |  |  |

We introduce the process by the second item. Click [**Air conditioning**], then the screen display as show in figure207:

You can click **[F1]** or **[F2]** to carry out testing.

Click [Exit] to return.

| <b>—</b> · | 007                |
|------------|--------------------|
| FIU        | $\ln \rho / 1 / 1$ |
| 1 Ig       |                    |

| EAM                      |      |       |      |
|--------------------------|------|-------|------|
| Control unit version     |      |       |      |
| Read fault memory        |      |       |      |
| Clear fault memory       |      |       |      |
| Actuations               |      |       |      |
| Control unit adaptations |      |       |      |
|                          |      |       |      |
|                          |      |       |      |
|                          |      |       |      |
| PAGE UP PAGE DOWN        |      |       |      |
| HOME                     | BACK | PRINI | HELP |
| Start 🔟 📭 🕉 🖼 10:17      |      |       |      |

Figure208

# EAM SYSTEM

home

In EAM system following functions can be selected for running:

- ✓ Control unit version
- Clear fault memory
- ∠ Actuations
- Scontrol unit adaptations

Click corresponding item to perform the function test.

| Control unit version                                                                                                    |             |  |
|----------------------------------------------------------------------------------------------------|-------------|--|
| Control unit: EAM<br>MB No.: 1635452332<br>Supplier: Kostal<br>Hardware status: 40/99<br>Software status: 27/99<br>Diagnosis ident: 0/04 |             |  |
| OK                                                                                                    | PRIMI       |  |
| (Start)[] [                                                                                                    | 😵 🔆 📾 10:18 |  |

Figure209

| TROUBLE CODE         |                             |       |                               |
|----------------------|-----------------------------|-------|-------------------------------|
| inde<br>Pande        | ID a7 13 96 0<br>undefined. |       | Fault<br>indicator<br>lamp on |
|                      |                             |       |                               |
|                      |                             |       |                               |
|                      |                             |       |                               |
|                      |                             |       |                               |
|                      |                             |       |                               |
|                      |                             |       |                               |
| PAGE UP              |                             | PAGE  | DOWN                          |
| HOME                 | BACK                        | PRINI | HELP                          |
| Start] 🗊 📭 🔆 🚟 10:18 |                             |       |                               |

Figure210

## Control Unit Version

#### home

Click [**Control unit version**] that in the function menu. The screen will display the information about the control unit version of the test system, as shown in Figure209:

## Read Fault Memory

#### home

Click [**READ FAULT MEMORY**] in the function menu. X-431 starts to scan the fault code. The screen will display the result after the scanning is finished. Figure 210 shows an example. *Note:* 

- ? The first part of the information is the fault code; the second part is description of the fault code; the third part is the status of the fault code (there may be no third part for some fault code).
- ? If there is no fault code in the tested system, the screen will display message "No fault present".
- ? After the test result is displayed, click [PRINT] to print out the test result.

Click [ok] to return to the function menu

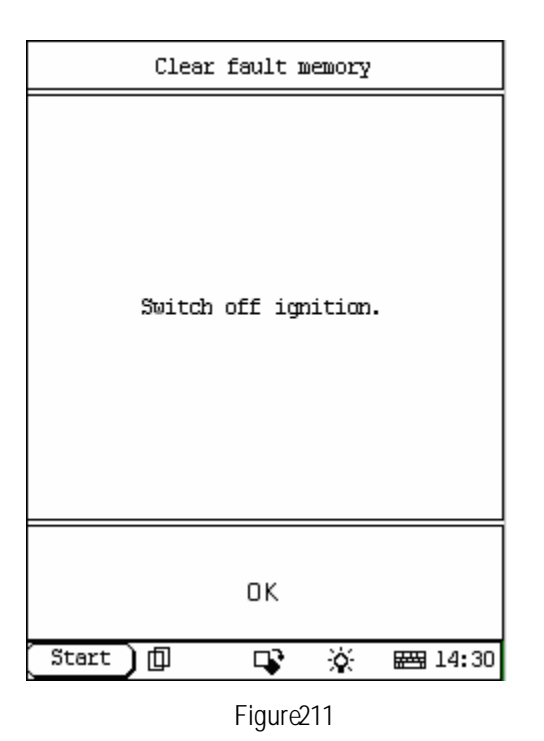

## Clear Fault Memory

#### home

Click [**Clear fault memory**] that in the function menu. The screen will prompt the user to switch off the ignition, as shown in Figure211:

| Clear fault memory                                                  |  |  |  |
|---------------------------------------------------------------------|--|--|--|
| Clear fault memory<br>Now is clearing fault memory , please<br>Wait |  |  |  |
| Start 🗍 📭 🔆 🖽 14:30                                                 |  |  |  |

Figure212

After the ignition is turned off, click **[OK]** to clear the fault memory. The screen will display the massage as shown in Figure212:

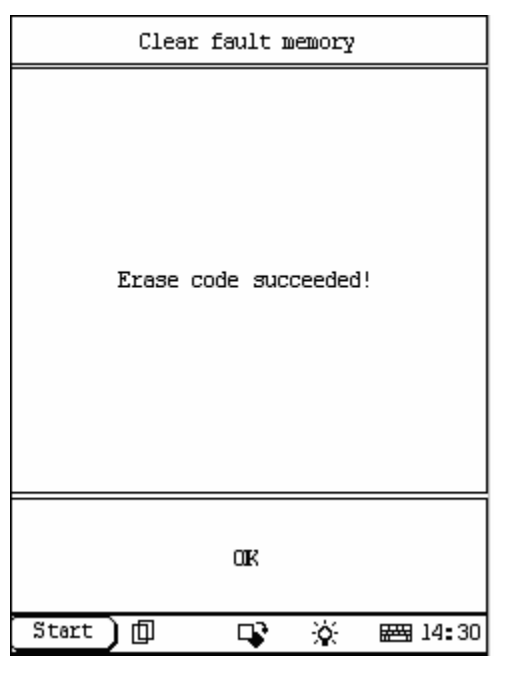

Figure213

| Actuations                        |      |       |      |
|-----------------------------------|------|-------|------|
| Automatic dimming mirror          |      |       |      |
| Rear window defroster             |      |       |      |
| Left front entrance lamp          |      |       |      |
| Right front entrance lamp         |      |       |      |
| Left rear entrance lamp           |      |       |      |
| Right rear entrance lamp          |      |       |      |
| Lamella roof/Sliding/tilting roof |      |       |      |
| Headlamp cleaning system          |      |       |      |
| PAGE UP PAGE DOWN                 |      |       |      |
| HOME                              | BACK | PRINI | HELP |
| [Start] 🗊 🗣 🔆 🚟 10:19             |      |       |      |

Figure214

After the fault code is cleared, the screen will show the related message. Click **[OK]** to return to the function menu.

## Actuations

## <u>home</u>

Click **[Actuations**] in the function menu. The screen will display a list of actuations, as shown in Figure214:
| ACTUATION TEST                 |                    |           |  |  |
|--------------------------------|--------------------|-----------|--|--|
| Automatic mir<br>inhibited Y   | ror dimming<br>ES  |           |  |  |
| F3:Deactivate<br>mirror dimmin | e automatic<br>Ng. |           |  |  |
| F12:Activate<br>mirror dimmin  | automatic<br>g.    |           |  |  |
| F1:EXII                        |                    |           |  |  |
|                                |                    |           |  |  |
|                                |                    |           |  |  |
|                                |                    |           |  |  |
| PAGE UP                        | PAGE DOWN          | PRINT     |  |  |
| Fl                             | F3                 | F12       |  |  |
| Start 🗍                        | 🗣 🕉                | ) 🖽 10:19 |  |  |

Select the actuations item, carry out testing according the hint the screen display. For the [**automatic dimming mirror**] example as show in figure215:

Figure215

| Control unit adaptations                                                        |            |            |                  |
|---------------------------------------------------------------------------------|------------|------------|------------------|
| Initial startup with automatic takeover<br>of settings of previous control unit |            |            |                  |
| Read codin                                                                      | ng and cha | nge if neo | cessary          |
|                                                                                 |            |            |                  |
|                                                                                 |            |            |                  |
|                                                                                 |            |            |                  |
|                                                                                 |            |            |                  |
|                                                                                 |            |            |                  |
| PAGE UP PAGE DOWN                                                               |            |            |                  |
| HOME                                                                            | BACK       | PRINI      | HELP             |
| (Start)                                                                         | ф I        | <b>v</b> 🔅 | ₩ <b>3</b> 10:21 |

Figure216

# **Control Unit Adaptations**

home

#### Warning!

Do not perform this operation discretionarily; only the professional can do the control unit adaptations.

Click [**Control Unit Adaptations**] in the function menu. The screen display will be as shown in Figure216:

| Control unit | adaptations |
|--------------|-------------|
|--------------|-------------|

The following procedure will guide you through all steps required to perform a complete initial startup of system N10 l(Extended activity module(EAM)). Requirements: -The old control unit is still installed. -The new control unit must be available You will be guided through the following steps: -Transfer data of old control unit to new control unit. NOTE: YES NO Start 巾 0 **E** 10:21

Click [**Initial startup with automatic takeover of settings of previous control unit**] then the screen display as show in figure217:

Figure217

| Control unit adaptations                      |
|-----------------------------------------------|
| Coding has been read.<br>Switch off ignition. |
| OK                                            |
| Start 🗍 🗣 🔆 🖽 10:21                           |

Figure218

Click [yes] then the screen display as show in figure218:

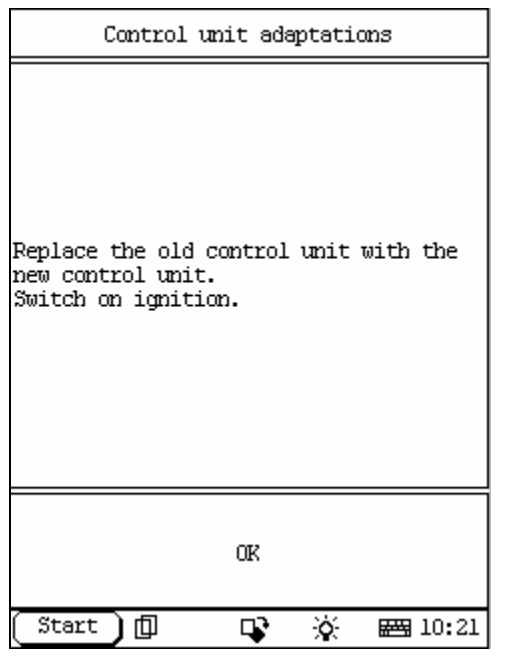

| Control unit                             | adaptations        |
|------------------------------------------|--------------------|
| Is the coding to be<br>new control unit? | transferred to the |
| YES                                      | NO                 |
| (Start)[] [                              | 🕻 🔆 🖂 10:21        |

Figure220

Click [**ok**] then the screen display as show in figure219:

Click [**ok**] then the screen display as show in figure 220:

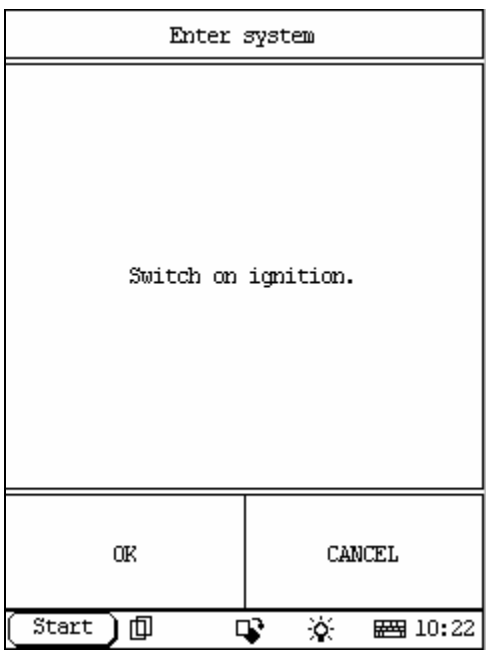

Figure221

| Control unit adaptations         |
|----------------------------------|
| The coding has been carried out. |
| OIK                              |
| (Start) 🗍 🗳 🔆 🚟 10:22            |

Figure222

Click [**yes**] then the screen display as show in figure221:

Click [no] then return.

Click [**yes**] then the screen display as show in figure222: Click [**cancel**] will exit.

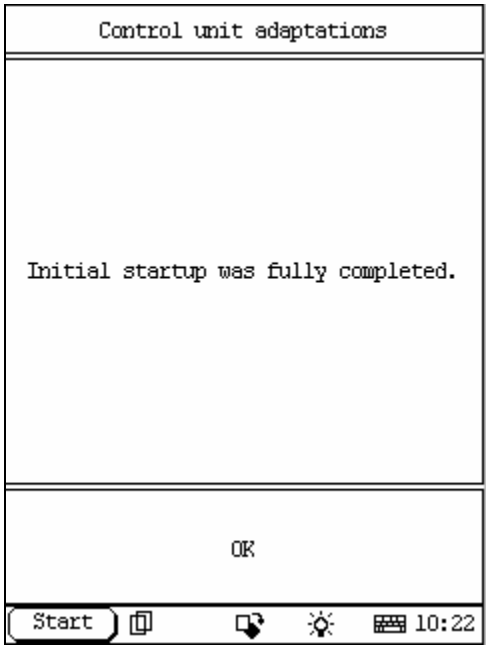

| ACTUATION TEST                                                                                                    |                       |  |                 |                         |             |    |   |
|----------------------------------------------------------------------------------------------------|-----------------------|--|-----------------|-------------------------|-------------|----|---|
| PTC heater booster                                                                                                    |                       |  |                 | :                       | Not present |    |   |
| Fan type                                                                                                    |                       |  | :               | Electric<br>suction fan |             |    |   |
| Roof version Sliding<br>tilting roof<br>Lamella roof                                                                      |                       |  |                 | )f<br>)f                |             |    |   |
| F1:<br>FIC heater booster:Not<br>present,Fan type:<br>Auxiliary fan,Roof<br>version:Sliding/tilting<br>roof/Lamella roof. |                       |  |                 |                         |             |    |   |
|                                                                                                    | PAGE UP               |  | PAGE DOWN PRINI |                         |             |    |   |
| $\vee$                                                                                                    | Fl                    |  | F2 F3           |                         |             | F4 | > |
| (                                                                                                    | Start 🗍 🗊 😵 🔆 🚟 10:22 |  |                 |                         |             |    |   |

Figure224

Click [**ok**] then the screen display as show in figure223:

Click [**ok**] in here will complete.

# Click [Read coding and change if necessary]

that in figure216 then the screen display as show in figure224:

| ACTUATION TEST                                                                                                    |                                                                                                 |    |     |         |     |
|----------------------------------------------------------------------------------------------------|-------------------------------------------------------------------------------------------------|----|-----|---------|-----|
| F2<br>PI<br>pr<br>Au<br>Ve                                                                                                    | F2:<br>PTC heater booster:Not<br>present,Fan type:<br>Auxiliary fan,Roof<br>version:Fixed roof. |    |     |         |     |
| F3:<br>PTC heater booster:Not<br>present,Fan type:Electric<br>suction fan,Roof version:<br>Sliding/tilting roof<br>Lamella roof |                                                                                                 |    |     |         |     |
| F4:<br>PTC heater booster:Not<br>present,Fan type:Electric<br>suction fan,Roof version:                                         |                                                                                                 |    |     |         |     |
| PAGE UP PAGE DOWN PRINT                                                                                                    |                                                                                                 |    |     |         |     |
| $^{\vee}$                                                                                                    | Fl                                                                                              | F2 | F3  | F4      | >   |
| (                                                                                                    | Start )[                                                                                        | ]  | 🗣 🛞 | × 🖂 10; | :23 |

Click [**PAGE DOWN**] to display more hint, carry out testing according the hint the screen display. As show in figure225:

### Figure225

| AUDIO             |             |       |                |  |
|-------------------|-------------|-------|----------------|--|
| Control ur        | nit version | a     |                |  |
| Read fault        | t memory    |       |                |  |
| Clear faul        | lt memory   |       |                |  |
| Control ur        | nit adaptat | tions |                |  |
|                   |             |       |                |  |
|                   |             |       |                |  |
|                   |             |       |                |  |
|                   |             |       |                |  |
| PAGE UP PAGE DOWN |             |       |                |  |
| HOME              | BACK        | PRINI | HELP           |  |
| (Start )          |             | r ö   | <b>₩</b> 09:40 |  |

Figure226

# **D2B SYSTEM**

#### home

In D2B system following functions can be selected for running:

- ✓ Control unit version
- ✓ Clear fault memory
- ∠ Control unit adaptations

Click corresponding item to perform the function test.

| Control un                                                                                 | it version                                                            |
|--------------------------------------------------------------------------------------------|-----------------------------------------------------------------------|
| Control unit<br>MB No.: 203<br>Supplier: B<br>Hardware sta<br>Software sta<br>Diagnosis id | : AUDIO<br>8201586<br>ecker<br>tus: 29/00<br>tus: 30/00<br>ent: 14/00 |
| OK                                                                                         | PRINI                                                                 |
| (Start) 🗇 🛛                                                                                | 😵 🔆 📾 09:40                                                           |

Figure227

| Read fault memory |             |  |
|-------------------|-------------|--|
| No fault          | present     |  |
| OK                | PRIMI       |  |
| (Start)[] [       | 🕻 🔆 📾 09:40 |  |

Figure228

### Control Unit Version

#### home

Click [**Control unit version**] in the function menuThe screen will display the information about the control unit version of the test system, as shown in Figure227:

### Read Fault Memory

#### home

Click [**READ FAULT MEMORY**] in the function menu. X-431 starts to scan the fault code. The screen will display the result after the scanning is finished. Figure 228 shows an example. *Note:* 

- ? The first part of the information is the fault code; the second part is description of the fault code; the third part is the status of the fault code (there may be no third part for some fault code).
- ? If there is no fault code in the tested system, the screen will display message "No fault present".
- ? After the test result is displayed, click [PRINT] to print out the test result.
- Click [ok] to return to the function menu

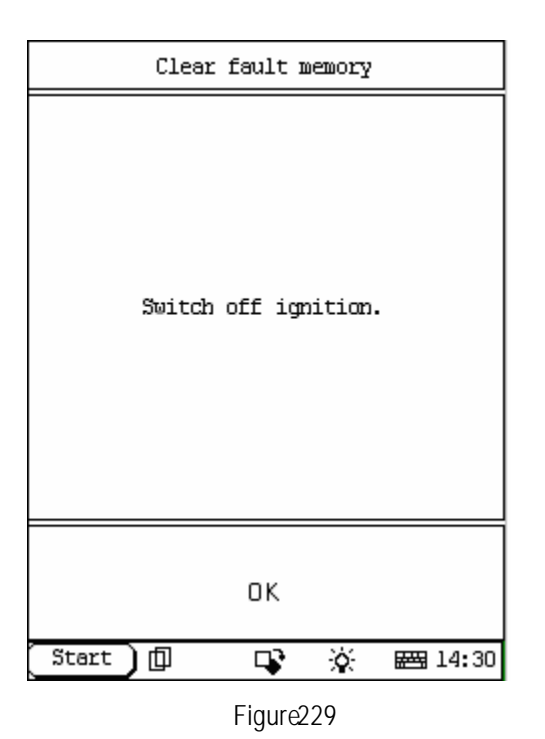

### Clear Fault Memory

#### home

Click [**Clear fault memory**] that in the function menu. The screen will prompt the user to switch off the ignition, as shown in Figure229:

| Clear fault memory                          |
|---------------------------------------------|
| ow is clearing fault memory , please<br>ait |
| Start 🗊 🖓 🙀 🖽 14:30                         |

Figure230

After the ignition is turned off, click **[OK]** to clear the fault memory. The screen will display the massage as shown in Figure230:

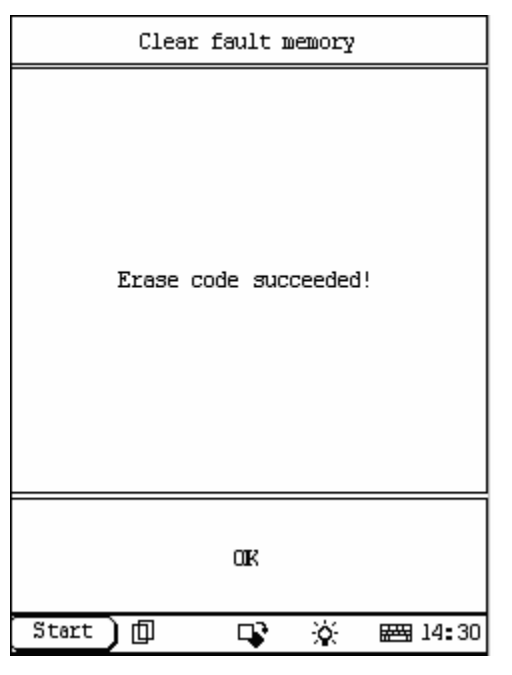

Figure231

| Ca                         | Control unit adaptations |       |      |  |  |
|----------------------------|--------------------------|-------|------|--|--|
| Activate radio code number |                          |       |      |  |  |
|                            |                          |       |      |  |  |
|                            |                          |       |      |  |  |
|                            |                          |       |      |  |  |
|                            |                          |       |      |  |  |
|                            |                          |       |      |  |  |
|                            |                          |       |      |  |  |
|                            |                          |       |      |  |  |
| PAGE UP PAGE DOWN          |                          |       |      |  |  |
| HOME                       | BACK                     | PRIMI | HELP |  |  |
| Start 🗍 📭 🔆 🚟 09:41        |                          |       |      |  |  |

Figure232

After the fault code is cleared, the screen will show the related message. Click **[OK]** to return to the function menu.

# **Control Unit Adaptations**

<u>home</u>

### Warning!

Do not perform this operation discretionarily; only the professional can do the control unit adaptations.

Click [**Control Unit Adaptations**] in the function menu. The screen display will be as shown in Figure232:

| Control unit adaptations                                                                                                    |             |  |  |  |
|----------------------------------------------------------------------------------------------------|-------------|--|--|--|
| Note:<br>-It is only necessary to activate the<br>radio code number when the radio is<br>operated for the first time.<br>-Activating means that the<br>corresponding code number has to be<br>entered each time the power supply is<br>connectedActivation is only possible<br>once and cannot be canceled. |             |  |  |  |
| OK CANCEL                                                                                                    |             |  |  |  |
| (Start) 🗊 🛛                                                                                                    | 😵 🔆 📾 09:42 |  |  |  |

| Control unit adaptations                                                                                                    |  |  |  |
|----------------------------------------------------------------------------------------------------|--|--|--|
| Note:<br>-It is only necessary to activate the<br>radio code number when the radio is<br>operated for the first time.<br>-Activating means that the<br>corresponding code number has to be<br>entered each time the power supply is<br>commectedActivation is only possible<br>once and cannot be canceled. |  |  |  |
| OK                                                                                                    |  |  |  |
| Start 🗍 🖓 🔆 🚟 09:42                                                                                                    |  |  |  |

Figure234

Click [Activate radio code number] then the screen display as show in figure233:

Click [**ok**] then the screen display as show in figure:

Click  $[\mathbf{ok}]$  in here to complete

| ARmatic                  |             |   |  |  |  |  |
|--------------------------|-------------|---|--|--|--|--|
| Control ur               | nit version | 2 |  |  |  |  |
| Read fault               | : memory    |   |  |  |  |  |
| Clear faul               | lt memory   |   |  |  |  |  |
| Actual val               | lues        |   |  |  |  |  |
| Actuations               | 3           |   |  |  |  |  |
| Control unit adaptations |             |   |  |  |  |  |
| ainmatic test            |             |   |  |  |  |  |
|                          |             |   |  |  |  |  |
| PAGE UP PAGE DOWN        |             |   |  |  |  |  |
| HOME BACK PRINT HELP     |             |   |  |  |  |  |
| Start 🗍 🗣 🔆 🚟 09:28      |             |   |  |  |  |  |

| Control unit version                                                                       |                                                                        |  |  |
|--------------------------------------------------------------------------------------------|------------------------------------------------------------------------|--|--|
| Control unit<br>MB No.: 220<br>Supplier: T<br>Hardware sta<br>Software sta<br>Diagnosis id | : AIRmatic<br>5450532<br>emic<br>tus: 12/99<br>tus: 12/99<br>ent: 0/00 |  |  |
| OK PRIMI                                                                                   |                                                                        |  |  |
| Start)[] [                                                                                 | 🕻 🔆 🖂 09:28                                                            |  |  |

Figure236

# ABC SYSTEM

#### <u>home</u>

In ABC system following functions can be selected for running:

- Control unit version
- ✓ Read fault memory
- Clear fault memory
- ✓ Actual values
- ∠ Actuations
- \land Airmatic test

Click corresponding item to perform the function test

### **Control Unit Version**

home

Click [**Control unit version**] in the function menu.The screen will display the information about the control unit version of the test system, as shown in Figure236:

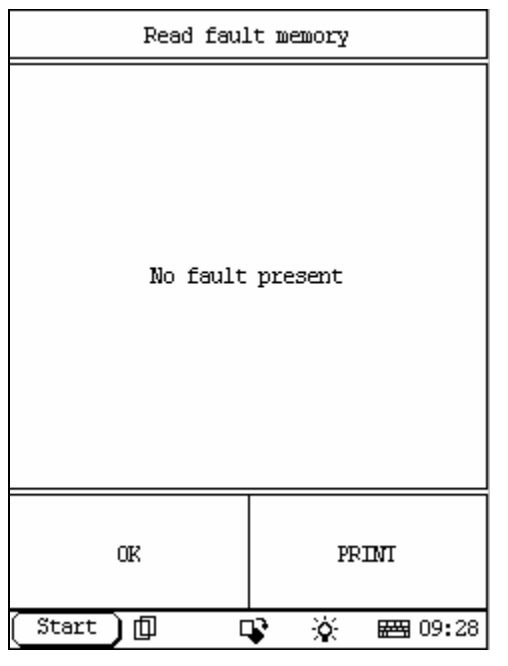

Figure237

| Clear fault memory   |  |  |  |  |
|----------------------|--|--|--|--|
| Switch off ignition. |  |  |  |  |
| OK                   |  |  |  |  |
| Start 🗍 🗣 🔆 🚟 14:30  |  |  |  |  |

Figure238

### Read Fault Memory

<u>home</u>

Click [**READ FAULT MEMORY**] in the function menu. X-431 starts to scan the fault code. The screen will display the result after the scanning is finished. Figure237 shows an example. *Note:* 

- ? The first part of the information is the fault code; the second part is description of the fault code; the third part is the status of the fault code (there may be no third part for some fault code).
- ? If there is no fault code in the tested system, the screen will display message "No fault present".
- ? After the test result is displayed, click [PRINT] to print out the test result.

Click [ok] to return to the function menu

### Clear Fault Memory

home

Click [**Clear fault memory**] that in the function menu. The screen will prompt the user to switch off the ignition, as shown in Figure238 :

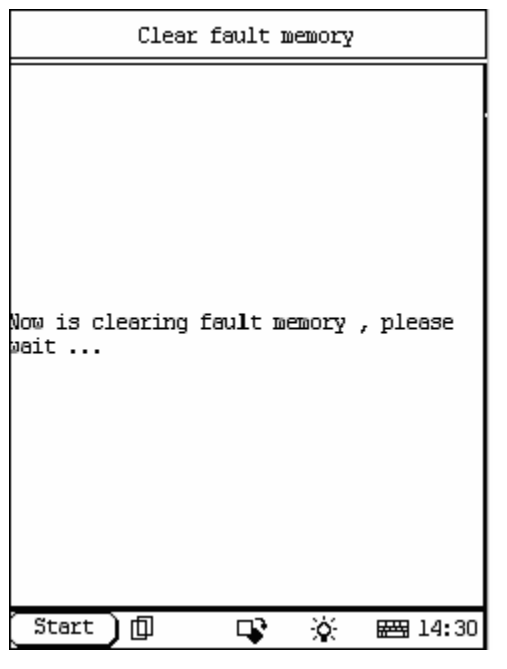

Figure239

| Clear fault memory    |  |  |  |  |
|-----------------------|--|--|--|--|
| Erase code succeeded! |  |  |  |  |
| ak                    |  |  |  |  |
| Start 🗊 📭 🔆 🚟 14:30   |  |  |  |  |

Figure240

After the ignition is turned off, click **[OK]** to clear the fault memory. The screen will display the massage as shown in Figure239 :

After the fault code is cleared, the screen will show the related message. Click [OK] to return to the function menu.

| SELECT DATA FIEM                                            |                                                       |       |        |      |            |
|-------------------------------------------------------------|-------------------------------------------------------|-------|--------|------|------------|
| 165 termin                                                  | bal 3                                                 | 30    |        |      |            |
| 117 termin                                                  | bal 8                                                 | 37    |        |      |            |
| 040 compor<br>) signal )                                    | oent<br>L                                             | B22/8 | (FL al | titl | ude sensor |
| 050 compor<br>) signal 2                                    | nent<br>2                                             | B22/8 | (FL al | titl | ude sensor |
| 052 compor<br>) signal 1                                    | 052 component B22/9 (FR altitude sensor<br>) signal l |       |        |      |            |
| 053 compor<br>) signal 2                                    | 053 component B22/9 (FR altitude sensor<br>) signal 2 |       |        |      |            |
| 055 component B22/3 (rear axle altitude<br>sensor) signal l |                                                       |       |        |      |            |
| PAGE UP PAGE DOWN OK                                        |                                                       |       |        |      |            |
| HOME BACK PRINT HELP                                        |                                                       |       |        |      | HELP       |
| Start 🗍 🗣 🔆 🖽 09:29                                         |                                                       |       |        |      |            |

|                                                       | SELECT DATA FIEM                                            |                 |     |      |       |        |
|-------------------------------------------------------|-------------------------------------------------------------|-----------------|-----|------|-------|--------|
| 165 termir                                            | bal                                                         | 30              |     |      |       |        |
| 117 termin                                            | 117 terminal 87                                             |                 |     |      |       |        |
| 040 compor<br>) signal J                              | oent<br>L                                                   | B22/8           | (FL | alti | itude | sensor |
| 050 compor<br>) signal 2                              | nent<br>2                                                   | B22/8           | (FL | alti | itude | sensor |
| 052 component B22/9 (FR altitude sensor<br>) signal l |                                                             |                 |     |      |       |        |
| 053 compor<br>) signal 2                              | 053 component B22/9 (FR altitude sensor<br>) signal 2       |                 |     |      |       |        |
| 055 compor<br>sensor) si                              | 055 component B22/3 (rear axle altitude<br>sensor) signal l |                 |     |      |       |        |
| PAGE UP PAGE DOWN OK                                  |                                                             |                 |     |      |       |        |
| HOME                                                  | I                                                           | BACK PRINI HELP |     |      | HELP  |        |
| [Start] 🗊 🗣 🔆 🖼 09:29                                 |                                                             |                 |     |      |       |        |

Figure242

### Read Data Stream

home

Click [**Actual values**] that in the function menu. The screen will display the list of data streams, as shown in Figure 31

There is more than one page for the list. Click [**PAGE UP**] or [**PAGE DOWN**] to turn the page. Figure 241 shows the first page

Select the corresponding item and click [ok] then the screen will display the real-time values.

| Actuations           |         |  |  |  |  |
|----------------------|---------|--|--|--|--|
| l.front as           | scend.  |  |  |  |  |
| 2.front de           | escend. |  |  |  |  |
| 3.FL ascer           | od.     |  |  |  |  |
| 4.FL desce           | nd.     |  |  |  |  |
| 5.FR ascer           | od.     |  |  |  |  |
| 6.FR descend.        |         |  |  |  |  |
| 7.rear ascend.       |         |  |  |  |  |
| 8.rear descend.      |         |  |  |  |  |
| PAGE UP PAGE DOWN    |         |  |  |  |  |
| HOME BACK PRINT HELP |         |  |  |  |  |
| Start 🗍 🗣 🔆 🚟 09:29  |         |  |  |  |  |

Actuations

home

Click **[Actuations]** in the function menu. The screen will display a list of actuations, as shown in Figure243:

Figure243

| ACTUATION TEST          |        |      |          |       |
|-------------------------|--------|------|----------|-------|
| B7 (AIRmatic<br>sensor) | pressu | ce   | 0.00 baı | r     |
|                         |        |      |          |       |
|                         |        |      |          |       |
|                         |        |      |          |       |
|                         |        |      |          |       |
|                         |        |      |          |       |
|                         |        |      |          |       |
| PAGE UP                 | PAGE   | DOWN | PRI      | II    |
| START EXIT              |        |      |          |       |
| Start 🗍 🗊               | [      | r X  | × 🖴      | 09:30 |

Figure244

Select the actuations item, for example [**1.front ascend**] then the screen display as show in figure:

Click **[START]** then start testing. Click **[EXIT]** then return.

| Control unit adaptations |      |           |                |  |  |  |
|--------------------------|------|-----------|----------------|--|--|--|
| l level calibration      |      |           |                |  |  |  |
|                          |      |           |                |  |  |  |
|                          |      |           |                |  |  |  |
|                          |      |           |                |  |  |  |
|                          |      |           |                |  |  |  |
|                          |      |           |                |  |  |  |
|                          |      |           |                |  |  |  |
|                          |      |           |                |  |  |  |
| PAGE UP PAGE DOWN        |      |           |                |  |  |  |
| HOME                     | BACK | PRIMI     | HELP           |  |  |  |
| (Start )                 |      | <b>\$</b> | <b>₩</b> 09:31 |  |  |  |

| Control unit adaptations                                                                                                    |
|----------------------------------------------------------------------------------------------------|
| <pre>perform level calibration in the<br/>following conditions:<br/>-replace level sensor.<br/>-replace A/C controller.<br/>-vehicle calibration error.<br/>general notes:<br/>-level calibration must be performed on<br/>the chassis measuring device.<br/>-after level,level signal must be 2.00<br/>V-3.00 V.<br/>calibration brief notes:<br/>-press F2 to perform level valve<br/>control.<br/>-press +/- key on the pitch tester<br/>according to the given standard level.<br/>'Romess CM-09606' stored.<br/>-after reaching all standard level,</pre> |
| OK                                                                                                    |
| Start 🗍 🗊 😵 🔆 🛲 09:32                                                                                                    |

Figure246

### Control Unit Adaptations

#### home

#### Warning!

Do not perform this operation discretionarily; only the professional can do the control unit adaptations.

Click [**Control Unit Adaptations**] in the function menu. The screen display will be as shown in Figure245:

Click **[1.Level calibration**] then the screen display as show in figure246:

| Control unit adaptations                                                                                                    |                                                                   |       |      |    |   |  |  |
|----------------------------------------------------------------------------------------------------|-------------------------------------------------------------------|-------|------|----|---|--|--|
| component B22/8 (FL 0.00 V<br>altitude sensor) signal l                                                                                                    |                                                                   |       |      |    |   |  |  |
| component B22<br>altitude sens                                                                                                    | 2/9 (FR<br>101) sig                                               | mal l | 0.00 | ٧  |   |  |  |
| component B22<br>axle altitude<br>signal l                                                                                                    | component B22/3 (rear 0.00 V<br>axle altitude sensor)<br>signal 1 |       |      |    |   |  |  |
| <pre>front axle theoretical<br/>value:tilt angle 4.8 ° -5<br/>.5 ° (test with<br/>gradienter) rear axle<br/>theoretical value:tilt<br/>angle (-1.9) ° -(-1.4) °<br/>(test with tilt tester)</pre> |                                                                   |       |      |    |   |  |  |
| PAGE UP PAGE DOWN PRINT                                                                                                    |                                                                   |       |      |    |   |  |  |
| < F2                                                                                                    | F3                                                                | F4    |      | F5 | > |  |  |
| Start) 🗊 🗣 🔆 🚟 09:32                                                                                                    |                                                                   |       |      |    |   |  |  |

|                                                                                                    | Control unit adaptations |  |    |    |  |    |   |
|----------------------------------------------------------------------------------------------------|--------------------------|--|----|----|--|----|---|
| front axle theoretical<br>value:tilt angle 4.8 ° -5<br>.5 ° (test with<br>gradienter) rear axle<br>theoretical value:tilt<br>angle (-1.9) ° -(-1.4) °<br>(test with tilt tester)<br>F3:FL ascend.<br>F4:FL descend.<br>F5:FR ascend.<br>F6:FR descend.<br>F7:rear ascend.<br>F8:rear descend. |                          |  |    |    |  |    |   |
| PAGE UP PAGE DOWN PRINT                                                                                                    |                          |  |    |    |  |    |   |
| $^{\prime}$                                                                                                    | F2                       |  | FЗ | F4 |  | F5 | > |
| Start 🗍 🗣 🔆 🚟 09:32                                                                                                    |                          |  |    |    |  |    |   |

Figure248

Click [**ok**] then the screen display as show in figure247:

Click [**PADE DOWN**] then the screen display as show in figure248:

You can see more hint. Carry out testing according the hint the screen display.

| Control unit adaptations |      |       |                |  |  |
|--------------------------|------|-------|----------------|--|--|
| l pneumatic inspection   |      |       |                |  |  |
|                          |      |       |                |  |  |
|                          |      |       |                |  |  |
|                          |      |       |                |  |  |
|                          |      |       |                |  |  |
|                          |      |       |                |  |  |
|                          |      |       |                |  |  |
|                          |      |       |                |  |  |
| PAGE UP PAGE DOWN        |      |       |                |  |  |
| HOME                     | BACK | PRIMI | HELP           |  |  |
| (Start )                 |      | ¥ 🔆   | <b>₩</b> 09:34 |  |  |

| airmatic test                                                                                                    |  |  |  |  |  |
|----------------------------------------------------------------------------------------------------|--|--|--|--|--|
| inspection process:<br>-turn on the discharge valve for 5 s.<br>-turn off discharge valve.<br>-turn on the compressor at most for 30<br>s.<br>-turn off all valves,the compressor<br>must increase the pressure over 14 bar<br>in 30 s. |  |  |  |  |  |
| OK                                                                                                    |  |  |  |  |  |
| Start 🗍 🗣 🔆 🖼 09:34                                                                                                    |  |  |  |  |  |

Figure250

For example, click **[F2]** then the screen display as show in figure249:

## Airmatic test

#### home

Click [Airmatic test] that in the function menu. The screen will display a list of actuations, as shown in Figure250:

| Control unit adaptations |                               |      |             |  |  |  |
|--------------------------|-------------------------------|------|-------------|--|--|--|
| B7 (AIRmaticp<br>sensor) | 7 (AIRmaticpressure<br>ensor) |      | 0.00000 bar |  |  |  |
|                          |                               |      |             |  |  |  |
|                          |                               |      |             |  |  |  |
|                          |                               |      |             |  |  |  |
|                          |                               |      |             |  |  |  |
|                          |                               |      |             |  |  |  |
|                          |                               |      |             |  |  |  |
| PAGE UP                  | PAGE                          | DOWN | PRINT       |  |  |  |
| START                    | START EXIT                    |      |             |  |  |  |
| Start 🗍 🗣 🔆 🚟 09:34      |                               |      |             |  |  |  |

| ainmatic test                                                                                                    |  |  |  |  |  |  |
|----------------------------------------------------------------------------------------------------|--|--|--|--|--|--|
| test result:<br>-component A9/1 (AIRmatic compressor<br>unit) malfunction.<br>possible cause:<br>-pipeline between compressor unit and<br>valve body not airproof:<br>check leaking by using a leaking tester<br>-one or more level valve not OFF,which<br>may be identified by the raising of the<br>level during test.<br>-discharge valve not airproof.<br>-compressor relay failure. |  |  |  |  |  |  |
| OK                                                                                                    |  |  |  |  |  |  |
| Start 🗊 🖓 🔆 🖼 09:34                                                                                                    |  |  |  |  |  |  |

Figure252

Click [**ok**] then the screen display as show in figure251:

Click **[START]**, then the screen will display the test result as show in figure252:

| ME2.0                    |             |       |      |  |  |
|--------------------------|-------------|-------|------|--|--|
| Control ur               | nit version | 2     |      |  |  |
| Read fault               | : memory    |       |      |  |  |
| Clear faul               | lt memory   |       |      |  |  |
| Actual val               | lues        |       |      |  |  |
| Actuations               | 3           |       |      |  |  |
| Control unit adaptations |             |       |      |  |  |
|                          |             |       |      |  |  |
|                          |             |       |      |  |  |
| PAGE UP PAGE DOWN        |             |       |      |  |  |
| HOME                     | BACK        | PRIMI | HELP |  |  |
| Start 🗍 🗣 🔆 🚟 09:55      |             |       |      |  |  |

| Control unit version                                                                                                    |             |  |  |  |  |
|----------------------------------------------------------------------------------------------------|-------------|--|--|--|--|
| Control unit: ME2.0<br>MB No.: 0102030405<br>Supplier: Becker<br>Hardware status: 01/02<br>Software status: 03/04<br>Diagnosis ident: 0/00 |             |  |  |  |  |
| OK PRINT                                                                                                    |             |  |  |  |  |
| Start 🗍 🗍 🛛                                                                                                    | 🕻 🔆 🖼 09:56 |  |  |  |  |

Figure254

# ME2.0 SYSTEM

#### home

In ME2.0 system following functions can be selected for running:

- Control unit version
- ✓ Read fault memory
- ✓ Clear fault memory
- ∠ Actuations

Click corresponding item to perform the function test

## **Control Unit Version**

<u>home</u>

Click [**Control unit version**] in the function menu.The screen will display the information about the control unit version of the test system, as shown in Figure254:

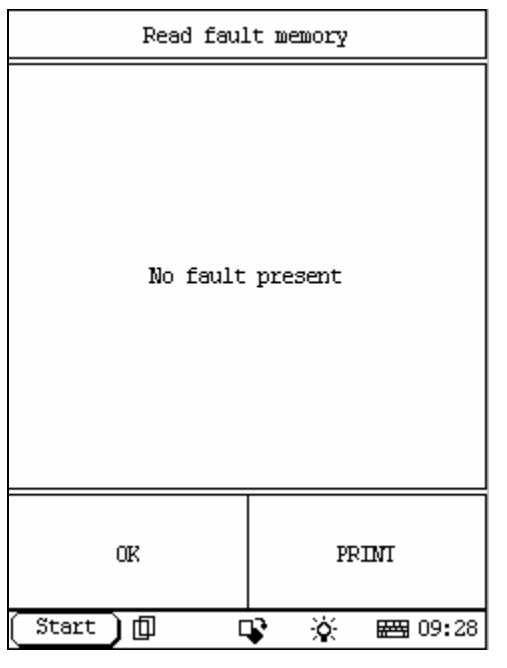

Figure255

| Clear fault memory   |
|----------------------|
| Switch off ignition. |
| OK                   |
| Start 🗊 📭 🔆 🚟 14:30  |

Figure256

### Read Fault Memory

#### home

Click [**READ FAULT MEMORY**] in the function menu. X-431 starts to scan the fault code. The screen will display the result after the scanning is finished. Figure255 shows an example. *Note:* 

- ? The first part of the information is the fault code; the second part is description of the fault code; the third part is the status of the fault code (there may be no third part for some fault code).
- ? If there is no fault code in the tested system, the screen will display message "No fault present".
- ? After the test result is displayed, click [PRINT] to print out the test result.

Click [ok] to return to the function menu

## Clear Fault Memory

### home

Click [**Clear fault memory**] that in the function menu. The screen will prompt the user to switch off the ignition, as shown in Figure256 :

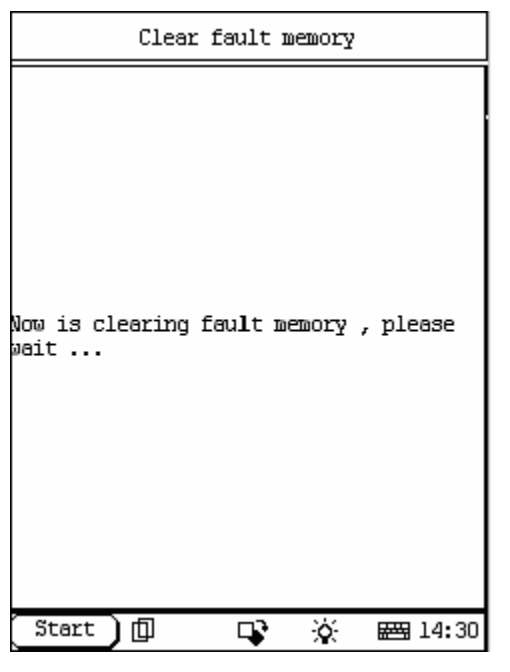

Figure257

| Clear fault memory    |  |  |  |  |  |
|-----------------------|--|--|--|--|--|
| Erase code succeeded! |  |  |  |  |  |
| OIK                   |  |  |  |  |  |
| Start 🗊 📭 😵 🚟 14:30   |  |  |  |  |  |

Figure258

After the ignition is turned off, click **[OK]** to clear the fault memory. The screen will display the massage as shown in Figure257 :

After the fault code is cleared, the screen will show the related message. Click [OK] to return to the function menu.

| SELECT DATA ITEM     |      |                 |     |  |  |
|----------------------|------|-----------------|-----|--|--|
| 73 Engine            | oil  | level           |     |  |  |
| 74 Fuel ta           | nk   | level           |     |  |  |
| 92 Tempera           | atur | Motor           | bel |  |  |
| 01 Coolant           | : te | mperati         | ire |  |  |
| 04_1 Set i           | del  | speed           |     |  |  |
| 04_2 Engine speed    |      |                 |     |  |  |
| 30 CIP recognition   |      |                 |     |  |  |
| 06 Air mass          |      |                 |     |  |  |
| PAGE UP PAGE DOWN OR |      |                 |     |  |  |
| HOME                 | I    | BACK PRIMI HELP |     |  |  |
| Start 🗍 📭 🔆 🚟 09:57  |      |                 |     |  |  |

#### Read Data Stream

home

Click [Actual values] that in the function menu. The screen will display the list of data streams, as shown in Figure 31 There is more than one page for the list. Click [PAGE UP] or [PAGE DOWN] to turn the

page. Figure 259 shows the first page

Figure259

| SELECT DATA ITEM   |                     |         |      |   |                  |  |
|--------------------|---------------------|---------|------|---|------------------|--|
| 73 Engine          | 73 Engine oil level |         |      |   |                  |  |
| 74 Fuel ta         | nk                  | level   |      |   |                  |  |
| 92 Tempera         | tur                 | Motor   | bel  |   |                  |  |
| 01 Coolant         | : te                | mperati | ire  |   |                  |  |
| 04_1 Set i         | .del                | speed   |      |   |                  |  |
| 04_2 Engine speed  |                     |         |      |   |                  |  |
| 30 CTP recognition |                     |         |      |   |                  |  |
| 06 Air mass        |                     |         |      |   |                  |  |
| PAGE UP            |                     | PAGE    | DOWN |   | OK               |  |
| HOME               | I                   | BACK    | PRIN | Т | HELP             |  |
| (Start )           | 巾                   | [       | r X  | ÷ | 🖽 09 <b>:</b> 57 |  |

Select the corresponding item.

Figure260

| DATA STREAM |                        |         |      |      |                |
|-------------|------------------------|---------|------|------|----------------|
| 73 Engin    | e oil                  | . level |      | in ( | order          |
| 01 Coola    | Ol Coolant temperature |         | 47 1 | с    |                |
|             |                        |         |      |      |                |
|             |                        |         |      |      |                |
|             |                        |         |      |      |                |
|             |                        |         |      |      |                |
|             |                        |         |      |      |                |
|             |                        |         |      |      |                |
| PAGE I      | JP                     | PAGE    | DOWN | G    | RAPHIC-1       |
| HOME        | ]                      | BACK    | PRIN | Т    | HELP           |
| ( Start     | ) @                    |         | s X  | λ    | <b>₩</b> 09:58 |

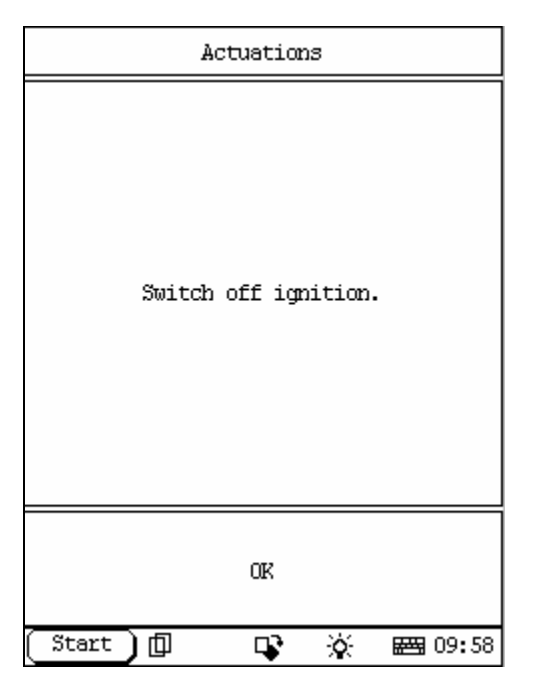

Figure262

Click **[ok]** then the screen will display the real-time values.

## Actuations

### <u>home</u>

Click **[Actuations**] in the function menu. The screen will display as shown in Figure 262:

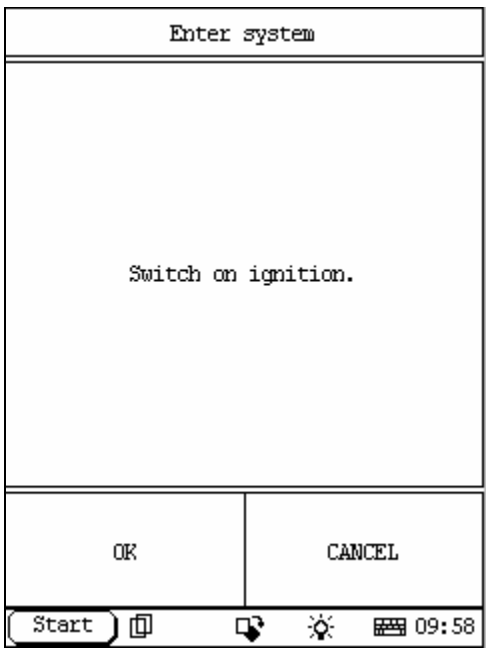

| Actuations                        |                     |       |      |  |
|-----------------------------------|---------------------|-------|------|--|
| 03 Injecti                        | 03 Injection valves |       |      |  |
| 04 Throtti                        | le valve            |       |      |  |
| 05 Fuel pu                        | шp                  |       |      |  |
| 06 Prugina                        | Ĵ                   |       |      |  |
| 09 Mixture adaptation             |                     |       |      |  |
| 12 Sensibilise shut-off threshold |                     |       |      |  |
| 14 intake air tube switching      |                     |       |      |  |
|                                   |                     |       |      |  |
| PAGE UP                           |                     | PAGE  | DOWN |  |
| HOME                              | BACK                | PRINI | HELP |  |
| Start ] 🗊 🔹 🔆 🖼 09:59             |                     |       |      |  |

Figure264

Click [**ok**] then the screen display as show in figure 263:

Click **[ok]** then the screen will display a list of actuations as show in figure 264:

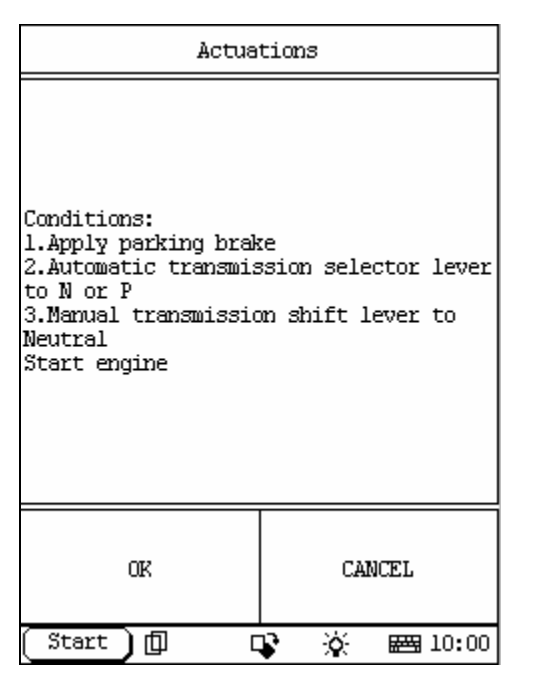

Select the actuations item, for example **[04 Throttle valves**] then the screen display as show in figure265:

| Figure265 |
|-----------|
|-----------|

| ACTUATION TEST                                                     |           |           |  |  |
|--------------------------------------------------------------------|-----------|-----------|--|--|
| Throttle valve angle 6.6 °                                         |           |           |  |  |
| Engine speed CTP (                                                 |           | 0 rpm     |  |  |
| OPEN:Engine speed<br>increases<br>CLOSED:Engine speed drops<br>off |           |           |  |  |
|                                                                    |           |           |  |  |
|                                                                    |           |           |  |  |
|                                                                    |           |           |  |  |
| PAGE UP                                                            | PAGE DOWN | PRINI     |  |  |
| OPEN                                                               | CLSD      | Exit      |  |  |
| Start 🕽 🗊                                                          | <b></b>   | ★ E 10:01 |  |  |

Click **[ok]** then the screen will display a list of actuations as show in figure266: Click **[OPEN]** or **[CLSD]** start testing.

Figure266

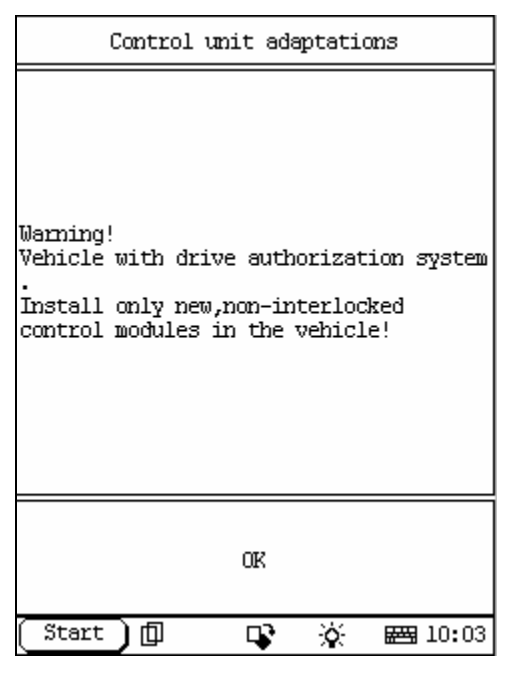

| Control unit adaptations            |                                              |           |                |  |  |
|-------------------------------------|----------------------------------------------|-----------|----------------|--|--|
| l Read or                           | l Read or carry out coding                   |           |                |  |  |
| 2 Erase co                          | 2 Erase coding                               |           |                |  |  |
| 3 Idling :                          | speed Selec                                  | tor lever | P/N            |  |  |
| 4 Idling :<br>position              | 4 Idling speed Selector lever Drive position |           |                |  |  |
| 5 Self-adaptation                   |                                              |           |                |  |  |
| 6 CO setting for models without TWC |                                              |           |                |  |  |
|                                     |                                              |           |                |  |  |
| PAGE UP                             |                                              | PAGE      | DOWN           |  |  |
| HOME                                | BACK                                         | PRIM      | HELP           |  |  |
| (Start )                            | þ c                                          | <b>\$</b> | <b>₩</b> 10:03 |  |  |

Figure268

#### Control Unit Adaptations

#### home

#### Warning!

Do not perform this operation discretionarily; only the professional can do the control unit adaptations.

Click [**Control Unit Adaptations**] in the function menu. The screen display will be as shown in Figure 267:

Click [**ok**] then the screen display as show in figure 268:

| Control unit adaptations                             |             |  |  |
|------------------------------------------------------|-------------|--|--|
|                                                      |             |  |  |
|                                                      |             |  |  |
|                                                      |             |  |  |
| Coding number:003165002<br>Coding unit number:9D0F9D |             |  |  |
| Chassis number: 2020206F794473                       |             |  |  |
| Transfer coding to new control module?               |             |  |  |
|                                                      |             |  |  |
|                                                      |             |  |  |
|                                                      |             |  |  |
|                                                      |             |  |  |
| TES                                                  | NU          |  |  |
| Start 🗍 🗍                                            | 🕻 🔆 🖾 10:03 |  |  |

Click [**1 Read or carry out coding**] then the screen display as show in figure 269:

Figure269

| Control unit adaptations |  |  |  |  |
|--------------------------|--|--|--|--|
| Switch off ignition.     |  |  |  |  |
| OK                       |  |  |  |  |
| Start 🗊 🗣 🔆 🖼 10:04      |  |  |  |  |

Figure270

Click **[YES**] then the screen display as show in figure270:

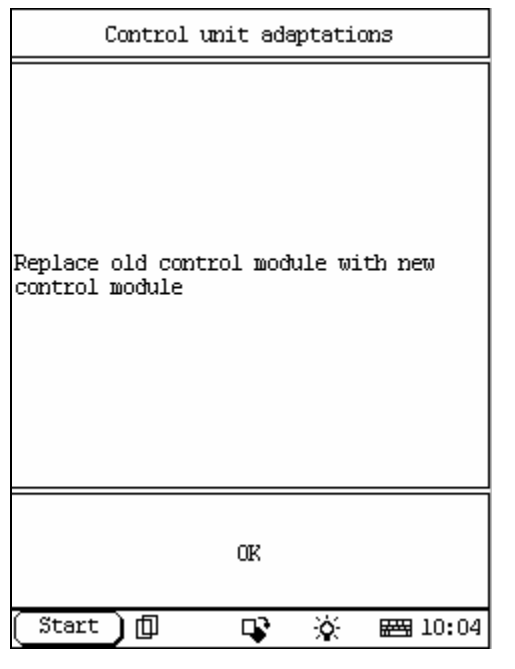

Figure271

| Enter system |             |  |
|--------------|-------------|--|
| Switch on    | ignition.   |  |
| OK           | CANCEL      |  |
| (Start)[] [  | 🕻 🔆 🖾 10:04 |  |

Figure272

Click [**ok**] then the screen display as show in figure271:

Click [**ok**] then the screen display as show in figure272:

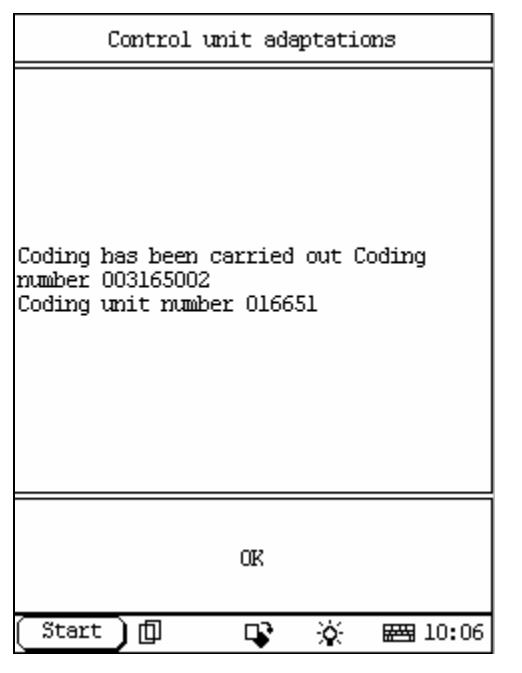

| Control unit        | adaptations         |
|---------------------|---------------------|
| Should identificati | ion be carried out? |
| YES                 | NO                  |
| (Start)[] [         | 😮 🔆 🖂 10:06         |

Figure274

Click [**ok**] then the screen display as show in figure273:

Click [**ok**] then the screen display as show in figure274:

| Control unit adaptations                                            |                            |                         |                               |
|---------------------------------------------------------------------|----------------------------|-------------------------|-------------------------------|
| Identification can<br>Engine control mod<br>interlocked and as<br>! | not be<br>ule is<br>signed | carri<br>alrea<br>to tř | ied out.<br>ady<br>ne vehicle |
|                                                                     | OK                         |                         |                               |
| (Start) 🗇                                                           | <b>P</b>                   | ¢.                      | 🖽 10:06                       |

Click **[YES]** then the screen will display corresponding hint Figure 263 show a case. Click **[OK]** then return.

| Figure275 | 5 |
|-----------|---|
|-----------|---|

| Control unit adaptations                    |                            |
|---------------------------------------------|----------------------------|
| The control module i<br>uncoded state Erase | is reset to the<br>coding? |
| YES                                         | NO                         |
| (Start)[] [                                 | 🕻 🔆 🖂 10:07                |

Figure276

Click [**2 Erase coding**] that in figure268 then the screen display as show in figure276:

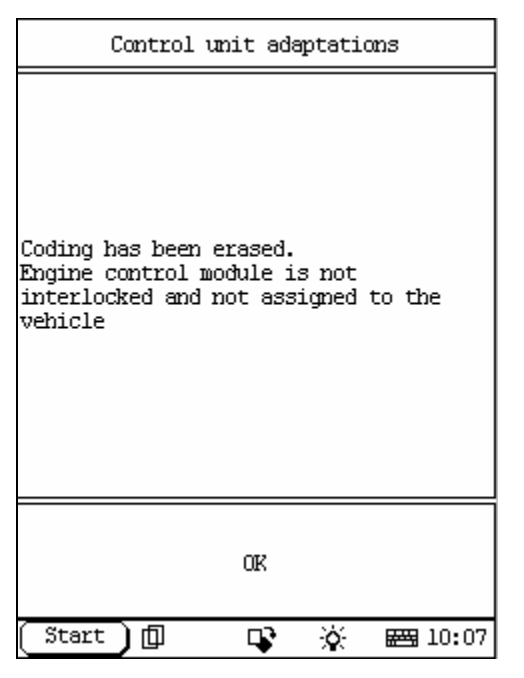

Figure277

| Control unit adaptations                                                                                                    |  |
|----------------------------------------------------------------------------------------------------|--|
| Correction programming has been carried<br>out in the case of the following<br>functions:<br>-Idling speed Selector lever P/N<br>-Idling speed Selector lever Drive<br>position |  |
| OK                                                                                                    |  |
| Start 🗍 🗣 🔆 🖼 10:08                                                                                                    |  |

Figure278

Click **[YES**] then the screen display as show in figure277:

Click [3 **Idling speed selector lever P/N**] that in figure268 then the screen display as show in figure278:

| Control unit adaptations                                                                                                    |         |
|----------------------------------------------------------------------------------------------------|---------|
| Correction programming must only be<br>carried out specifically for a<br>corresponding problem.<br>Move forward in small steps during<br>programming and check whether any<br>improvement is achieved.<br>You have to quit the correction<br>programming to check this An excessive<br>change in the base value can result in<br>a deterioration of the problem or in a<br>new problem. |         |
| OK                                                                                                    |         |
| (Start)D 📭 🔆 🖩                                                                                                    | ₩ 10:08 |

| Control unit adaptations                                                                            |  |
|----------------------------------------------------------------------------------------------------|--|
| Coolant temperature47℃<br>Specification > 80℃<br>Please wait until specified temperature<br>reached |  |
| OK                                                                                                  |  |
| Start 🗍 🗣 🔆 🖼 10:08                                                                                 |  |

Figure280

Click **[OK]** then the screen display as show in figure279:

Click **[OK]** then the screen display as show in figure 280:

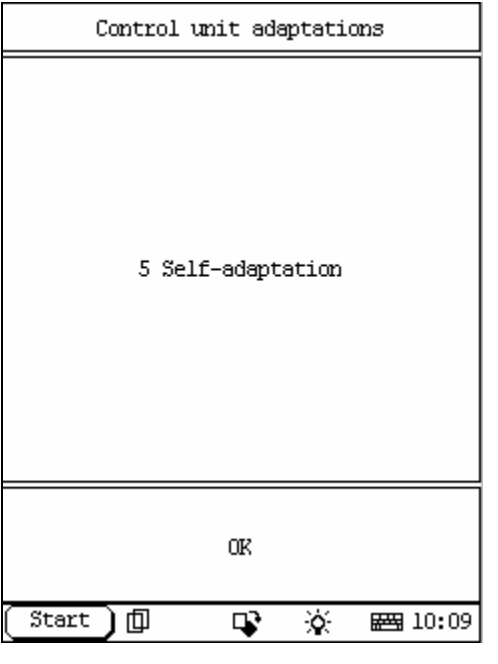

| Control unit adaptations      |      |           |                |
|-------------------------------|------|-----------|----------------|
| l Original initialization     |      |           |                |
| 2 Reset sensor gear adaptaion |      |           |                |
| 3 Adaptation data             |      |           |                |
|                               |      |           |                |
|                               |      |           |                |
|                               |      |           |                |
|                               |      |           |                |
|                               |      |           |                |
| PAGE UP                       |      | PAGE      | DOWN           |
| HOME                          | BACK | PRIM      | HELP           |
| (Start )                      |      | <b>\$</b> | <b>₩</b> 10:15 |

Figure282

Click **[5 Self-adaptation**] that in figure 268 then the screen display as show in figure 281:

Click **[OK]** then the screen display as show in figure 282:

| Control unit adaptations            |                 |
|-------------------------------------|-----------------|
| Are you sure you war<br>adaptation? | ot to erase the |
| YES NO                              |                 |
| (Start) 🗇 🛛                         | 🕻 🔆 🛱 10:15     |

| Control unit adaptations |  |
|--------------------------|--|
| Switch off ignition!     |  |
| OK                       |  |
| Start 🗊 🗣 🔆 🖼 10:15      |  |

Figure284

Click [**Original initialization**] then the screen display as show in figure 283:

Click **[YES**] then the screen display as show in figure284:

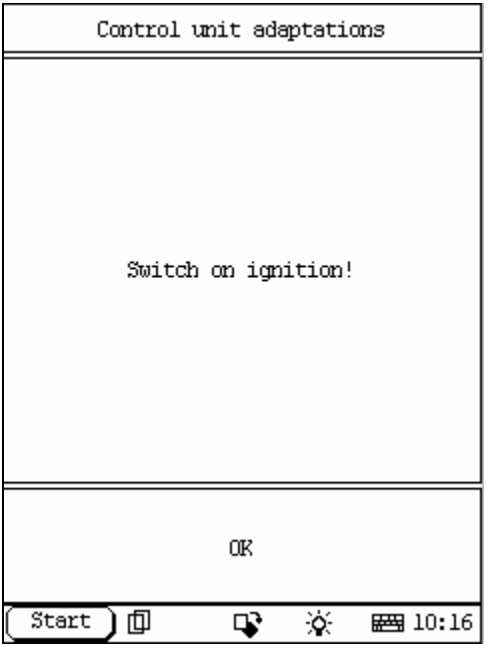

| Enter system |           |
|--------------|-----------|
| Switch on    | ignition. |
| OK           | CANCEL    |
|              | 😵 🔆 📾 20  |

Figure286

Click **[OK]** then the screen display as show in figure 285:

Click [**OK**] then the screen display as show in figure 286:
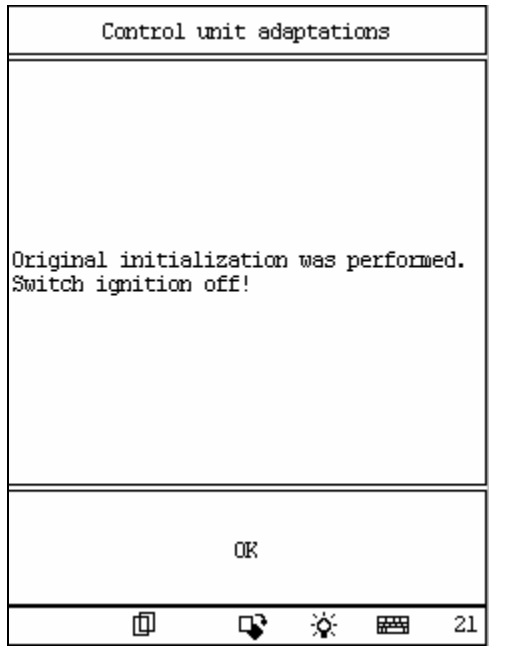

Figure287

| Control unit adaptations                                                 |       |  |  |  |  |
|--------------------------------------------------------------------------|-------|--|--|--|--|
| Wait for engine control module's a<br>run period to complete.Please wait | fter- |  |  |  |  |
|                                                                          | 21    |  |  |  |  |

Figure288

Click **[OK]** then the screen display as show in figure 287:

Click [2 **Reset sensor gear adaptation**] that in figure282 then the screen display as show in figure288:

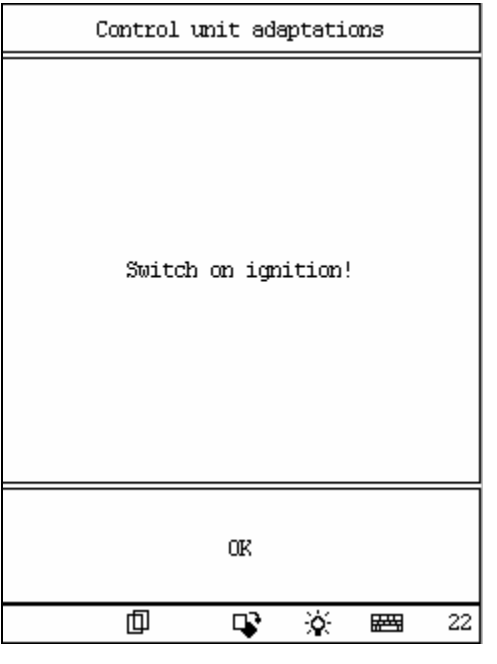

Figure289

| Enter system |           |  |  |  |
|--------------|-----------|--|--|--|
| Switch on    | ignition. |  |  |  |
| OK CANCEL    |           |  |  |  |
|              | 😵 🔆 📾 22  |  |  |  |

Figure290

after several seconds, the screen display as show in figure289:

Click [**OK**] then the screen display as show in figure 290:

| Control unit adaptations                                            |          |  |  |  |  |
|---------------------------------------------------------------------|----------|--|--|--|--|
| Reset adaptaion values of flywheel ring<br>gear (incremental gear)? |          |  |  |  |  |
| YES                                                                 | NO       |  |  |  |  |
| D D                                                                 | ¥ 🔆 📾 23 |  |  |  |  |

Click **[OK]** then the screen display as show in figure291:

| Figur | e291 |
|-------|------|
|-------|------|

| ACTUATION TEST          |                         |             |      |  |  |
|-------------------------|-------------------------|-------------|------|--|--|
| 2.                      | . Cylinder Ll nl 1.860  |             |      |  |  |
| 2.                      | Cylinder I              | 1 n2 -1.874 |      |  |  |
| 2.                      | Cylinder I              | 0.000       |      |  |  |
| 2.                      | 0.000                   |             |      |  |  |
| 2.                      | 2. Cylinder Ll n5 0.000 |             |      |  |  |
| 2. Cylinder Ll n6 0.000 |                         |             |      |  |  |
| 2. Cylinder L2 nl 0.000 |                         |             |      |  |  |
| 2. Cylinder L2 n2 0.000 |                         |             |      |  |  |
|                         | PAGE UP                 | PAGE DOWN   | PRIM |  |  |
| EXIT                    |                         |             |      |  |  |
| 🗊 🗣 🔆 📾 24              |                         |             |      |  |  |

Figure292

Click **[3 Adaptation data]** that in figure282 then the screen display as show in figure292:

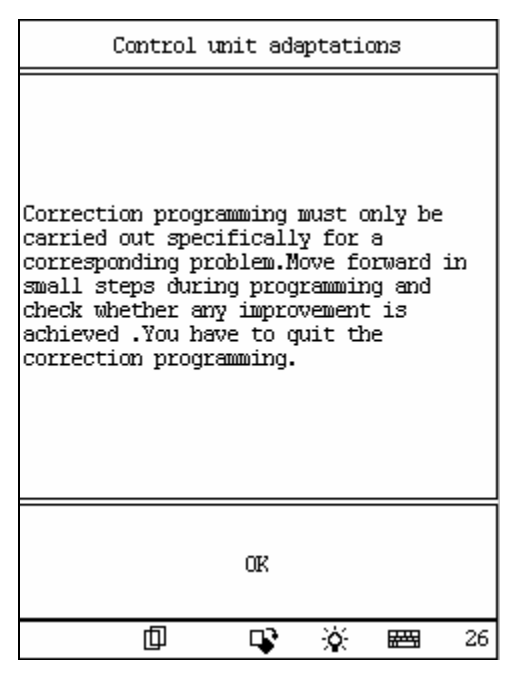

Click [6 CO setting for module without TWC] that in figure268 then the screen display as show in figure293:

Figure293

| ACTUATION TEST                                            |   |      |            |         |             |  |
|-----------------------------------------------------------|---|------|------------|---------|-------------|--|
| CO setting idling range<br>only for models without<br>TWC |   |      |            |         |             |  |
| Correction value                                          |   |      |            | 0.00 ms |             |  |
| Engine speed                                              |   |      |            | 0       |             |  |
| Engine speed 1084                                         |   |      | 4          |         |             |  |
|                                                           |   |      |            |         |             |  |
|                                                           |   |      |            |         |             |  |
|                                                           |   |      |            |         |             |  |
| PAGE UP PAGE I                                            |   | DOWN | PRINI      |         |             |  |
| [±0]                                                      | F | OSI+ | NEGA- Exit |         | Exit        |  |
|                                                           | ф | 0    | r X        | £.      | <b>₩</b> 28 |  |

Figure294

Click **[OK]** then the screen display as show in figure 294:

| Control unit adaptations                                                |   |    |   |     |    |
|-------------------------------------------------------------------------|---|----|---|-----|----|
| If a correction has been carried out,<br>this is automatically strored. |   |    |   |     |    |
|                                                                         |   | OK |   |     |    |
|                                                                         | þ | 4  | ò | *** | 29 |

Figure295

Click [**EXIT**] then the screen display as show in figure295: Click [OK] will finish.